Asentajan käsikirja

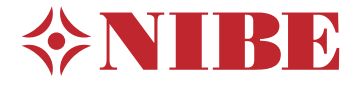

Poistoilmalämpöpumppu NIBE S735 3x400 V, 3x230 V

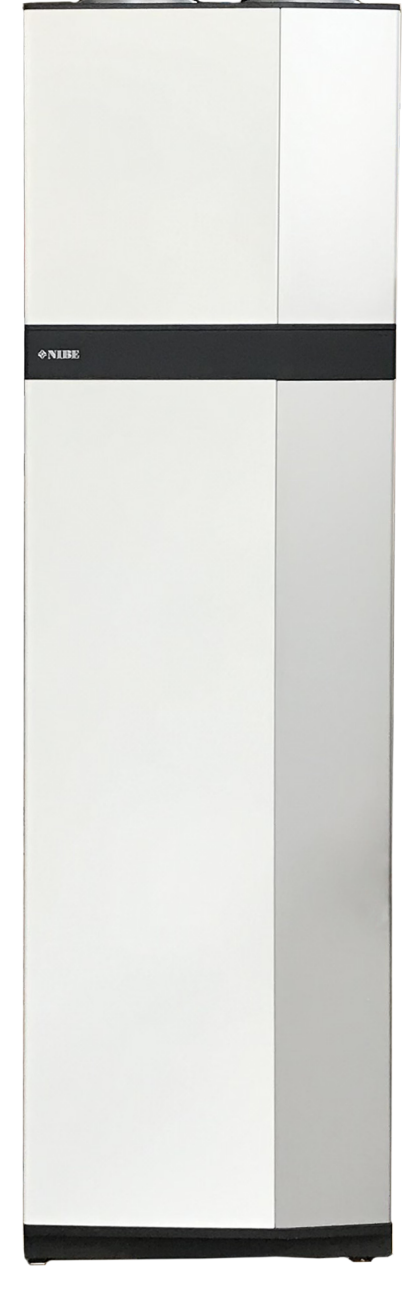

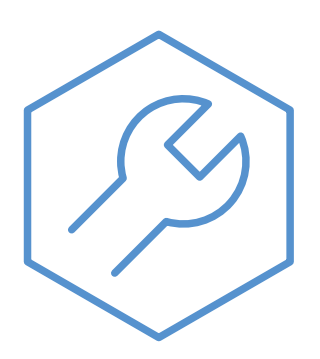

IHB FI 2335-1 731998

# Pikaopas

#### NAVIGOINTI

#### Valitse

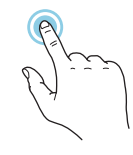

Useimmat valinnat ja toiminnot aktivoidaan painamalla näyttöä kevyesti sormella.

#### Pyöritä

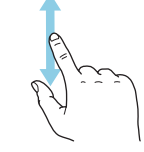

Jos valikko sisältää useita alivalikkoja, voit nähdä lisää tietoa vetämällä sormella ylös- tai alaspäin.

#### Selaa

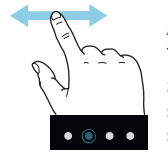

Alareunan pisteet näyttävät onko lisää sivuja. Selaa sivuja vetämällä sormella oikealle tai vasemmalle.

#### Smartguide

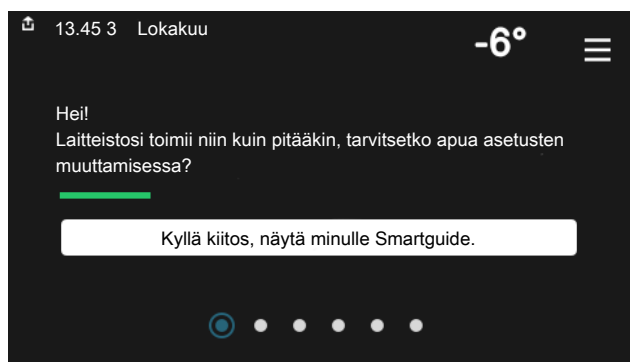

Smartguide näyttää tietoa nykyisestä tilasta ja auttaa sinua tekemään yleisimmät asetukset. Näytettävät tiedot riippuvat tuotteesta ja tuotteeseen kytketyistä tarvikkeista.

#### Käyttöveden lämpötilan korotus

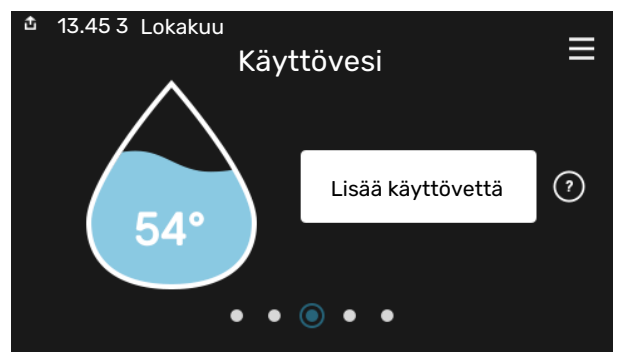

Tässä voit käynnistää ja pysäyttää käyttöveden lämpötilan tilapäisen korotuksen.

#### Sisälämpötilan asettaminen

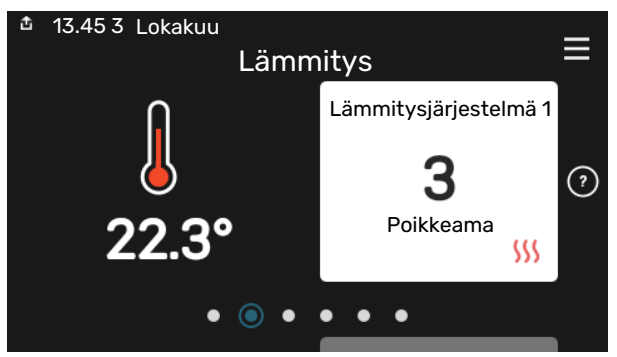

Tässä voit asettaa laitteiston alueiden lämpötilat.

#### Tuotekatsaus

| 🏦 13.45 3 Lokakuu |                            | =       |
|-------------------|----------------------------|---------|
|                   | Tuotekatsaus               | —       |
| Tuotenimi         | S735                       |         |
| Sarjanumero       | 01234567890123             |         |
| Ohjelmisto        | 1.0.0                      | Päivitä |
| Huolto            | Yritys OY<br>Puhelinnumero |         |
|                   |                            |         |

Tässä selostetaan tuotteen nimi, tuotteen sarjanumero, ohjelmistoversio ja huoltoliike. Kun uutta ohjelmistoa on ladattavana, voit tehdä sen täällä (edellyttäen, että S735 ja myUplink on yhdistetty).

# Sisällys

| 1 | Tärkeää                         | 4  |
|---|---------------------------------|----|
|   | Turvallisuustiedot              | 4  |
|   | Symbolit                        | 4  |
|   | Merkintä                        | 4  |
|   | Sarjanumero                     | 4  |
|   | Asennusten tarkastus            | 5  |
| 2 | Toimitus ja käsittely           | 6  |
|   | Kuljetus                        | 6  |
|   | Asennus                         | 6  |
|   | Mukana toimitetut komponentit   | 7  |
|   | Peltien käsittely               | 7  |
|   | Eristeen irrotus                | 9  |
|   | Jaettu/yksi yksikkö             | 9  |
| 3 | Lämpöpumpun rakenne             | 10 |
|   | Yleistä                         | 10 |
|   | Kytkentärasiat                  | 12 |
|   | Ilmankäsittelyosa               | 12 |
| 4 | Putki- ja ilmanvaihtoliitännät  | 13 |
|   | Yleiset putkiliitännät          | 13 |
|   | Mitat ja putkiliitännät         | 14 |
|   | Symboliavain                    | 15 |
|   | Ilmastointijärjestelmä          | 15 |
|   | Kylmä ja lämmin vesi            | 15 |
|   | Asennusvaihtoehto               | 16 |
|   | Yleistä ilmanvaihtoliitännöistä | 17 |
|   | Ilmanvaihtovirta                | 17 |
|   | llmanvaihdon säätö              | 18 |
|   | Mitat ja ilmanvaihtoliitännät   | 18 |
| 5 | Sähköliitännät                  | 19 |
|   | Yleistä                         | 19 |
|   | Liitännät                       | 21 |
|   | Asetukset                       | 26 |
| 6 | Käynnistys ja säädöt            | 27 |
|   | Valmistelut                     | 27 |
|   | Täyttö ja ilmaus                | 27 |
|   | Käynnistys ja tarkastus         | 28 |
|   | Lämpökäyrän asetukset           | 29 |
| 7 | myUplink                        | 31 |
|   | Erittely                        | 31 |

|    | Liitäntä                        | 3 |
|----|---------------------------------|---|
|    | Palvelutarjonta                 | 3 |
| 8  | Ohjaus - Johdanto               | 3 |
|    | Näyttö                          | 3 |
|    | Navigointi                      | 3 |
|    | Valikkotyypit                   | 3 |
|    | Lämmitysjärjestelmä ja alueet   | 3 |
| 9  | Ohjaus - valikot                | 3 |
|    | Valikko 1 - Sisälämpötila       | 3 |
|    | Valikko 2 - Käyttövesi          | 4 |
|    | Valikko 3 - Info                | Z |
|    | Valikko 4 - Oma laitteisto      | 4 |
|    | Valikko 5 - Liitännät           | 4 |
|    | Valikko 6 - Ohjelmointi         | 4 |
|    | Valikko 7 - Asentajan asetukset | 4 |
| 10 | Huolto                          | 5 |
|    | Huolto                          | 5 |
|    | Huoltotoimenpiteet              | 5 |
| 11 | Häiriöt                         | 5 |
|    | Info-valikko                    | 5 |
|    | Hälytysten käsittely            | 5 |
|    | Vianetsintä                     | 5 |
| 12 | Lisätarvikkeet                  | 5 |
| 13 | Tekniset tiedot                 | 6 |
|    | Mitat                           | 6 |
|    | Tekniset tiedot                 | 6 |
|    | Energiamerkintä                 | 6 |
|    | Sähkökytkentäkaavio             | 6 |
| As | iahakemisto                     | 8 |
| Yh | teystiedot                      | 8 |

# Tärkeää

# Turvallisuustiedot

Tässä käsikirjassa selostetaan asennus- ja huoltotoimenpiteitä, jotka tulisi teettää ammattilaisella.

Käsikirja tulee jättää asiakkaalle.

Tuoteasiakirjojen uusimman version löydät täältä nibe.fi.

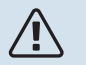

#### HUOM!

Lue myös oheinen turvallisuuskäsikirja ennen asennuksen aloittamista.

# **Symbolit**

Tässä käsikirjassa mahdollisesti esiintyvien symbolien selitys.

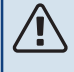

## VAROITUS!

Tämä symboli merkitsee ihmistä tai konetta uhkaavaa vaaraa.

# Ŷ

HUOM!

Tämä symboli merkitsee ihmistä tai konetta uhkaavaa vaaraa.

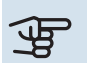

# MUISTA!

Tämä symboli osoittaa tärkeän tiedon, joka pitää ottaa huomioon laitteistoa asennettaessa tai huollettaessa.

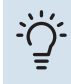

## VIHJE!

Tämä symboli osoittaa vinkin, joka helpottaa tuotteen käsittelyä.

# Merkintä

Tässä käsikirjassa mahdollisesti esiintyvien symbolien selitys.

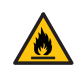

Palovaara.

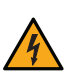

Vaarallinen jännite.

Lue käyttöohje.

Lue asennusohje.

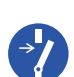

Katkaise jännitteensyöttö ennen töiden aloittamista.

## Sarjanumero

Valmistenumero löytyy alakulmasta S735:n oikealta puolelta, tuotekatsauskotinäytöstä ja tyyppikilvestä (PZ1).

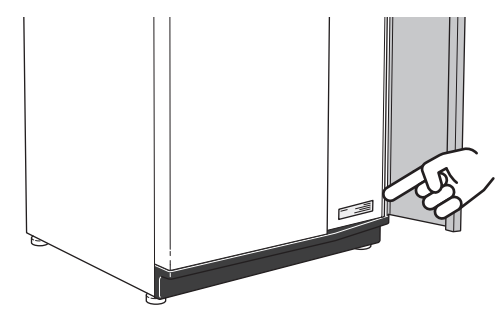

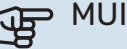

## **MUISTA!**

Tarvitset tuotteen sarjanumeron (14 numeroinen) huolto- ja tukiyhteydenotoissa.

# Asennusten tarkastus

Lämmitysjärjestelmä on tarkastettava ennen käyttöönottoa voimassa olevien määräysten mukaan. Tarkastuksen saa tehdä vain tehtävään pätevä henkilö. Täytä myös käyttöohjekirjan sivu, jossa ovat laitteiston tiedot.

| <b>~</b> | Kuvaus                           | Huomautus | Allekirjoi-<br>tus | Päiväys |
|----------|----------------------------------|-----------|--------------------|---------|
| Ilmai    | nvaihto (sivu 17)                |           |                    |         |
|          | Poistoilmavirtauksen asettaminen |           |                    |         |
|          | Maadoituskaapelien kytkeminen    |           |                    |         |
| Lämi     | nitysvesi (sivu 15)              |           |                    |         |
|          | Järjestelmä huuhdeltu            |           |                    |         |
|          | Järjestelmä ilmattu              |           |                    |         |
|          | Lämmitysjärjestelmän paine       |           |                    |         |
| Sähk     | ö (sivulla 19)                   |           |                    |         |
|          | Liitännät                        |           |                    |         |
|          | Pääjännite                       |           |                    |         |
|          | Vaihejännite                     |           |                    |         |
|          | Lämpöpumpun varokkeet            |           |                    |         |
|          | Kiinteistön varokkeet            |           |                    |         |
|          | Ulkolämpötilan anturi            |           |                    |         |
|          | Huoneanturi                      |           |                    |         |
|          | Virrantunnistin                  |           |                    |         |
|          | Turvakytkin                      |           |                    |         |
|          | Vikavirtasuoja                   |           |                    |         |

# Toimitus ja käsittely

# **Kuljetus**

S735 on kuljetettava ja sitä on säilytettävä pystyasennossa ja kuivassa.

Varmista, että lämpöpumppu ei voi kaatua kuljetuksen aikana.

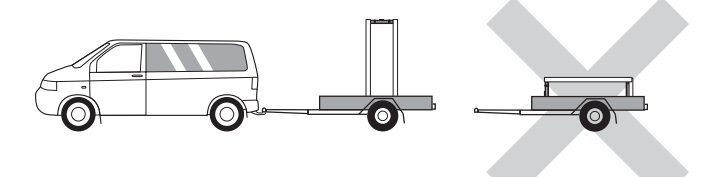

Tarkasta, että S735 ei ole vahingoittunut kuljetuksen aikana.

Sisäänkuljetusta varten S735 voidaan kuitenkin kallistaa varovasti selälleen. Painopiste on yläosassa.

# Asennus

- Aseta S735 tukevalle alustalle, joka kestää vettä ja tuotteen painon.
- Säädä laite vaakasuoraan ja vakaaseen asentoon säätöjaloilla.

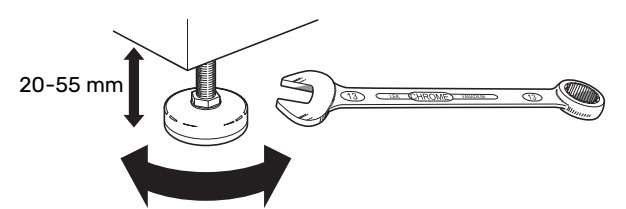

- Koska S735:sta valuu vettä, S735:n sijoitustilassa pitää olla lattiakaivo.
- Koska S735:sta valuu vettä, lattiapäällysteen pitää kestää vettä. Suosittelemme vesitiivistä lattiaa tai lattiapäällystettä.
- Aseta selkäpuoli ulkoseinää vasten melulle herkissä huoneissa meluhaittojen poistamiseksi. Ellei tämä ole mahdollista, tulee välttää makuuhuoneiden ja muiden melulle herkkien huoneiden vastaisia seiniä.
- Sijainnista riippumatta on äänille herkän tilan seinä äänieristettävä.
- Putket on vedettävä ilman kannakointia makuu-/olohuoneen puoleista sisäseinää vasten.
- LTO-laitteen asennushuoneen lämpötilan on oltava vähintään 10 °C ja enintään 30 °C.

## ASENNUSTILA

Jätä laitteen eteen 800 mm vapaata tilaa. Jätä vapaata tilaa S735:n ja seinän/muiden koneiden/sisustusosien/kaapeleiden/putkien ym. väliin. Jätä vähintään 10 mm vapaata tilaa äänien ja värinöiden siirtymisen välttämiseksi.

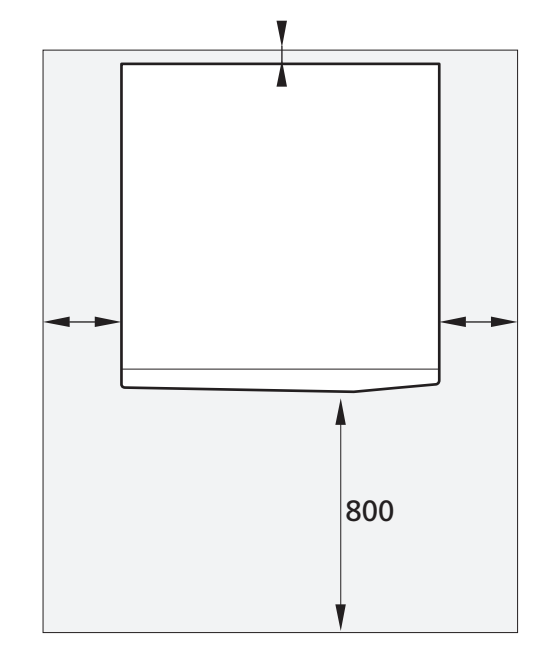

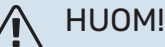

Varmista, että S735:n yläpuolella on vaadittu tila (300 mm) ilmanvaihtokanavien asennusta varten.

# Mukana toimitetut komponentit

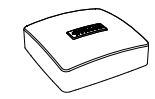

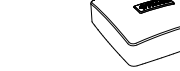

Ulkolämpötila-anturi (BT1)

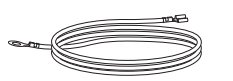

Maadoituskaapeli (2 kpl)

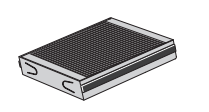

Huoneanturi (BT50)

llmausletku (pituus 4 m)

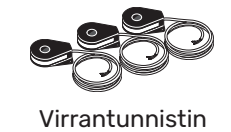

Lisäilmansuodatin

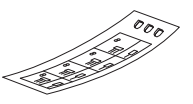

Etiketti ohjausjärjestelmän ulkoista ohjausjännitettä varten

#### **SIJOITUS** Varustesarja on tuotteen päällä.

# Peltien käsittely

## AVAA ETULUUKKU

Avaa luukku painamalla sen vasenta yläkulmaa.

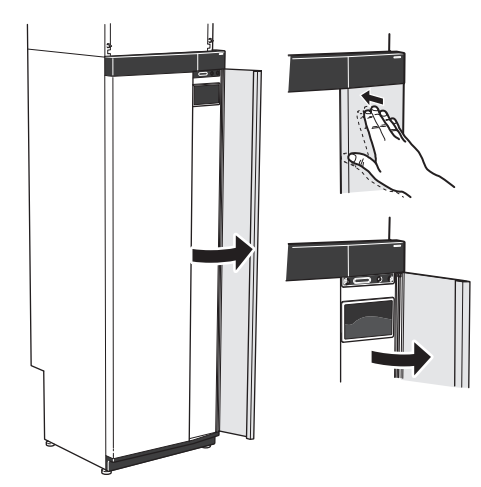

PURA ILMANKÄSITTELYOSAN LUUKKU

Irrota ylempi etupelti vetämällä se suoraan ulos.

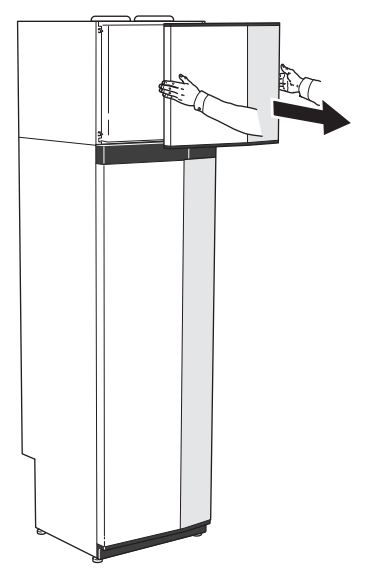

## **IRROTA ETULUUKKU**

1. Löysää ruuvi on/off-painikkeen vieressä olevasta reiästä (SF1).

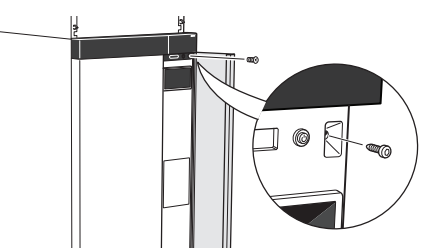

2. Vedä pellin yläreunaa itseäsi kohti ja nosta vinosti ylöspäin niin, että se irtoaa rungosta.

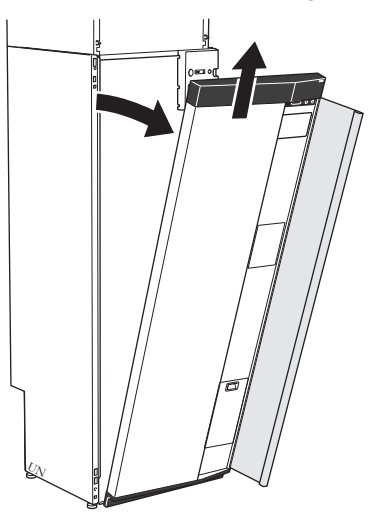

#### **ASENNA ETULEVY**

1. Kiinnitä etulevyn alakulma runkoon.

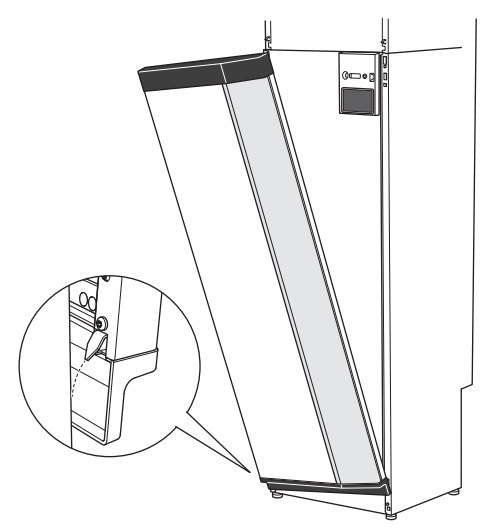

2. Kiinnitä toinen kulma.

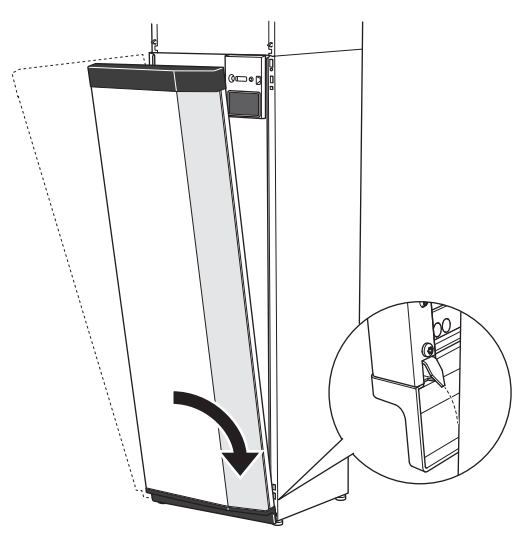

3. Tarkasta, että näyttö on suorassa. Säädä tarvittaessa.

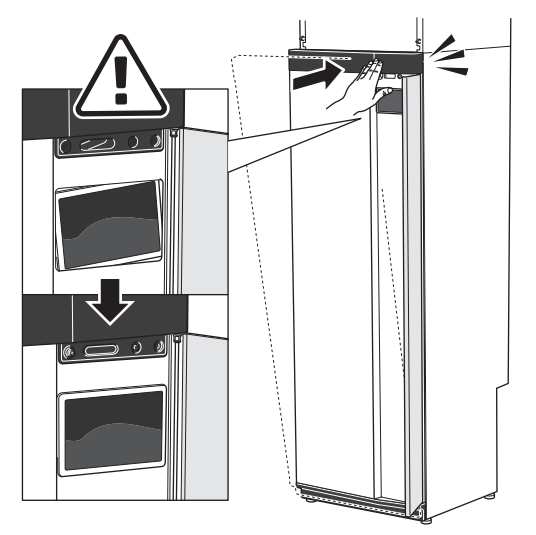

4. Paina etulevyn yläreuna runkoa vasten ja kiinnitä ruuveilla.

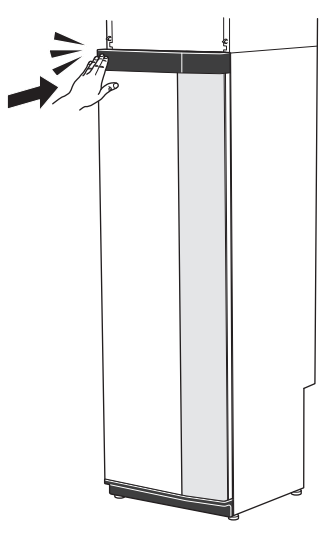

#### **IRROTA SIVUPELTI**

Sivupellit voidaan irrottaa asennuksen helpottamiseksi.

1. Irrota ruuvit ylä- ja alareunasta.

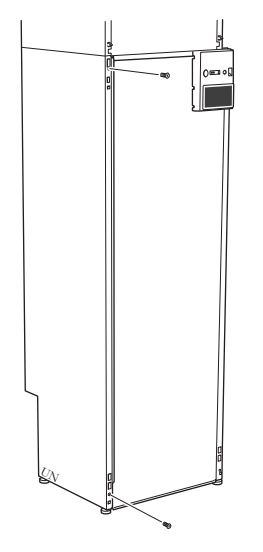

2. Käännä peltiä hieman ulospäin.

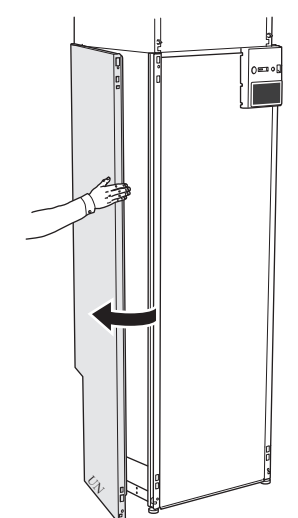

3. Siirrä peltiä ylöspäin ja taaksepäin.

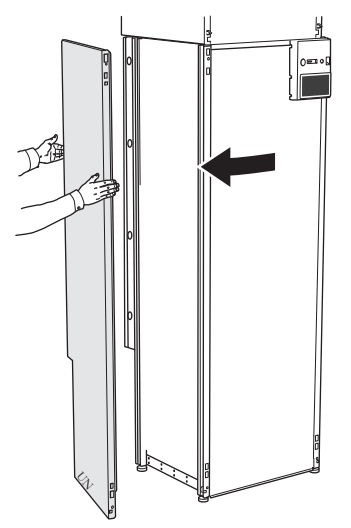

4. Asennus tapahtuu päinvastaisessa järjestyksessä.

# **Eristeen irrotus**

Eriste voidaan irrottaa asennuksen helpottamiseksi.

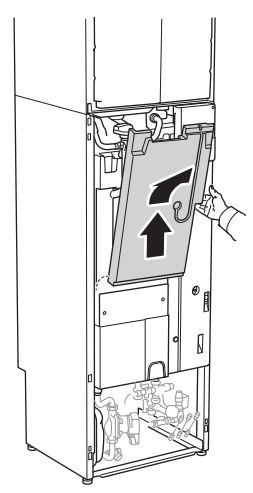

# Jaettu/yksi yksikkö

S735 toimitetaan yhtenä kokonaisuutena, joka voidaan asentaa kokonaisena tai osissa. Jaettuun asennukseen tarvitaan lisävaruste DKI S10 .

Käyttöohjeen kuvissa näkyy yhtenä yksikkönä asennettu S735.

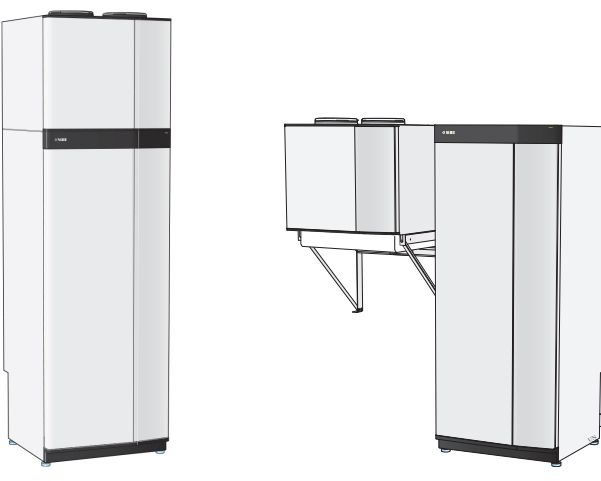

Yksi yksikkö

Jaettu asennus

# Lämpöpumpun rakenne

# Yleistä

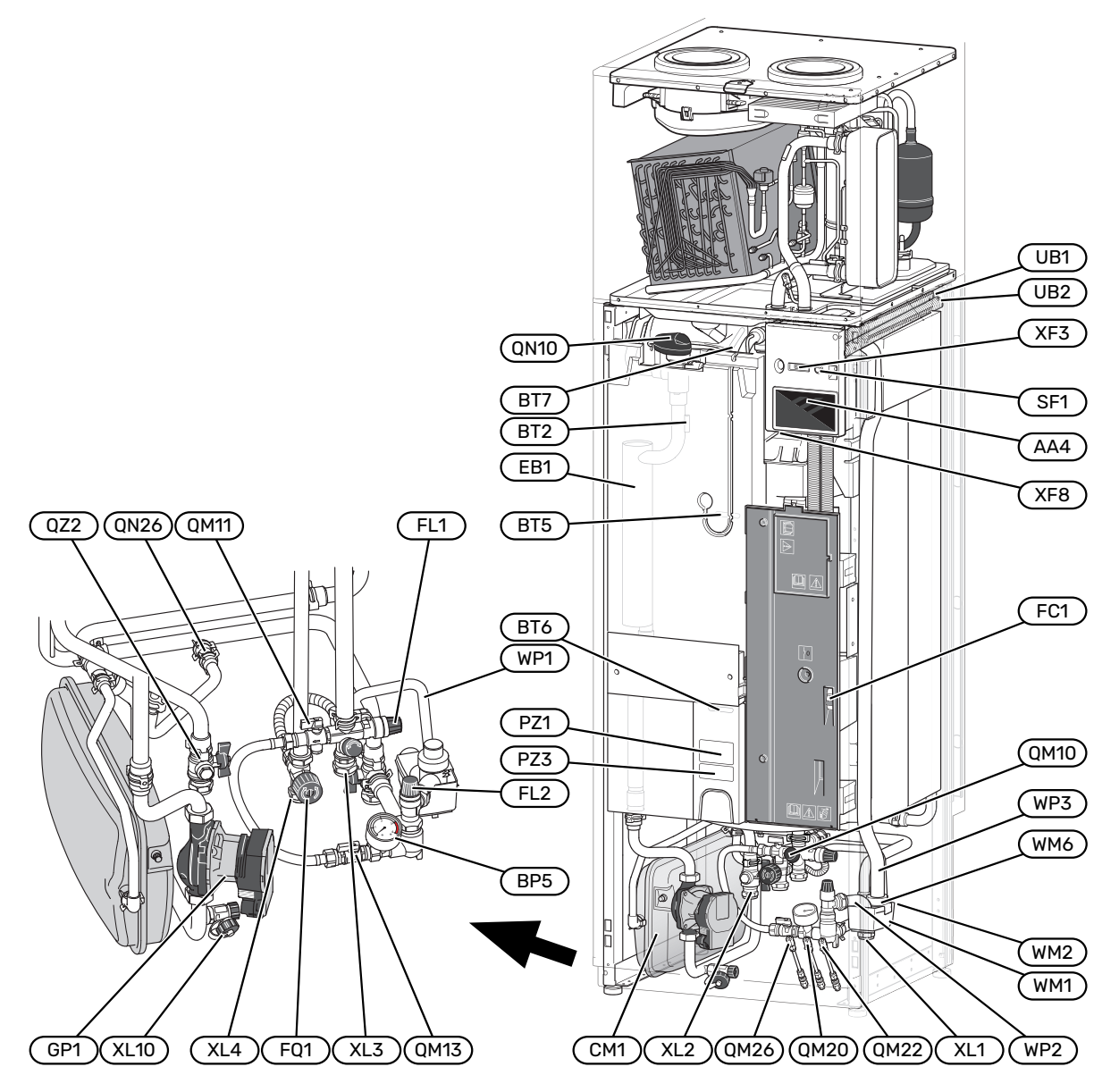

#### PUTKILIITÄNNÄT

- XL1 Liitäntä, lämmitysvesi meno
- XL2 Liitäntä, lämmitysvesi paluu
- XL3 Liitäntä, kylmävesi
- XL4 Liitäntä, käyttövesi
- XL10 Liitäntä, lämmitysveden tyhjennys

#### LVI-KOMPONENTIT

- CM1 Kalvopaisuntasäiliö
- FL1 Vedenlämmittimen, varoventtiili
- FL2 Varoventtiili, lämmitysjärjestelmä
- FQ1 Sekoitusventtiili, käyttövesi
- GP1 Lämpöjohtopumppu
- QM10 Täyttöventtiili, lämminvesivaraaja
- QM11 Täyttöventtiili, lämmitysjärjestelmä
- QM13 Täyttöventtiili 2, lämmitysjärjestelmä
- QM20 Ilmaus, lämmityspiiri
- QM22 Ilmaus, silmukka
- QM26 Ilmaus, lämmityspiiri 2
- QN10 Vaihtoventtiili, lämmitysjärjestelmä/lämminvesivaraaja
- QN26 Ohitusventtiili
- QZ2 Suodatinpalloventtiili
- WM1 Jätevesikuppi
- WM2 Ylivuotoliitäntä
- WM6 Vesilukko
- WP1 Ylivuotoputki, vedenlämmittimen varoventtiili
- WP2 Ylivuotoputki, lämmitysjärjestelmän varoventtiili
- WP3 Poistovesiputki, kondenssi

#### ANTURI JNE.

- BF1 Virtausanturi (tuotteen takapuolella)
- BP5 Painemittari, lämmitysjärjestelmä
- BT2 Lämpötila-anturi, lämpöjohto meno
- BT5 Ohjaava käyttövesianturi
- BT6 Ohjaava käyttövesianturi
- BT7 Näyttävä käyttövesianturi

#### SÄHKÖKOMPONENTIT

- AA4 Näyttö EB1 Sähkövastus FC1 Automaattivaroke SF1 Pois/päälle-painike XF3 USB-portti
- XF8 myUplink-verkkoliitäntä

#### Μυυτ

| PZ1   | Tyyppikilpi       |
|-------|-------------------|
| PZ3   | Laitekilpi        |
| UB1-2 | Kaapeliläpivienti |

Merkinnät standardin EN 81346-2 mukaan.

# Kytkentärasiat

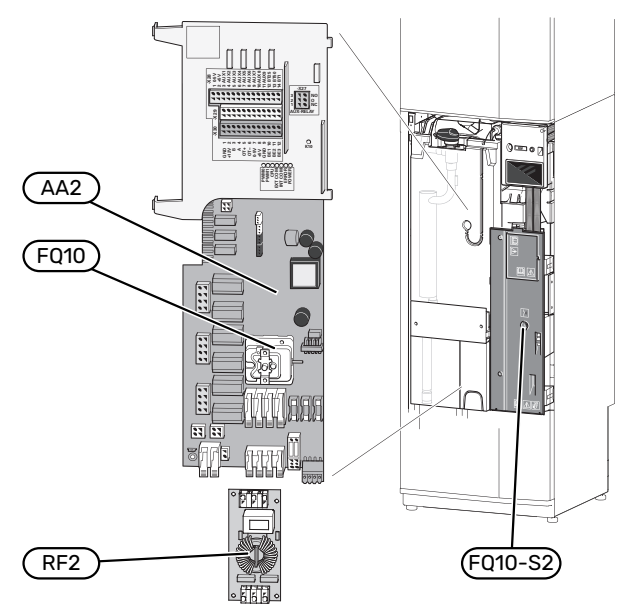

## SÄHKÖKOMPONENTIT

| AA2  | Peruskortti                                  |
|------|----------------------------------------------|
| FQ10 | Lämpötilarajoitin                            |
|      | FQ10-S2 Lämpötilarajoittimen palautuspainike |
| RF2  | EMC-kortti                                   |

# Ilmankäsittelyosa

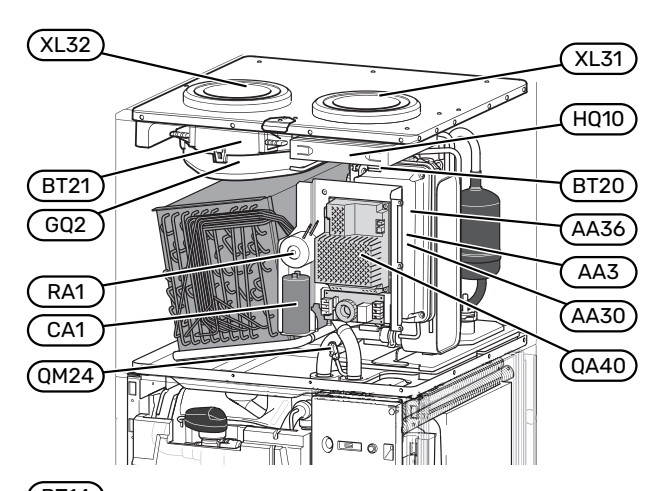

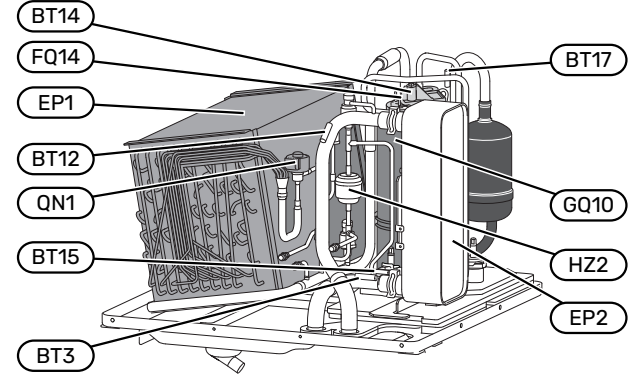

#### ILMANVAIHTOLIITÄNNÄT

- XL31 Ilmanvaihtoliitäntä, poistoilma
- XL32 Ilmanvaihtoliitäntä, jäteilma

#### LVI-KOMPONENTIT

QM24 Ilmausventtiili, lämmönsiirrin

#### ANTURI JNE.

- BT3 Lämpötila-anturi, lämpöjohto paluu
- BT12 Lämpötila-anturi, lämmitysvesi meno lauhduttimen jälkeen
- BT14 Lämpötila-anturi, kuumakaasu
- BT15 Lämpötila-anturi, neste
- BT17 Lämpötila-anturi, imukaasu
- BT20 Lämpötila-anturi, poistoilma
- BT21 Lämpötila-anturi, jäteilma

## SÄHKÖKOMPONENTIT

- AA3 ZAB-kortti<sup>1</sup>
- AA30 SFT-kortti<sup>1</sup>
- AA36 Mittauskortti<sup>1</sup>
- CA1 Kondensaattori
- FQ14 Lämpötilanrajoitin, kompressori
- QA40 Invertteri
- RA1 Kuristin

1 Ei näy kuvassa

#### JÄÄHDYTYSKOMPONENTIT

| EP1  | Höyrystin         |
|------|-------------------|
| EP2  | Lauhdutin         |
| GQ10 | Kompressori       |
| HZ2  | Kuivaussuodatin   |
| QN1  | Paisuntaventtiili |

## ΙΙ ΜΑΝΛΑΙΗΤΟ

|     | VAIIIO             |
|-----|--------------------|
| GQ2 | Poistoilmapuhallin |

| HQ10 | Poistoilmasuodatin <sup>1</sup> |
|------|---------------------------------|
| HUIU | Poistolimasuodatin              |

1 Ei näy kuvassa

# Putki- ja ilmanvaihtoliitännät

# Yleiset putkiliitännät

Putkiasennukset on tehtävä voimassa olevien määräysten mukaisesti.

Järjestelmä edellyttää, että patteripiiri on mitoitettava alhaiselle lämpötilalle. Alimmassa mitoittavassa ulkolämpötilassa (MUT) korkein suositeltu menolämpötila on 55 °C ja paluulämpötila 45 °C.

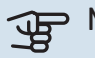

# MUISTA!

Varmista, että tuleva vesi on puhdasta. Omaa kaivoa käytettäessä järjestelmään on ehkä asennettava vedensuodatin.

#### HUOM! <u>/</u>]\

Putkistot on huuhdeltava ennen tuotteen liittämistä epäpuhtauksien aiheuttamien vahinkojen välttämiseksi.

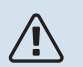

## HUOM!

Vettä voi tippua varoventtiilistä. Varoventtiilistä johtaa tehdasasennettu poistovesiputki keräysastiaan. Keräysastiasta vesi johdetaan viemäriin poistovesiputkella. Poistovesiputki tulee vetää laskevana koko pituudeltaan vesitaskujen välttämiseksi, eikä se saa päästä jäätymään.

## **JÄRJESTELMÄTILAVUUS**

S735 on varustettu paisuntasäiliöllä (CM1).

Paisuntasäiliön tilavuus on 10 litraa ja sen vakioesipaine on 0,5 baaria. Tämä tarkoittaa, että suurin sallittu korkeusero "H" säiliön ja ylimmäksi asennetun lämpöpatterin välillä on 5 m, katso kuva.

Jos esipaine ei riitä, sitä voidaan nostaa lisäämällä paisuntasäiliöön ilmaa venttiilin kautta. Esipaineen muutos

vaikuttaa säiliön kykyyn mukautua veden tilavuuden muutoksiin.

Suurin järjestelmätilavuus ilman S735 yllä mainitulla esipaineella on 285 litraa.

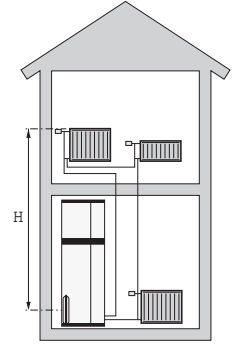

## JÄRJESTELMÄPERIAATE

S735 koostuu lämpöpumpusta, lämminvesivaraajasta, sähkövastuksesta, puhaltimesta, kiertovesipumpusta sekä ohjausyksiköstä. S735 liitetään ilmanvaihto- ja lämmityspiiriin.

Kun huoneenlämpöinen poistoilma ja tietyissä tapauksissa ulkoilma läpäisee höyrystimen, kylmäaine höyrystyy alhaisen kiehumispisteensä ansiosta. Huoneilma luovuttaa tällöin energiaa kylmäaineeseen.

Kompressori suurentaa sitten kylmäaineen painetta, mikä nostaa lämpötilaa entisestään.

Kuuma kylmäaine johdetaan lauhduttimeen. Siellä kylmäaine luovuttaa energian lämmitysveteen, jolloin kylmäaine tiivistyy kaasusta nesteeksi.

Sen jälkeen kylmäaine johdetaan suodattimen kautta paisuntaventiiliin, jossa paine ja lämpötila laskevat.

Kylmäaine on nyt kiertänyt täyden kierron ja virtaa taas höyrystimeen.

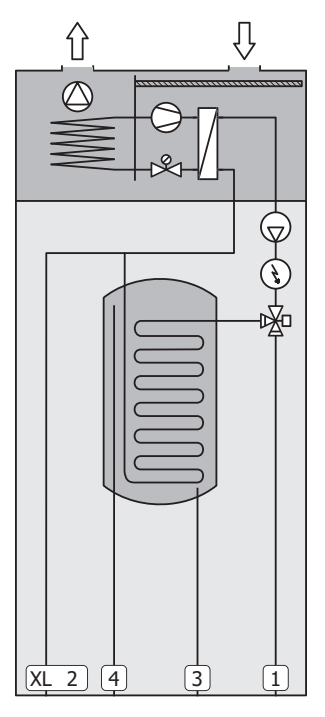

- XL1 Liitäntä, lämpöjohto meno
- XL2 Liitäntä, lämpöjohto paluu
- XL3 Kylmävesiliitäntä
- XL4 Käyttövesiliitäntä

## MUISTA!

Tämä on toimintaperiaate, tarkempia tietoja S735:sta on kohdassa "Lämpöpumpun rakenne".

# Mitat ja putkiliitännät

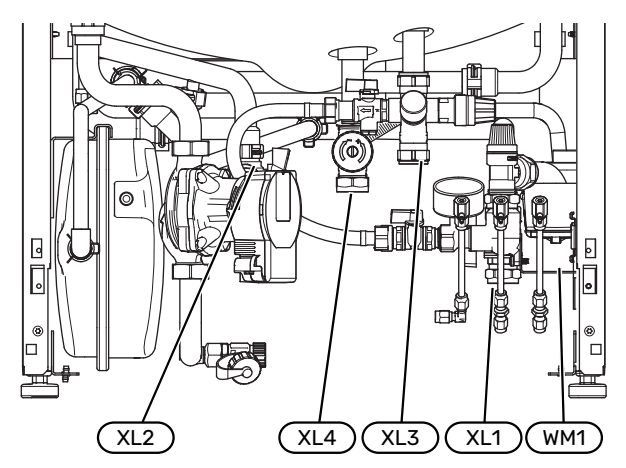

Ylivuotokuppi (WM1) on käännettävä, joten putken voi suunnata eteen- tai taaksepäin poistovesiletkun liittämisen helpottamiseksi.

MITAT

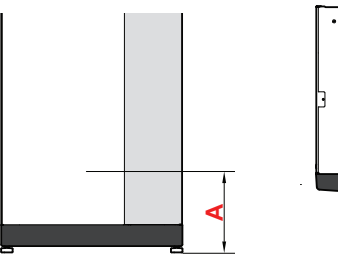

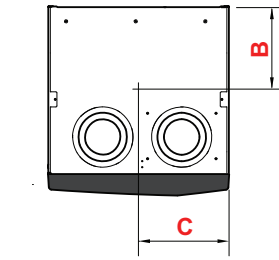

| Liitäntä                |      | Α   | В   | C   |
|-------------------------|------|-----|-----|-----|
| XL1 Lämmitysvesi, meno  | (mm) | 115 | 280 | 105 |
| XL2 Lämmitysvesi, paluu | (mm) | 180 | 275 | 370 |
| XL3 Kylmä vesi          | (mm) | 250 | 445 | 195 |
| XL4 Käyttövesi          | (mm) | 225 | 400 | 250 |
| WM1 Poistovesikuppi     | (mm) | 185 | 275 | 50  |

## **PUTKIEN MITAT**

| Liitäntä                    |      |    |
|-----------------------------|------|----|
| XL1-XL2 Lämmitysvesi ulk. Ə | (mm) | 22 |
| XL3 Kylmävesi ulk. Ø        | (mm) | 22 |
| XL4 Käyttövesi ulk. Ø       | (mm) | 22 |
| WM2 Jätevesiliitäntä        | (mm) | 32 |

# Symboliavain

| Symboli    | Merkitys                               |
|------------|----------------------------------------|
|            | Kojerasia                              |
| X          | Takaiskuventtiili                      |
| R          | Sekoitusventtiili                      |
| D          | Kiertovesipumppu                       |
| Ì          | Sähkövastus                            |
| ٩          | Lämpötila-anturi                       |
| ¥          | Säätöventtiili                         |
| 密          | Vaihtoventtiili/shuntti                |
| X~         | Ohitusventtiili                        |
| <b>۲</b>   | Käyttövesi                             |
| $\bigcirc$ | Käyttövesikierto                       |
| 555        | Lämpöpumppu                            |
|            | Lämmitysjärjestelmä                    |
|            | Alemman lämpötilan lämmitysjärjestelmä |

# Ilmastointijärjestelmä

Lämmitysjärjestelmä säätelee sisälämpötilaa S735:n ohjausjärjestelmän ja esim. pattereiden, lattialämmityksen, puhallinkonvektoreiden jne. avulla.

## LÄMMITYSJÄRJESTELMÄN KYTKEMINEN

Asenna seuraavat:

 Liitäntä termostaateilla varustettuun järjestelmään edellyttää, että asennetaan ohitusventtiili tai että poistetaan muutama termostaatti riittävän virtauksen ja lämmönluovutuksen takaamiseksi.

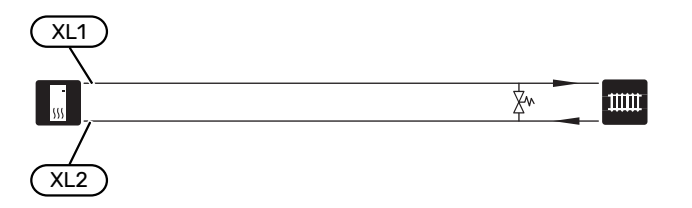

# Kylmä ja lämmin vesi

Käyttövesiasetukset tehdään valikossa 7.1.1 - Käyttövesi.

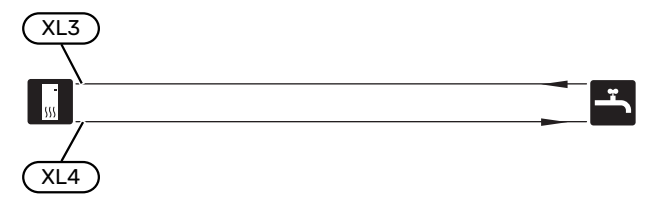

# Asennusvaihtoehto

S735 voidaan asentaa monella eri tavalla, joista alla annetaan muutama esimerkki.

Lisätietoja vaihtoehdosta osoitteessa nibe.fi sekä käytettävän lisävarusteen asennusohjeessa. Katso sivulta 59 luettelo lisävarusteista, joita voi käyttää S735:n yhteydessä.

## LISÄLÄMMITYSJÄRJESTELMÄ

Lisävarustetta ECS 40/ECS 41 voidaan käyttää, kun talossa on useampia lämmitysjärjestelmiä, jotka edellyttävät eri menolämpötiloja.

Shunttiventtiili säätää esim. lattialämmitysjärjestelmään menevän veden lämpötilaa.

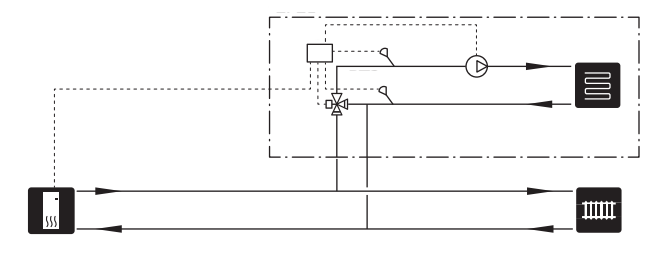

## LISÄLÄMMINVESIVARAAJA

Jos on tarkoitus asentaa suurempi kylpyamme tai muu suurempi käyttöveden kuluttaja, lämpöpumppu on täydennettävä lisälämminvesivaraajalla.

#### Lämminvesivaraaja ilman sähkövastusta

Lämminvesivaraajassa ilman sähkövastusta vesi lämmitetään lämpöpumpulla.

Lämminvesivaraaja liitetään virtaussuunnassa ennen S735.

Tietyt lämminvesivaraajat edellyttävät putkiasennuksia laitteiden taakse, jotka tarvitsevat vähintään 60 mm vapaata tilaa.

Liitäntää varten tarvitaan liitäntäsarja DEW.

DEW S42:n avulla S735 voidaan liittää lämminvesivaraajaan VPB S200.

DEW S43:n avulla S735 voidaan liittää lämminvesivaraajaan AHPH S/AHPS S/VPB S300/VPBS S300.

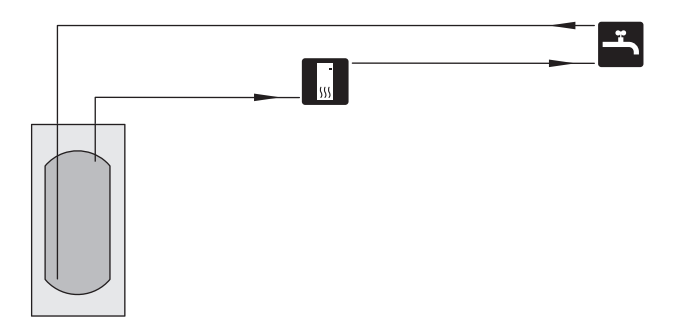

## Lämminvesivaraaja sähkövastuksella

Sähkövastuksilla varustetuissa lämminvesivaraajissa vesi lämmitetään ensisijaisesti lämpöpumpulla. Lämminvesivaraajan sähkövastusta käytetään lämpimänäpitoon ja se käynnistyy, kun lämpöpumpun teho ei riitä.

Lämminvesivaraajan liitetään virtaussuunnassa S735:n jälkeen.

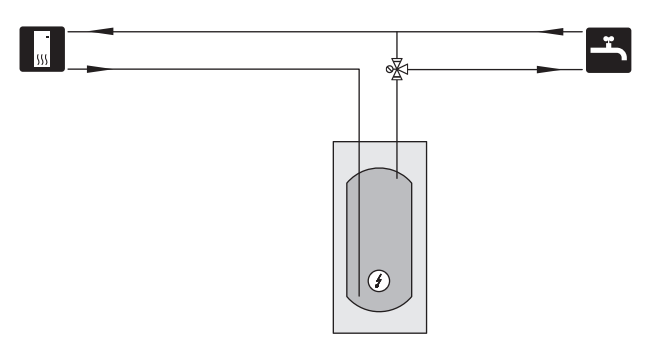

## KÄYTTÖVESIKIERTO

Kiertovesipumppua voidaan ohjata S735:lla käyttöveden kierrätystä varten. Kiertävän veden lämpötilan on oltava niin korkea, että se estää sekä bakteerikasvun että palovammat, noudata kansallisia määräyksiä.

Käyttövesikierron paluu liitetään erilliseen lämminvesivaraajaan.

Kiertovesipumppu aktivoidaan AUX-lähdön kautta valikossa 7.4 - "Valittavat tulot/lähdöt".

Käyttövesikiertoa voidaan täydentää käyttövesianturilla käyttövesikiertoa varten (BT70) ja (BT82), joka kytketään AUX-tulon kautta ja aktivoidaan valikossa 7.4 -"Valittavat tulot/lähdöt".

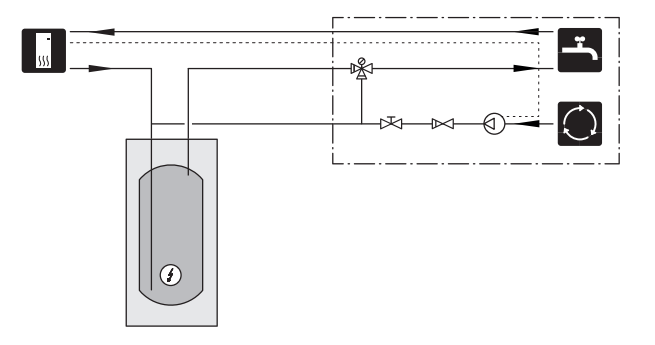

# Yleistä ilmanvaihtoliitännöistä

- Ilmanvaihtoasennus on tehtävä voimassa olevien määräysten mukaisesti.
- Kanavat on voitava tarkastaa ja puhdistaa.
- Varmista, että kanavissa ei ole taitoksia, ahtaita käyriä ym., koska ne pienentävät ilmanvaihtotehoa.
- Kanaviston tiiviysluokan on oltava vähintään B.
- Jotta puhallinääni ei kuuluisi ilmalaitteista, sopiviin paikkoihin kanavistoon tulee asentaa äänenvaimentimet.
- Jäteilmakanava eristetään diffuusiotiiviisti koko pituudeltaan.
- Saumojen ja/tai läpivientien, äänenvaimentimien, kattohuuvien ja vastaavien yhteydessä on huolehdittava siitä, että kondenssieristys tiivistetään huolellisesti.
- Poistoilmakanava tulisi vetää ulos vesikaton kautta.
- Poistoilmakanavan pituus saa olla enintään 20 m ja siinä saa olla enintään 6 käyrää.
- Ilmanvaihtokanavisto on maadoitettava, koska lämpöpumppu sisältää helposti syttyvää kylmäainetta. Tämä tehdään kytkemällä mukana toimitetut maadoituskaapelit (2 kpl) ilmanvaihtokanaviin. Kaapelit kiinnitetään sitten maadoitusliittimiin, jotka sijaitsevat yläluukun yläpuolella.
- Jäteilmaa ei saa johtaa muurattuun hormiin.

# 

S735:n poistoilman lämpötila on hyvin alhainen. Tuotteen ja/tai talon vaurioitumisen estämiseksi poistoilmakanava pitää eristää diffuusiotiiviisti koko pituudeltaan.

## ILMANVAIHTOLIITÄNNÄT

S735:ssa on kaksi vaihtoehtoista ilmavaihtoliitännän kokoa, 125 mm ja 160 mm.

Toimitettaessa ilmanvaihtoliitännät ovat pienemmän kokoisia, jos halutaan suurempi koko, liitäntöihin sijoitetut eristysrenkaat poistetaan.

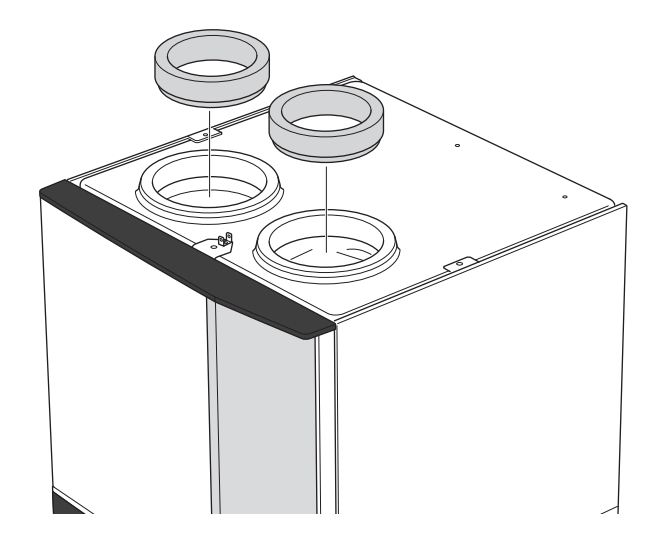

Liitä lämpöpumppu kanavajärjestelmään asentamalla nippa (ei toimiteta) tai muu ilmanvaihto-osa ilmanvaihtoliitäntöihin.

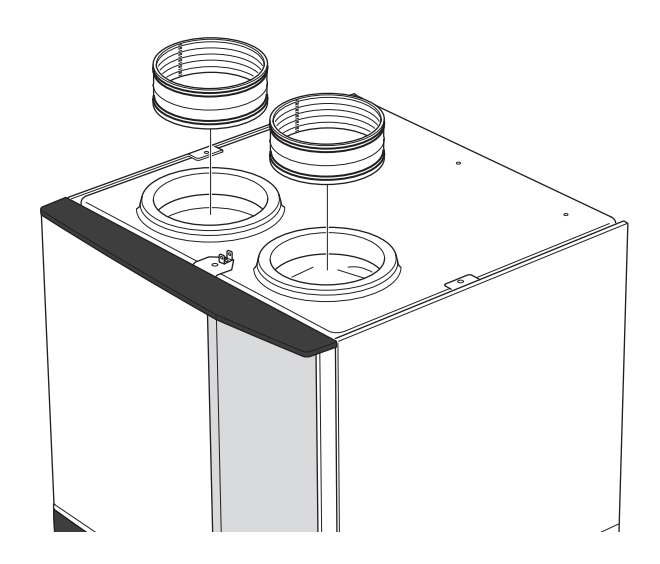

#### LIESITUULETINKANAVA

Liesituuletinkanavaa ei saa liittää S735:een.

Jotta ruuanvalmistuskäryjä ei pääsisi S735:een, poistoilmaventtiilin pitää olla riittävän kaukana liesituulettimesta. Etäisyys ei saisi olla alle 1,5 m, mutta se voi vaihdella tapauskohtaisesti.

Käytä aina liesituuletinta ruokaa laittaessasi.

## Ilmanvaihtovirta

Kytke S735 niin, että kaikki poistoilma liesituuletinta lukuun ottamatta kulkee lämpöpumpun höyrystimen (EP1) läpi.

Pienimmän ilmanvaihtovirran on oltava voimassa olevien normien ja asetusten mukainen.

Lämpöpumpun tehokkaan toiminnan varmistamiseksi ilmavirran on oltava vähintään 17 l/s (60 m³/h) S735-4:lle ja 25 l/s (90 m³/h) S735-7:lle.

Ilmanvaihtoteho asetetaan lämpöpumpun valikoissa (valikko 7.1.4 - "Ilmanvaihto").

Jos poistoilman lämpötila laskee alle 10 °C, kompressori estetään ja sähkövastuksen käynnistys sallitaan. Kun kompressori on estetty, poistoilmasta ei oteta lämpöä talteen.

# Ilmanvaihdon säätö

Jotta talon kaikissa huoneissa on vaadittu ilmanvaihto, poistoilmalaitteet on sijoitettava ja säädettävä oikein ja lämpöpumpun puhallin on säädettävä oikein.

Heti asennuksen jälkeen ilmanvaihto täytyy säätää talon suunnitteluarvojen mukaan.

Virheellinen ilmanvaihtoasetus voi heikentää asennuksesta saatavaa hyötyä, heikentää käyttötaloutta, huonontaa sisäilmastoa ja aiheuttaa kosteusvahinkoja.

# Mitat ja ilmanvaihtoliitännät

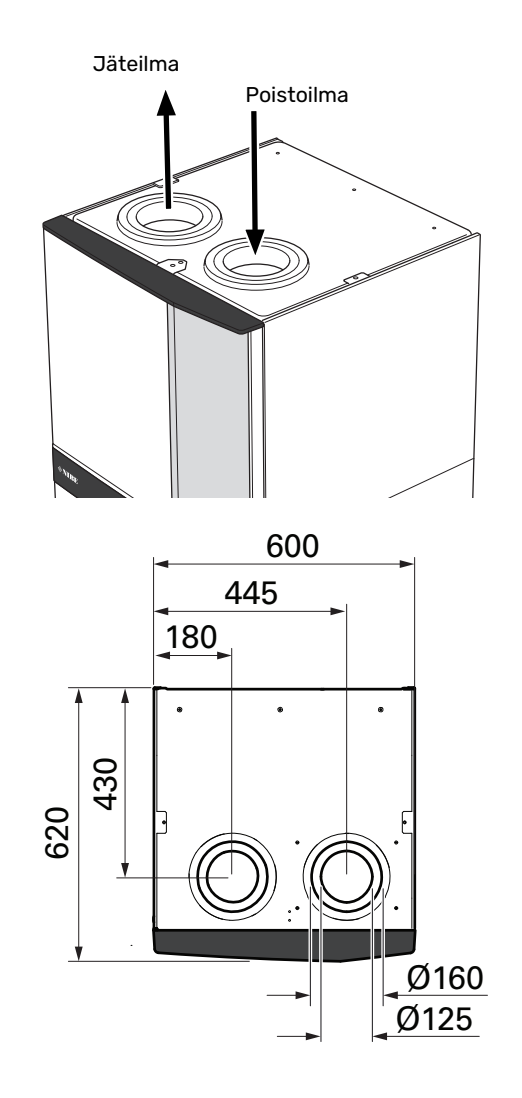

# Sähköliitännät

# Yleistä

Kaikki sähkölaitteet paitsi ulkoanturi, huoneanturi ja virtamuuntajat on valmiiksi kytketty tehtaalla.

- Sähköasennukset ja johtimien veto on tehtävä voimassa olevien asetusten ja määräysten mukaisesti.
- S735 on irtikytkettävä ennen kiinteistön eristystestiä.
- Jos kiinteistö on varustettu vikavirtasuojilla, S735 pitää kytkeä erilliseen vikavirtasuojaan.
- S735 kytketään turvakytkimellä. Johdinalan tulee vastata käytettävää varoketta.
- Jos käytetään automaattivaroketta, sen tulee olla Ctyyppinen. Katso varokekoko luvusta "Tekniset tiedot".
- · Häiriöiden välttämiseksi ulkoisten liitäntöjen tiedonsiirtokaapeleita ei saa asentaa vahvavirtakaapeleiden läheisyyteen.
- · Ulkoisen liitännän tiedonsiirto- ja anturikaapelien minimipoikkileikkauksen pitää olla 0,5 mm² 50 m saakka, esim. EKKX, LiYY tai vastaava.
- S735:n kytkentäkaavio, katso kohta "Tekniset tiedot".
- Kun kaapelit viedään S735-malliin, tulee käyttää läpivientejä (UB1) ja (UB2).

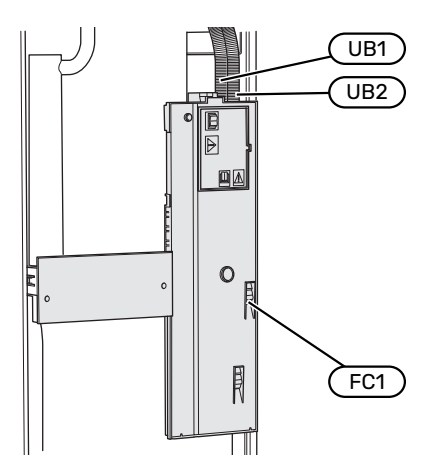

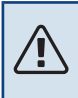

## HUOM!

Sähköasennukset ja mahdolliset huollot saa tehdä vain valtuutetun sähköasentajan valvonnassa. Katkaise virta turvakytkimellä ennen mahdollista huoltoa.

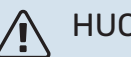

## HUOM!

Jos syöttökaapeli vahingoittuu, sen saa vaihtaa vain NIBE, valmistajan huoltoedustaja tai vastaava pätevä ammattilainen vaaran välttämiseksi.

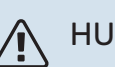

## HUOM!

Lämpöpumpun elektroniikan vahingoittumisen välttämiseksi tarkasta liitännät, pääjännite ja vaihejännite ennen tuotteen käynnistystä.

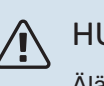

## HUOM!

Älä käynnistä laitteistoa ennen kuin vesi on täytetty. Sisäiset komponentit saattavat vaurioitua.

## **AUTOMAATTIVAROKE**

S735:n ohjauspiiri ja osa sen sisäisistä komponenteista on suojattu sisäisesti automaattivarokkeella (FC1).

## LUOKSEPÄÄSY, SÄHKÖKYTKENTÄ

#### Luukun irrotus

Kansi avataan ruuvimeisselillä.

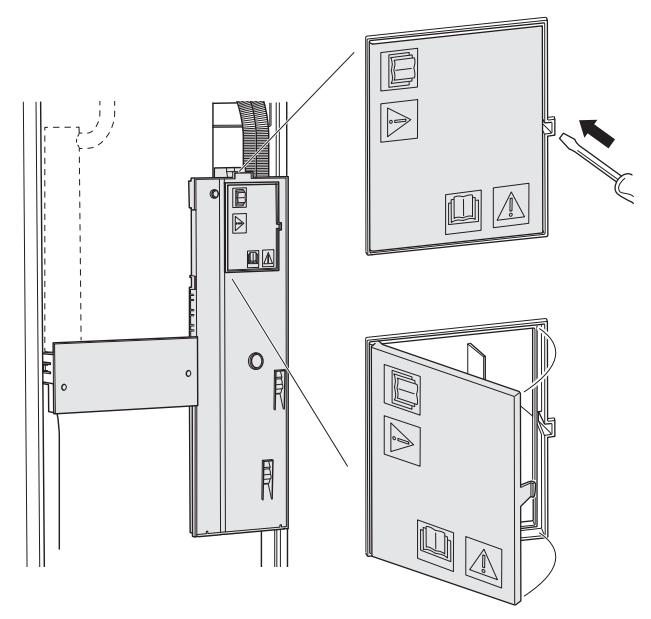

#### Kannen irrotus

Kansi avataan ruuvitaltalla.

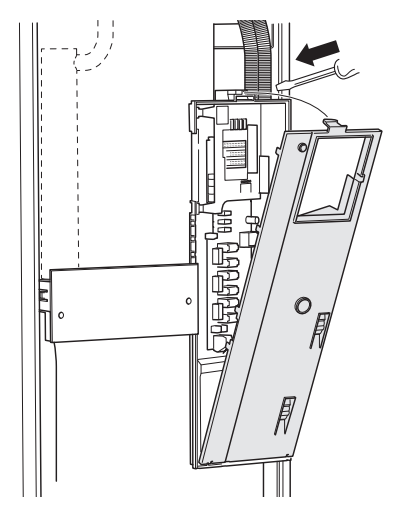

#### KAAPELIPIDIKE

Käytä sopivaa työkalua kaapeleiden irrottamiseen/kiinnittämiseen lämpöpumpun liittimiin.

#### Liitinrima

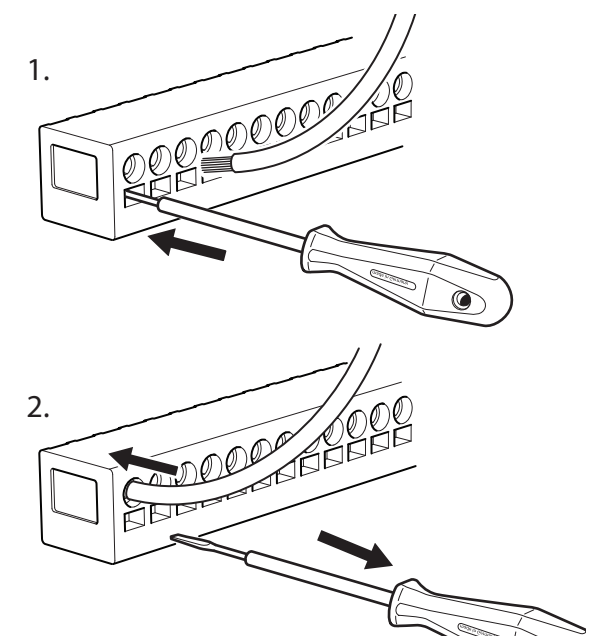

## LÄMPÖTILARAJOITIN

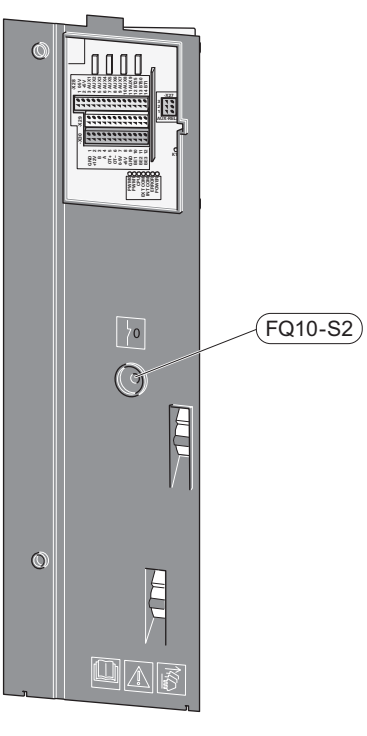

Lämpötilanrajoitin (FQ10) katkaisee sähkövastuksen virransyötön, jos lämpötila ylittää 89 °C, ja se palautetaan manuaalisesti.

#### Palautus

Lämpötilanrajoitin (FQ10) on etuluukun takana. Palauta lämpötilarajoitin painamalla sen painiketta (FQ10-S2).

# Liitännät

## LIITTIMET

Peruskortissa (AA2) käytetään seuraavia liittimiä.

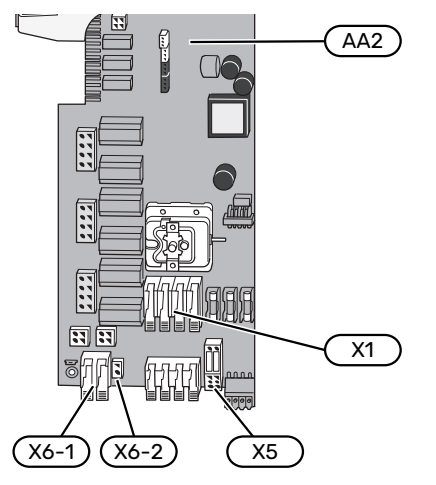

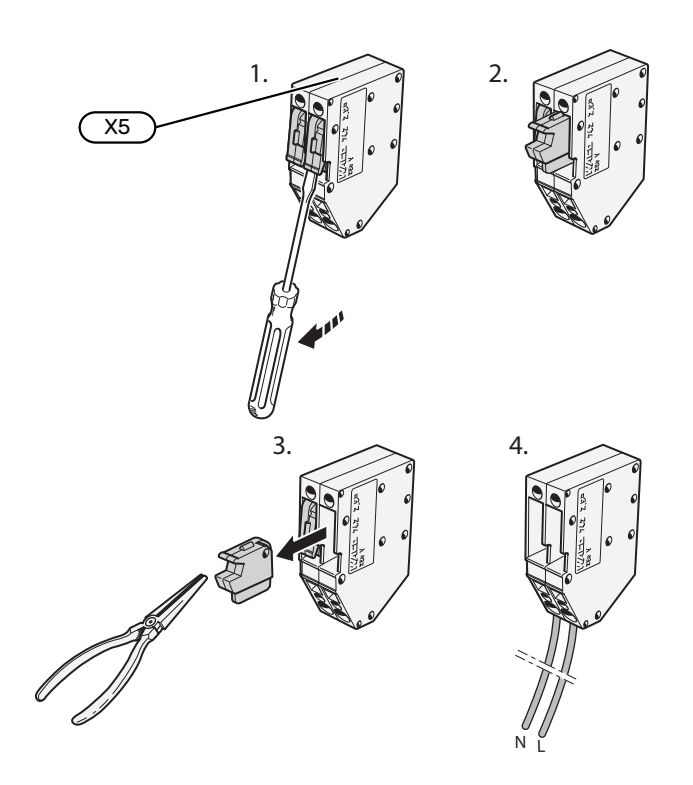

## SÄHKÖLIITÄNTÄ

#### Jännitteensyöttö

Syöttökaapeli on tehtaalla kytketty liittimeen X1 ja X6-1 peruskortissa (AA2).

#### Liitäntä 3x230 V

#### Liitäntä 3x400 V

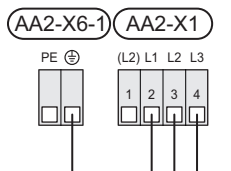

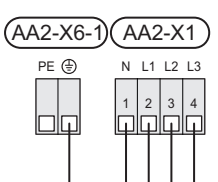

#### Ohjausjärjestelmän ulkoinen ohjausjännite

Jos ohjausjärjestelmä saa erillisen syötön lämpöpumpun muista komponenteista (esim. tariffikytkennän yhteydessä), kytketään erillinen syöttökaapeli.

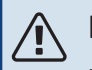

HUOM!

Huoltoa varten kaikki syöttöpiirit on katkaistava.

Irrota liitinriman X5 siltaukset.

Ohjausjännite (230 V ~ 50Hz) kytketään AA2:X5:N, X5:L ja X6-2 (PE).

## Mukana toimitettu etiketti

Mukana toimitettu etiketti kiinnitetään virtakytkimen kanteen.

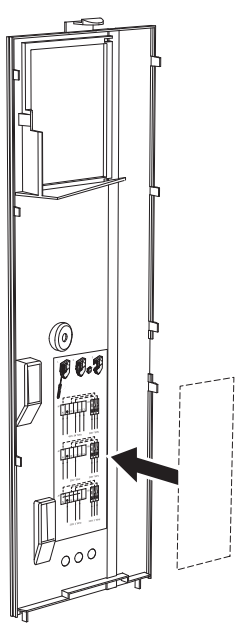

#### Tariffiohjaus

Jos sähkövastuksen ja/tai kompressorin jännitteensyöttö katkeaa tietyksi ajaksi, täytyy samanaikaisesti valita "Tariffiesto" valittavien tulojen kautta, katso luku "Valittavat tulot".

### **ULKOISET LIITÄNNÄT**

Ulkoiset liitännät kytketään liitinrimaan X28, X29 ja X30 peruskortissa (AA2).

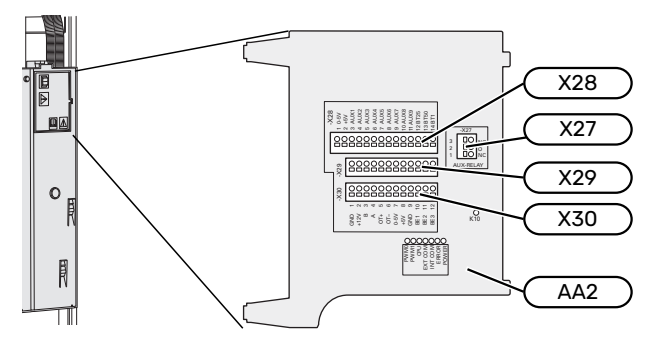

#### Anturi

#### Ulkolämpötilan anturi

Ulkoanturi (BT1) tulee sijoittaa varjoisaan paikkaan pohjoistai luoteisseinälle, jottei esimerkiksi aamuaurinko häiritse sitä.

Ulkolämpötilan anturi kytketään liitinrimaan AA2-X28:14 ja AA2-X29:GND.

Mahdollinen kaapeliputki on tiivistettävä, jotta kosteutta ei tiivisty ulkoanturin koteloon.

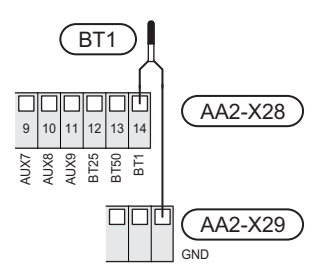

#### Huoneanturi

S735 toimitetaan huoneanturin (BT50) kanssa, jolla voidaan näyttää ja ohjata huonelämpötilaa S735:n näytössä.

Asenna huoneanturi neutraaliin paikkaan, jonka lämpötila halutaan tietää. Sopiva paikka on esim. vapaa käytävän seinä n. 1,5 m korkeudella lattiasta. On tärkeää, että huoneanturi voi mitata huonelämpötilan oikein, eikä sitä sijoiteta esim. syvennykseen, hyllyjen väliin, verhon taakse, lämmönlähteen yläpuolelle tai läheisyyteen, ulko-ovesta tulevaan vetoon tai suoraan auringonpaisteeseen. Myös suljetut patteriventtiilit voivat aiheuttaa ongelmia.

S735 ilman huoneanturia, mutta jos halutaan lukea talon sisälämpötila S735:n näytössä, huoneanturi pitää asentaa. Huoneanturi kytketään liittimiin X28:13 ja AA2-X29:GND.

Jos huoneanturia käytetään huonelämpötilan muuttamiseen °C asteina ja/tai huonelämpötilan hienosäätämiseen, huoneanturi pitää aktivoida valikossa 1.3 – Huoneanturin asetukset.

Jos huoneanturia käytetään huoneessa, jossa on lattialämmitys, siinä tulee olla vain näyttötoiminto, ei huonelämpötilan ohjausta.

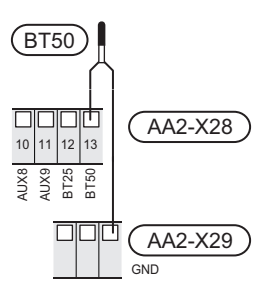

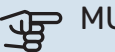

#### > MUISTA!

Talon lämpötilan muuttuminen kestää aikansa. Esimerkiksi lattialämmityksen yhteydessä lyhyt aikajakso ei aiheuta merkittävää huonelämpötilan muutosta.

#### **Energiamittarin pulssi**

Enintään kaksi sähkömittaria tai lämpöenergiamittaria (BE6, BE7) voidaan kytkeä S735:een liittimien AA2-X28:1-2 ja AA2-X30:7-8 kautta.

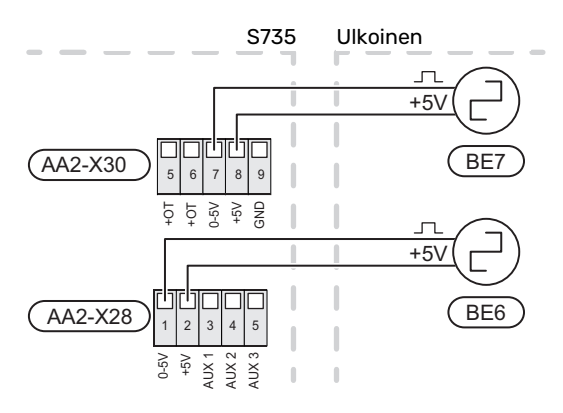

Aktivoi mittari(t) valikossa 7.2 - Lisävarusteasetuksetja aseta sitten haluttu arvo (Energiaa per pulssi tai Pulssia per kWh) valikossa 7.2.19 - Energiamittarin pulssi.

## Valvontakytkin

#### Sisäänrakennettu valvontakytkin

S735 on varustettu sisäänrakennetulla valvontakytkimellä, joka rajoittaa sähkövastuksen tehoportaita laskemalla voiko seuraavan sähkövastusportaan kytkeä kyseiseen vaiheeseen ilman, että päävaroke laukeaa.

Jos virta ylittää päävarokkeen arvon, sähkövastusportaan päällekytkentää ei sallita. Kiinteistön päävarokkeen koko asetetaan valikossa 7.1.9 – "Tehovahti".

#### Valvontakytkin ja virrantunnistin

Kun kiinteistössä on kompressoria ja/tai sähkövastusta käytettäessä monta sähkönkuluttajaa kytkeytyneenä, on olemassa vaara, että kiinteistön päävarokkeet laukeavat.

S735 on varustettu valvontakytkimellä, joka virrantunnistimen avulla ohjaa sähkövastuksen tehoportaita jakamalla kulutuksen eri vaiheille tai kytkemällä sähkövastuksen porras kerrallaan, jos jokin vaihe ylikuormittuu.

Jos ylikuormitus ei poistu, vaikka sähkövastus on kytketty pois päältä, kompressori rajoitetaan.

Se kytketään päälle, kun muu virrankulutus laskee.

Kiinteistön vaiheiden kuormitus voi vaihdella. Jos kompressori on kytketty raskaasti kuormitettuun vaiheeseen, kompressoritehoa voidaan rajoittaa ja sähkövastusta käytetään odotettua enemmän. Tämä merkitsee, että odotettua säästöä ei saavuteta.

#### Virrantunnistimien kytkentä ja aktivointi

- Asenna virrantunnistin kuhunkin sähkökeskukseen tulevaan vaihejohtimeen. Tämä on suositeltavaa tehdä sähkökeskuksessa.
- Kytke virrantunnistin moninapaiseen kaapeliin sähkökeskuksen vieressä olevassa kotelossa. Kotelon ja S735:n välisen moninapaisen kaapelin johdinalan täytyy olla vähintään 0,5 mm<sup>2</sup>.

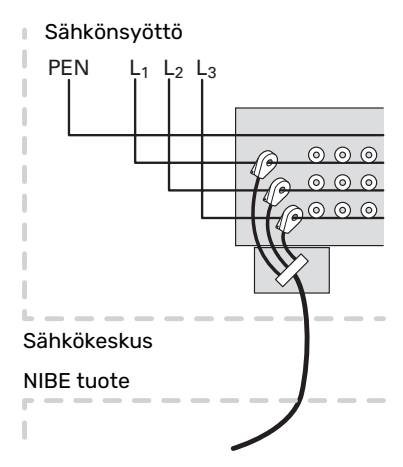

3. Kytke kaapeli liitinrimaan AA2-X30:9-12, jossa X30:9 on yhteinen liitin kolmelle virrantunnistimelle.

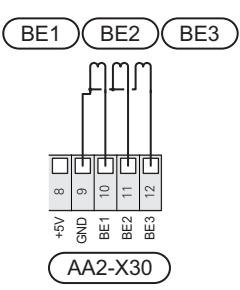

- Kiinteistön päävarokkeen koko asetetaan valikossa 7.1.9
  "Tehovahti".
- Aktivoi vaiheen tunnistus valikossa 7.1.9 "Tehovahti". Lisätietoa vaiheen tunnistuksesta on luvussa "Valikko 7.1.9 – Tehovahti".

#### TIEDONSIIRTO

#### Lisävarusteiden liitäntä

Ohjeet lisätarvikkeiden kytkentään ovat lisävarusteen asennusohjeessa. Katso luvusta "Lisävarusteet" lista lisävarusteista, joita voidaan käyttää S735:n kanssa. Tässä näytetään tiedonsiirron kytkentä yleisimpiin lisävarusteisiin.

#### Piirikortin sisältävä lisävaruste (AA5)

Lisävaruste ja lisävarustekortti (AA5) kytketään liitinrimaan AA2-X30:1, 3, 4 S735:ssa.

Jos olet kytkemässä useita lisävarusteita tai niitä on jo asennettu, kytke kortit sarjaan.

Koska lisävarustekortilla (AA5) varustetut lisävarusteet voidaan kytkeä eri tavoin, lue aina asennettavan lisävarusteen asennusohje.

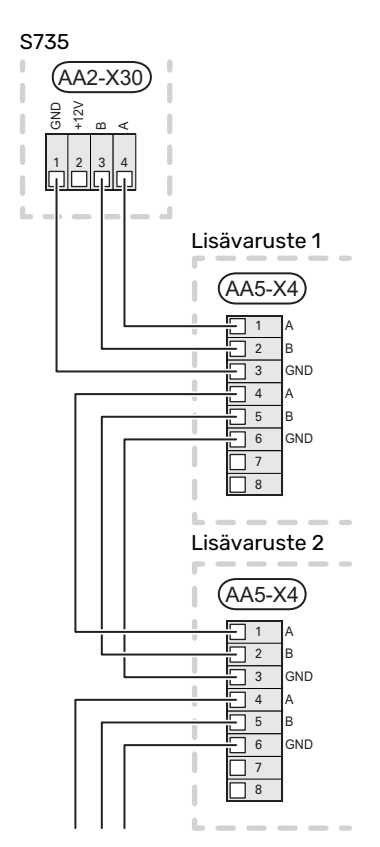

#### Verkkokaapeli myUplink (W130) varten

Jos haluat muodostaa yhteyden myUplink:iin käyttämällä verkkokaapelia wlanin sijaan.

Verkkokaapeli voidaan vetää irrottamatta ilmankäsittelylaitetta.

- 1. Kytke suojattu verkkokaapeli näyttöön.
- 2. Vedä verkkokaapeli lämpöpumpun varaajaosan päälle.
- 3. Seuraa virtausmittarin kaapelia ulos takaosasta.

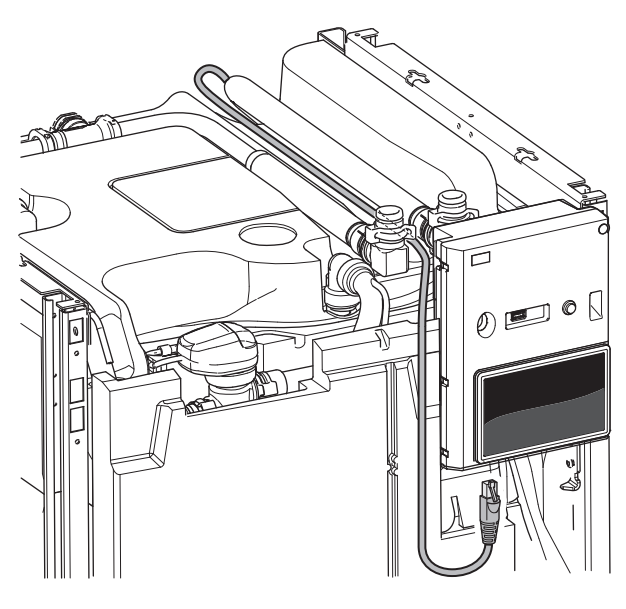

#### VALITTAVAT LÄHDÖT/TULOT

S735:ssa on ohjelmallisesti ohjatut AUX-tulot ja lähdöt ulkoisen kosketintoiminnon (koskettimen on oltava potentiaalivapaa) tai anturin kytkentään.

Valikossa 7.4 - "Valittavat tulot/lähdöt" valitset mihin AUXliitäntään kukin toiminto on kytketty.

Tietyt toiminnot vaativat lisävarusteen.

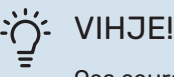

Osa seuraavista toiminnoista voidaan aktivoida ja ohjelmoida valikkoasetuksilla.

#### Valittavat tulot

Näille toiminnoille valittavat tulot peruskortissa (AA2) ovat AA2-X28:3-11. Kukin toiminto kytketään valittuun tuloon ja GND (AA2-X29).

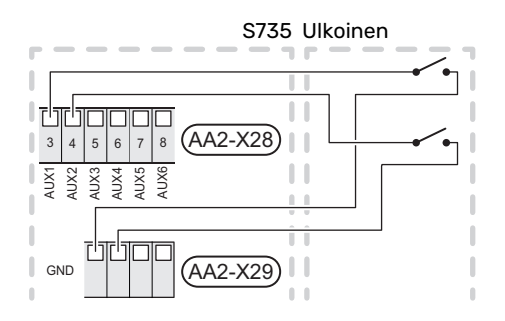

Yllä olevassa esimerkissä käytetään tuloja AUX1 (AA2-X28:3) ja AUX2 (AA2-X28:4).

#### Valittavat lähdöt

Valittava lähtö on AA2-X27.

Lähtö on potentiaalivapaa vaihtava rele.

Jos S735 pois päältä tai valmiustilassa, rele on tilassa C-NC.

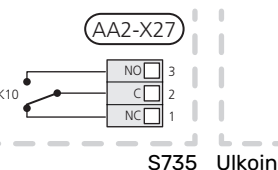

S735 Ulkoinen

## MUISTA!

Relelähdön suurin sallittu kuorma on 2 A A resistiivisellä kuormalla (230 V~).

## کے۔ VIHJE

Lisävaruste AXC vaaditaan, jos AUX-tuloon halutaan kytkeä useita toimintoja.

#### AUX-tulojen vaihtoehdot

#### Lämpötila-anturi

Vaihtoehdot ovat:

- kuusi vapaasti sijoitettavaa anturia (BT37.1 BT37.6).
- ulkoanturi (BT28) ulkotilatoimintoa varten (lisävaruste OEK S20 vaaditaan)

#### Vahti

Vaihtoehdot ovat:

- kondenssivedenpoiston ulkoinen pintavahti (NO).
- painevahti lämmitysjärjestelmälle (NC).
- hälytys ulkoisista yksiköistä.
  Hälytys kytketään ohjaukseen, ja toimintahäiriöt näytetään infohälytyksenä näytössä. Potentiaalivapaa signaali tyyppiä NO tai NC.

#### Ulkoinen toimintojen aktivointi

Ulkoinen kosketintoiminto voidaan kytkeä S735:een eri toimintojen aktivointia varten. Toiminto on aktiivinen, kun kosketin on suljettuna.

Mahdolliset aktivoitavat toiminnot:

- käyttöveden tarvetila "Lisää käyttövettä"
- käyttöveden tarvetila "Pieni"
- "Ulkoinen säätö"

Kun kosketin on kiinni, lämpötila muuttuu C-asteina (jos huoneanturi on kytketty ja aktivoitu). Jos huoneanturia ei ole kytketty tai aktivoitu, asetetaan "Lämpötila":n haluttu muutos ("Poikkeama") valittavien portaiden määrällä. Arvo on säädettävissä välillä –10 ja +10. Muutoksen arvo asetetaan valikossa 1.30.3 – "Ulkoinen säätö".

aktivoida yksi neljästä puhallinnopeudesta.

Vaihtoehdot ovat:

- "Aktivoi puh.nop. 1 (NO)" "Aktivoi puh.nop. 4 (NO)"
- "Aktivoi puh.nop. 1 (NC)"

Puhallinnopeus on aktiivinen, kun kosketin on suljettuna. Kun kosketin avataan, puhallin palaa normaalinopeuteen.

SG ready

# MUISTA!

Tätä toimintoa voi käyttää vain sähköverkossa, joka tukee "SG Ready"-standardia.

"SG Ready" vaatii kaksi AUX-tuloa.

Jos halutaan käyttää tätä toimintoa, se kytketään liitinrimaan X28 peruskortissa (AA2).

"SG Ready" on nerokas tariffiohjaustapa, jossa sähköntoimittajasi voi vaikuttaa sisäilman ja käyttöveden lämpötilaan tai estää lisälämmön ja/tai lämpöpumpun kompressorin tiettyinä vuorokaudenaikoina (voidaan valita valikossa 4.2.3, kun toiminto on aktivoitu). Aktivoi toiminto kytkemällä potentiaalivapaat kosketintoiminnot kahteen tuloon, jotka valitaan valikossa 7.4 – "Valittavat tulot/lähdöt" (SG Ready A ja SG Ready B).

Suljettu tai avoin kosketin aiheuttaa jonkin seuraavista:

– Esto (A: Kiinni, B: Auki)

"SG Ready" on aktiivinen. Kompressori S735 ja lisälämpö estetään.

- Normaalitila (A: Avoin, B: Avoin)

"SG Ready" ei ole aktiivinen. Ei vaikuta järjestelmään.

– Matalahintatila (A: Avoin, B: Suljettu)

"SG Ready" on aktiivinen. Järjestelmä keskittyy kustannussäästöihin ja voi esim. hyödyntää edullista energian hintaa sähköntoimittajalta tai mahdollista ylikapasiteettia omasta virtalähteestä (vaikutus järjestelmään voidaan asettaa valikossa 4.2.3).

- Ylikapasiteettitila (A: Suljettu, B: Suljettu)

"SG Ready" on aktiivinen. Järjestelmän annetaan käydä täydellä kapasiteetilla kun sähköntoimittajalla on ylikapasiteettia (todella alhainen hinta) (vaikutus järjestelmään voidaan asettaa valikossa 4.2.3).

(A = SG Ready A ja B = SG Ready B )

#### Ulkoinen toimintojen esto

Ulkoinen kosketintoiminto voidaan kytkeä S735:een eri toimintojen estoa varten. Koskettimen tulee olla potentiaalivapaa ja suljettu kosketin aiheuttaa eston.

Esto aiheuttaa jäätymisriskin.

Mahdolliset estettävät toiminnot:

- käyttövesi (käyttöveden tuotanto). Mahdollinen käyttövesikierto (LVK) on edelleen toiminnassa.
- lämmitys (lämmitystarpeen esto)
- sisäisesti ohjattu lisälämpö
- kompressori
- tariffiesto (lisälämpö. kompressori, lämmitys ja käyttövesi estetään)

#### AUX-lähdön vaihtoehdot

#### Merkkivalo

- hälytys
- loma
- poissaolo

#### **Ohjaus**

- käyttövesikierron kiertovesipumppu
- ulkoinen kiertovesipumppu
- ulkoinen jäätymisenestopelti (QN42)

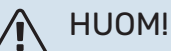

Merkitse sähkökaappiin varoitus ulkoisesta jännitteestä.

#### Ulkoisen kiertovesipumpun kytkentä

Ulkoinen kiertovesipumppu kytketään AUX-tuloon kuvan mukaisesti.

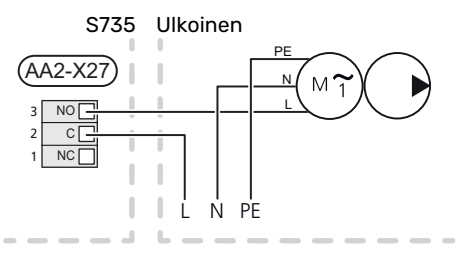

# Asetukset

## SÄHKÖVASTUS -ENIMMÄISTEHO

Sähkövastus on tehtaalla asetettu maksimiteholle.

Sähkövastuksen teho asetetaan valikossa 7.1.5.1 - Sisäinen sähkövastus.

#### Sähkövastuksen tehoportaat

Taulukossa näkyy sähkövastuksen kokonaisvaihevirta.

Lisäksi on kompressorin toimintaa varten tarvittava virta.

#### 3x400 V

| Suurin sähkö-<br>vastusteho<br>(kW) | Suurin vaihe-<br>virta L1 (A) | Suurin vaihe-<br>virta L2 (A) | Suurin vaihe-<br>virta L3 (A) |
|-------------------------------------|-------------------------------|-------------------------------|-------------------------------|
| 0                                   | -                             | -                             | -                             |
| 2                                   | -                             | 8,7                           | -                             |
| 3                                   | -                             | 7,5                           | 7,5                           |
| 4                                   | -                             | 8,7                           | 8,7                           |
| 5                                   | -                             | 15,6                          | 7,5                           |
| 6                                   | 8,7                           | 8,7                           | 8,7                           |
| 7                                   | -                             | 15,6                          | 15,6                          |
| 91                                  | 8,7                           | 15,6                          | 15,6                          |

1 Tehdasasetus

#### 3x230 V

| Suurin sähkö-<br>vastusteho<br>(kW) | Suurin vaihe-<br>virta L1 (A) | Suurin vaihe-<br>virta L2 (A) | Suurin vaihe-<br>virta L3 (A) |
|-------------------------------------|-------------------------------|-------------------------------|-------------------------------|
| 0                                   | -                             | -                             | -                             |
| 2                                   | -                             | 8,7                           | 8,7                           |
| 3                                   | 13,0                          | -                             | 13,0                          |
| 4                                   | -                             | 17,4                          | 17,4                          |
| 5                                   | 13,0                          | 8,7                           | 19,0                          |
| 6                                   | 8,7                           | 23,0                          | 17,4                          |
| 7                                   | 13,0                          | 17,4                          | 26,5                          |
| 91                                  | 19,0                          | 23,0                          | 26,5                          |

1 Tehdasasetus

#### Virrantunnistin

Jos virrantunnistimet on kytketty, S735 valvoo kiinteistön vaihevirtoja ja kytkee sähköportaan automaattisesti vähiten kuormitettuun vaiheeseen.

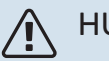

## HUOM!

Jos virrantunnistimia ei ole kytketty, S735 laskee virtojen suuruuden, kun sähköporras kytketään. Jos virrat ylittävät varokekoon, sähköportaan kytkeytymistä ei sallita.

#### VARATILA

Varatilaa käytetään käyttöhäiriöiden ja huollon yhteydessä.

Kun S735 asetetaan varatilaan, laitteisto toimii seuraavasti:

- Kompressorikäyttö on estetty.
- S735 priorisoi lämmöntuotannon.
- Käyttövettä tuotetaan, jos se on mahdollista.
- Valvontakytkin ei ole aktiivinen.
- Sähkövastuksen maksimiteho varatilassa on rajoitettu valikon 7.1.8.2 - "Varatila" asetusten mukaan.
- Kiinteä menolämpötila, jos laitteisto ei saa arvoa ulkoanturilta (BT1).

Kun varatila on aktiivinen, tilavalo palaa keltaisena.

Voit aktivoida varatilan, kun S735 on käynnissä ja kun se on suljettu.

Aktivointi, kun S735 on päällä: pidä pois/päälle-painike (SF1) painettuna 2 sekuntia ja valitse "varatila" sulkemisvalikossa.

Varatilan aktivointi, kun S735 on pois päältä: pidä pois/päälle-painike (SF1) painettuna 5 sekuntia. (deaktivoi varatila painamalla kerran).

# Käynnistys ja säädöt

# Valmistelut

Tarkasta, että täyttöventtiilit (QM10) ja (QM11) ovat koko-1 naan kiinni.

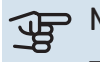

## **MUISTA!**

Tarkasta automaattivaroke (FC1). Se on voinut laueta kuljetuksen aikana.

#### HUOM! <u>'</u>]\

Älä käynnistä S735-lämpöpumppua, jos järjestelmässä oleva vesi on voinut jäätyä.

# Täyttö ja ilmaus

## LÄMMINVESIVARAAJAN TÄYTTÖ

- 1. Avaa kuumavesihana.
- 2. Avaa täyttöventtiili (QM10). Tämän venttiilin on oltava käytön aikana kokonaan auki.
- 3. Kun lämminvesihanasta tulevassa vedessä ei ole enää ilmakuplia, lämminvesivaraaja on täynnä ja hanan voi sulkea.

## LÄMMITYSJÄRJESTELMÄN TÄYTTÖ

- Avaa ilmausventtiilit (QM20), (QM22), (QM24) ja (QM26). 1.
- 2. Avaa täyttöventtiilit (QM11), (QM13). Kattilaosa ja loput lämmitysjärjestelmästä täyttyvät vedellä.
- 3. Sulje venttiilit, kun ilmausventtiileistä (QM20), (QM22), (QM24) ja (QM26) virtaavassa vedessä ei ole ilmaa.
- 4. Painemittarin (BP5) näyttämän paineen tulisi jonkun ajan kuluttua alkaa nousta. Kun paine on 2,5 baria (0,25 MPa), varoventtiili (FL2) alkaa päästää vettä. Sulje silloin täyttöventtiilit (QM11), (QM13).
- 5. Laske lämmitysjärjestelmän paine normaalille työalueelle (n. 1 bar) avaamalla ilmausventtiilejä (QM20), (QM22), (QM24) ja (QM26) tai varoventtiiliä (FL2).
- 6. Käynnistä lämpöpumppu ja anna sen toimia lämmitysja käyttövesitilassa.

## LÄMMITYSJÄRJESTELMÄN ILMAUS

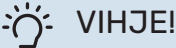

Käytä mukana olevaa ilmausletkua helpompaa ja sujuvampaa ilmausta varten.

- Sammuta S735 on/off-painikkeella (SF1). 1.
- Ilmaa lämpöpumppu ilmausventtiilien (QM20), (QM22), 2. (QM24), (QM26) kautta ja muu lämmitysjärjestelmä sen omien ilmausventtiileiden avulla.

Toista täyttö ja ilmaus, kunnes kaikki ilma on poistunut 3. ja paine on oikea.

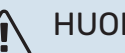

HUOM!

Vesi tulee tyhjentää astiasta tulevista ilmausletkuista ennen ilmausta. Tämä tarkoittaa, että järjestelmää ei välttämättä ole ilmattu, vaikka vettä valuu kun ilmausventtiilit (QM20), (QM22), (QM24), (QM26) avataan.

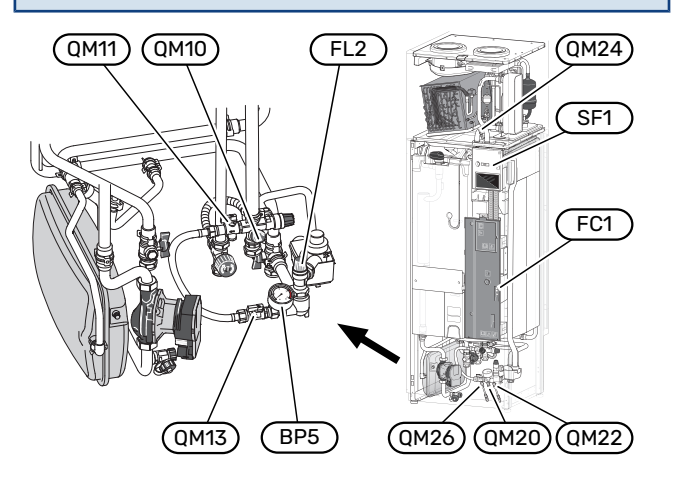

# Käynnistys ja tarkastus

#### Aloitusoppaassa liikkuminen

## ALOITUSOPAS

<u>(</u>])

#### HUOM!

Lämmitysjärjestelmässä pitää olla vettä ennen kuin S735 käynnistetään.

- Käynnistä S735 painamalla päälle/poispainiketta (SF1). 1.
- 2. Noudata näytön aloitusoppaan ohjeita. Ellei aloitusopas käynnisty, kun käynnistät S735:n, voit käynnistää sen käsin valikossa 7.7.

# VIHJE!

Katso luvusta "Ohjaus - Johdanto" ohjausjärjestelmän tarkempi kuvaus (käyttö, valikot jne.).

Jos kiinteistö on kylmä kun S735 käynnistetään, ei ole varmaa, että kompressori pystyy itsekseen täyttämään koko lämmitystarpeen, vaan lisälämpöä on ehkä käytettävä.

#### Käyttöönotto

Aloitusopas käynnistyy, kun laitteisto käynnistetään ensimmäistä kertaa. Aloitusoppaassa neuvotaan mitä tulee tehdä ensimmäisen käynnistyksen yhteydessä sekä käydään läpi laitteiston perusasetukset.

Aloitusopas varmistaa, että käynnistys suoritetaan oikein eikä sitä saa sen vuoksi ohittaa.

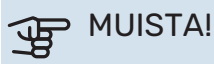

Puhallin on käynnissä, kun aloitusopas näytetään.

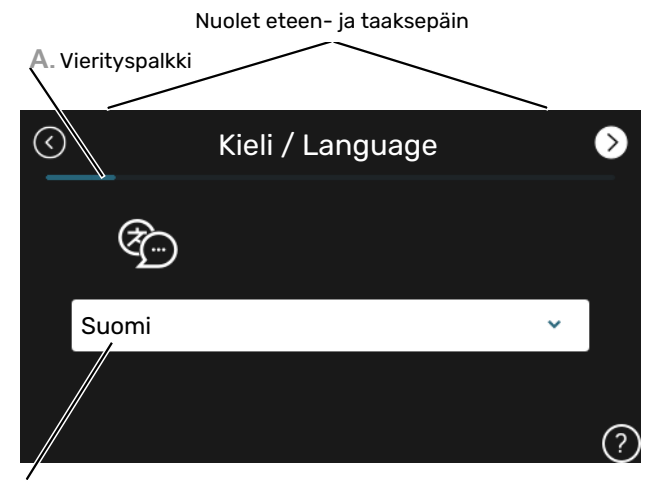

B. Vaihtoehto / asetus

#### A. Vierityspalkki

Tästä näet miten pitkällä olet aloitusoppaassa.

Selaa sivuja vetämällä sormella oikealle tai vasemmalle.

Voit myös selata yläkulman nuolilla.

#### **B. Vaihtoehto / asetus**

Näin teet järjestelmän asetukset.

## ILMANVAIHDON SÄÄTÖ

llmanvaihto on säädettävä voimassa olevien asetusten ja määräysten mukaisesti. Puhallinnopeus asetetaan valikossa 7.1.4.1 – Puhallinnopeus poistoilma.

Vaikka asennuksen yhteydessä tehdään ilmanvaihdon karkeasäätö, on tärkeää tilata ja teettää ilmanvaihdon hienosäätö.

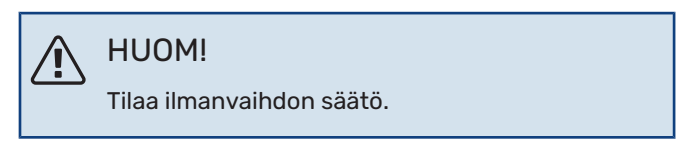

#### Ilmanvaihtoteho

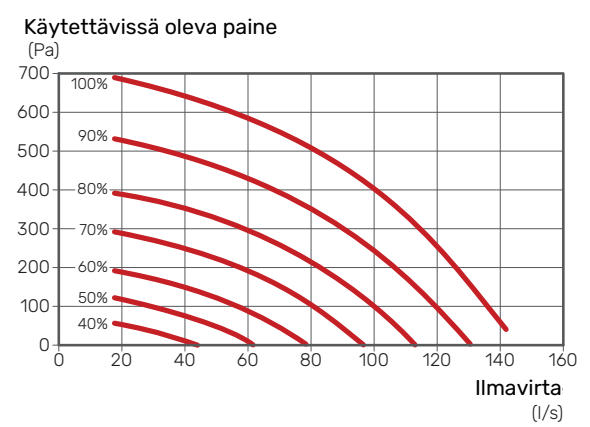

#### Puhallinteho

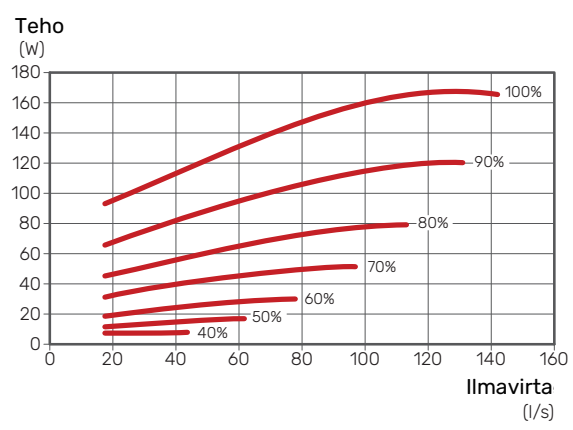

#### **KÄYNNISTYS ILMAN PUHALLINTA**

Lämpöpumppua voi käyttää ilman lämmön talteenottoa, ts. pelkkänä sähkökattilana, lämmön ja käyttöveden tuotantoon ennen ilmanvaihtoasennuksen valmistumista.

- Mene valikkoon 4.1 "Käyttötila" ja valitse "Vain lisälämpö"
- 2. Mene sitten valikkoon 7.1.4.1 "Puhallinnopeus poistoilma" ja pienennä puhallinnopeus Normaali 0%:iin.

## 🔨 ниом!

Valitse käyttötila "Auto" tai "Manuaalinen" kun lämpöpumppua käytetään talteenoton kanssa.

#### **KIERTOVESIPUMPUN NOPEUDEN ASETUS**

Kiertovesipumppua (GP1) säädetään automaattisesti ja sitä ohjataan lämmöntarpeen perusteella.

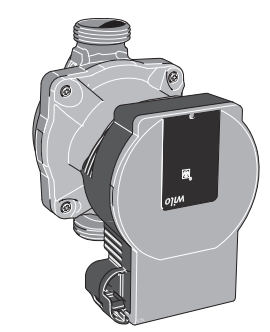

#### Kapasiteetti, kiertovesipumppu

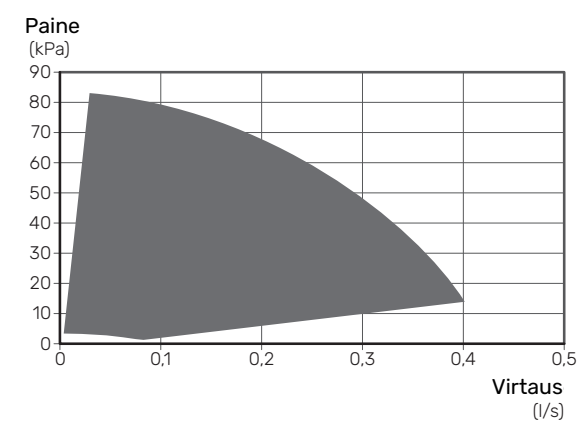

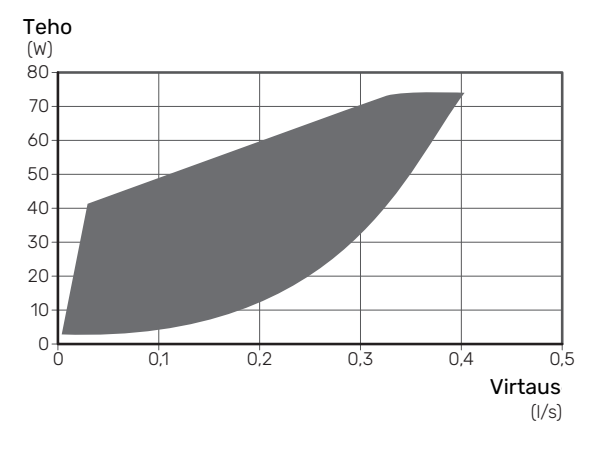

#### Teho, kiertovesipumppu

# Lämpökäyrän asetukset

Valikossa "Lämpökäyrä" voit nähdä talosi ns. lämpökäyrän. Käyrän tehtävä on varmistaa tasainen sisälämpötila kaikissa ulkolämpötiloissa ja säästää siten energiaa. Tämän lämpökäyrän perusteella S735 määrittää lämmitysjärjestelmään menevän veden lämpötilan, menolämpötilan, ja siten sisälämpötilan.

#### LÄMPÖKÄYRÄN JYRKKYYS

Lämpökäyrän jyrkkyys ilmaisee, kuinka monta astetta menolämpötilaa nostetaan/lasketaan, kun ulkolämpötila laskee/nousee. Jyrkemmällä käyrällä lämmityksen menolämpötila on korkeampi tietyssä ulkolämpötilassa. Menolämpötila

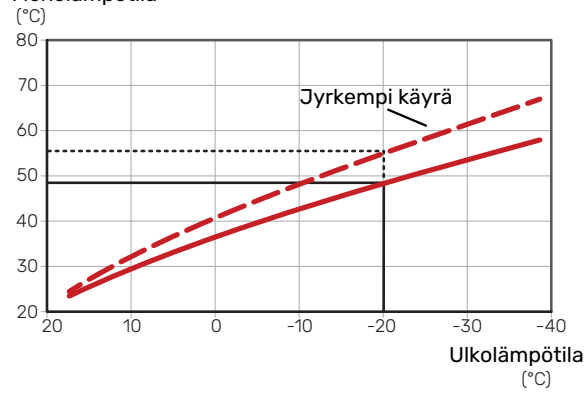

Käyrän ihannejyrkkyys riippuu paikallisista ilmasto-olosuhteista, talon lämmitysjärjestelmästä (patterit, puhallinkonvektorit tai lattialämmitys) sekä siitä, kuinka hyvin talo on eristetty.

Lämpökäyrä asetetaan lämmitysjärjestelmän asennuksen yhteydessä, mutta sitä on ehkä säädettävä jälkeenpäin. Sen jälkeen lämpökäyrää ei normaalisti tarvitse muuttaa.

#### **KÄYRÄN MUUTOS**

Käyrän muutos tarkoittaa, että menolämpötila muuttuu yhtä paljon kaikissa ulkolämpötiloissa, esim. +2 muutos nostaa menolämpötilaa 5 °C kaikissa ulkolämpötiloissa.

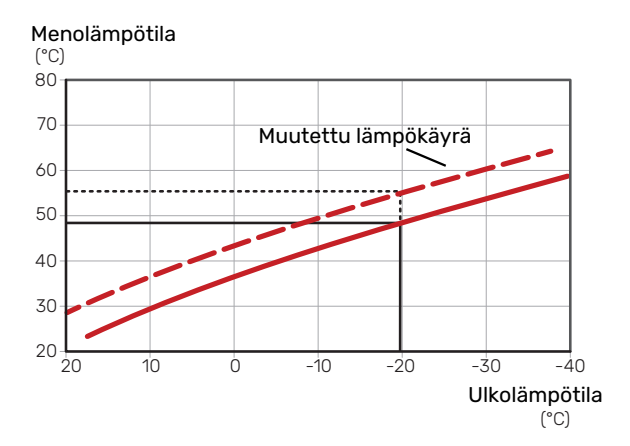

#### MENOLÄMPÖTILA – KORKEIN JA ALIN ARVO

Koska menojohdon pyyntilämpötila ei voi nousta korkeammaksi kuin asetettu maksimiarvo eikä laskea alemmaksi kuin asetettu minimiarvo, lämpökäyrä kääntyy vaakasuuntaan näissä lämpötiloissa.

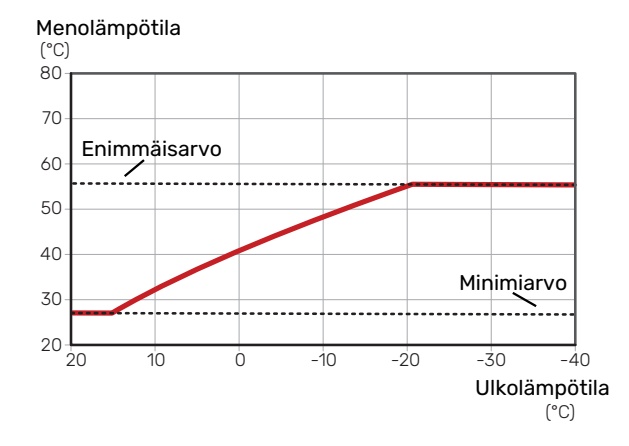

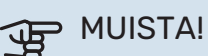

Lattialämmitysjärjestelmissä korkein menolämpötila asetetaan tavallisesti välille 35 – 45 °C.

## KÄYRÄN SÄÄTÄMINEN

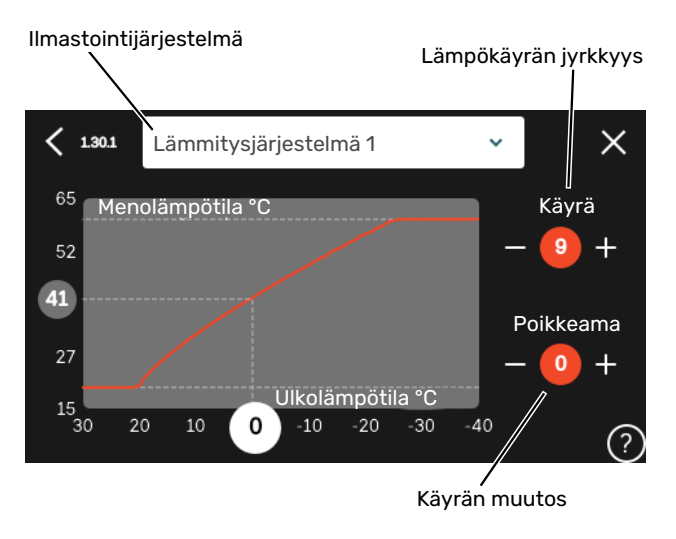

- 1. Valitse järjestelmä (jos niitä on useampia), jonka lämpökäyrä muutetaan.
- 2. Valitse käyrä ja muutos.
- 3. Valitse korkein ja alin menolämpötila.

# MUISTA!

Käyrä 0 tarkoittaa, että "Oma lämpökäyrä" käytetään.

"Oma lämpökäyrä"-asetukset tehdään valikossa 1.30.7.

#### LÄMPÖKÄYRÄN LUKEMINEN

- 1. Piirrä ympyrä ulkolämpötila-akselille.
- 2. Lue menolämpötilan arvo ympyrästä toisella akselilla.

# myUplink

myUplink:lla voit ohjata laitteistoa – missä ja milloin haluat. Mahdollisen toimintahäiriön yhteydessä saat hälytyksen suoraan sähköpostiin tai push-ilmoituksena suoraan my-Uplink-sovellukseen, mikä mahdollistaa nopean reagoinnin.

Lisätietoa on osoitteessa myuplink.com.

# **Erittely**

Tarvitset seuraavaa, jotta myUplink voi kommunikoida S735:n kanssa:

- langaton verkko tai verkkokaapeli
- Internet-yhteys
- myuplink.com-tili

Suosittelemme mobiilisovelluksia myUplink:lle.

# Liitäntä

Laitteiston liittäminen myUplink:

- 1. Valitse yhteystyyppi (wifi/Ethernet) valikosta 5.2.1 tai 5.2.2.
- 2. Valikossa 5.1 valitse "Pyydä uusi yhteysmerkkijono".
- 3. Kun yhteysmerkkijono on luotu, se näytetään tässä valikossa ja on voimassa 60 minuuttia.
- 4. Jos sinulla ei ole tiliä, rekisteröidy mobiilisovelluksessa tai myuplink.com:ssa.
- 5. Käytä yhteysmerkkijonoa yhdistääksesi asennuksen käyttäjätiliisi osoitteessa myUplink.

# Palvelutarjonta

myUplink tarjoaa käyttöösi erilaisia palvelutasoja. Perustaso sisältyy ja sen lisäksi voit valita kaksi premium-palvelua kiinteää vuosimaksua vastaan (maksu vaihtelee valituista toiminnoista riippuen).

| Palvelutaso          | Perus | Premium laa-<br>jennettu his-<br>toria | Premium<br>muutetut<br>asetukset |
|----------------------|-------|----------------------------------------|----------------------------------|
| Valvo                | Х     | Х                                      | Х                                |
| Hälytys              | Х     | Х                                      | х                                |
| Historia             | Х     | Х                                      | х                                |
| Laajennettu historia | -     | Х                                      | -                                |
| Muuta asetuksia      | -     | -                                      | х                                |

# Ohjaus - Johdanto

# Näyttö

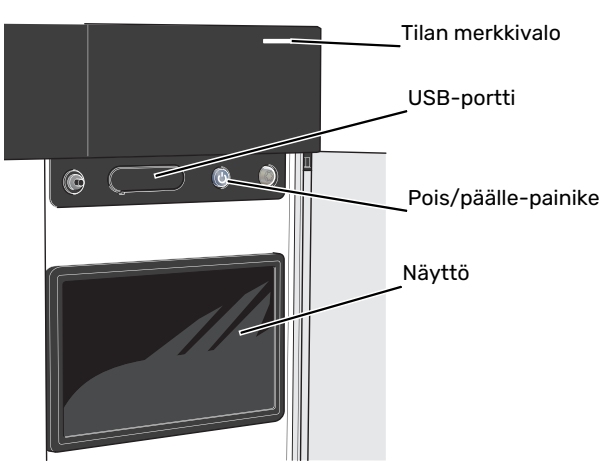

#### TILAMERKKIVALO

Tilamerkkivalo näyttää nykyisen tilan. Se:

- palaa valkoisena normaalitilassa.
- palaa keltaisena, kun varatila on aktivoitu.
- palaa punaisena hälytyksen lauettua.
- vilkkuu valkoisena aktiivisen ilmoituksen yhteydessä.
- palaa sinisenä, kun S735 on suljettu.

Jos tilamerkkivalo palaa punaisena, näytössä näytetään tietoja ja toimenpide-ehdotuksia.

#### ۲ ۲

Tämän tiedon saat myös myUplink:n kautta.

## USB-LIITÄNTÄ

Näytön yläpuolella on USB-liitäntä, jota voit käyttää mm. ohjelmiston päivitykseen. Kirjaudu sivuille myuplink.com ja napsauta välilehteä "Yleistä" ja sitten "Ohjelmisto" uusimman ohjelmiston lataamiseksi.

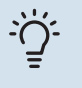

#### VIHJE!

Jos liität tuotteen verkkoon, voit päivittää ohjelmiston ilman USB-liitäntää. Katso luku "myUplink".

#### **POIS/PÄÄLLE-PAINIKE**

Pois/päälle-painikkeella (SF1) on kolme toimintoa:

- käynnistä
- sammuta
- aktivoi varatila

Käynnistys: paina kerran pois/päälle-painiketta.

Laitteen sammuttaminen, käynnistäminen tai varatilan aktivointi: pidä pois/päälle-painike painettuna 2 sekuntia. Tällöin näyttöön tulee valikko, jossa on useita vaihtoehtoja.

Laitteen sammutus: pidä pois/päälle-painike painettuna 5 sekuntia.

Varatilan aktivointi, kun S735 on pois päältä: pidä pois/päälle-painike (SF1) painettuna 5 sekuntia. (deaktivoi varatila painamalla kerran).

## NÄYTTÖ

Näytössä näytetään ohjeita, asetukset ja käyttötietoja.

# Navigointi

S735ssa on kosketusnäyttö, jossa voit helposti navigoida sormella koskettamalla.

## VALITSE

Useimmat valinnat ja toiminnot aktivoidaan painamalla näyttöä kevyesti sormella.

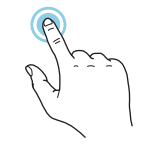

## SELAA

Alareunan pisteet näyttävät onko lisää sivuja. Selaa sivuja vetämällä sormella oikealle tai vasemmalle.

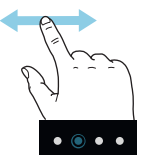

## PYÖRITÄ

Jos valikko sisältää useita alivalikkoja, voit nähdä lisää tietoa vetämällä sormella ylös- tai alaspäin.

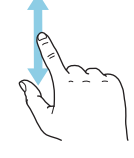

## MUUTA ASETUKSIA

Paina muutettavaa asetusta.

Jos kyseessä on pois/päälle-asetus, se muuttuu painettaessa.

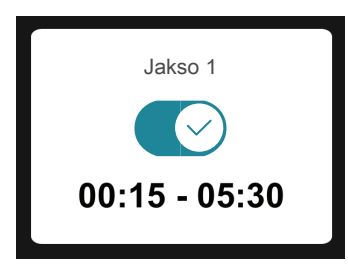

Jos asetuksella on useita arvoja, näyttöön tulee rulla, jota pyörittämällä löydät haluamasi arvon.

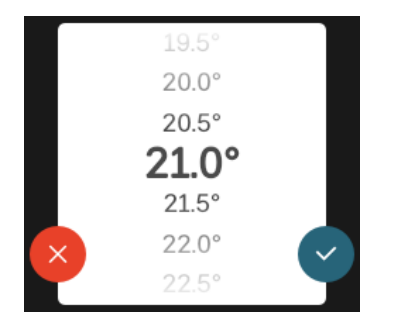

Tallenna muutos painamalla 💙 tai paina Ӿ, jos et halua tehdä muutoksia.

### **TEHDASASETUS**

Tehtaalla asetetut arvot on merkitty \*.

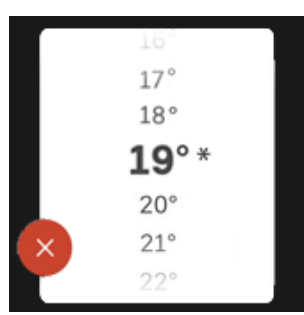

#### **OHJEVALIKKO**

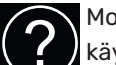

Monissa valikoissa on symboli, joka osoittaa että käytettävissä on lisäohjeita.

Avaa ohjeteksti painamalla symbolia.

Vedä tarvittaessa sormella, jotta näet kaiken tekstin.

# Valikkotyypit

## KOTINÄYTÖT

#### Smartguide

Smartguide näyttää tietoa nykyisestä tilasta ja auttaa sinua tekemään yleisimmät asetukset. Näytettävät tiedot riippuvat tuotteesta ja tuotteeseen kytketyistä tarvikkeista.

Valitse vaihtoehto ja paina sitä jatkaaksesi. Näytössä näkyvät ohjeet auttavat sinua valitsemaan oikean vaihtoehdon tai antavat tietoa siitä, mitä tapahtuu.

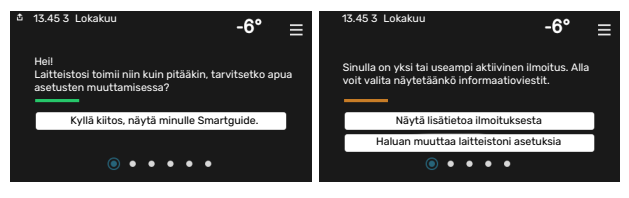

## Toimintosivut

Toimintosivuilla näet tietoa nykyisestä tilasta ja voit tehdä yleisimmät asetukset. Näytettävät toimintosivut riippuvat tuotteesta ja tuotteeseen kytketyistä lisävarusteista.

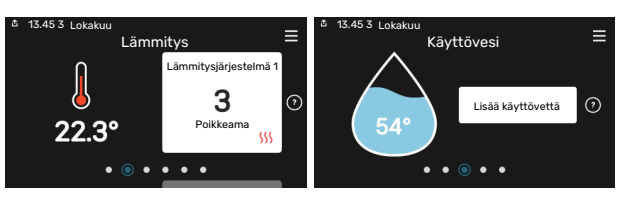

 $\leftarrow \uparrow \rightarrow$ 

N Selaa toimintosivuja vetämällä sormella oikealle tai vasemmalle.

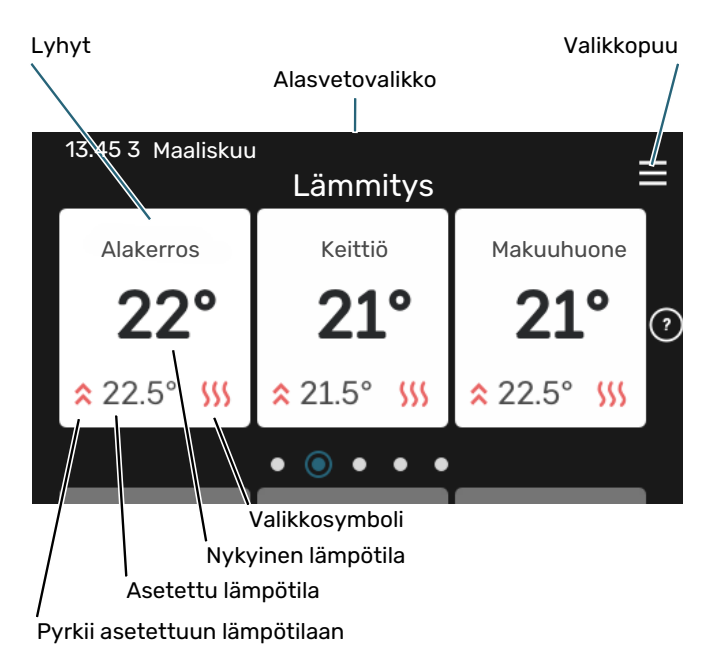

Kosketa korttia säätääksesi haluttua arvoa. Tietyillä toimintosivuille saat esiin lisää sivuja vetämällä sormella ylös- ja alaspäin.

#### **Tuotekatsaus**

Yleiskatsaus on kätevä pitää esillä huoltotoimenpiteiden yhteydessä. Löydät sen toimintosivuilta.

Tässä selostetaan tuotteen nimi, tuotteen sarjanumero, ohjelmistoversio ja huoltoliike. Kun uutta ohjelmistoa on ladattavana, voit tehdä sen täällä (edellyttäen, että S735 ja myUplink on yhdistetty).

#### VIHJE!

-0-

Huoltotiedot lisätään valikkoon 4.11.1.

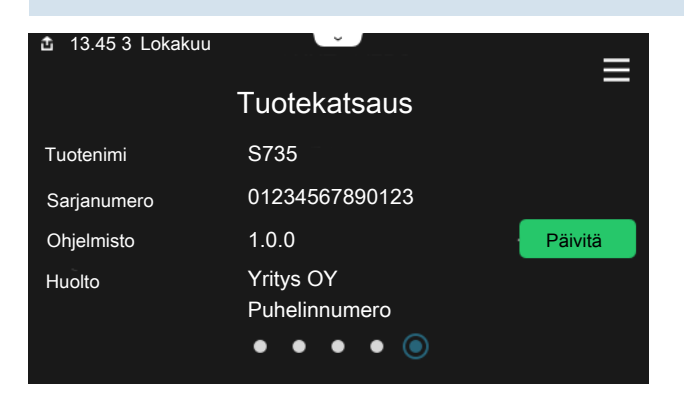

#### Alasvetovalikko

Aloitusnäytöistä pääsee pudotusvalikkoa vetämällä uuteen ikkunaan, jossa on lisätietoja.

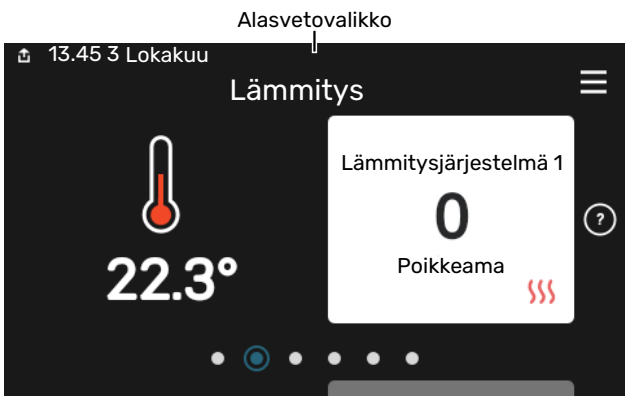

Alasvetovalikossa näkyy S735:n nykyinen tila, mikä on toiminnassa ja mitä S735 tekee tällä hetkellä. Käynnissä olevat toiminnot on merkitty kehyksellä.

| 🏚 13.45 3 Maaliskuu                                                                          | -6° ≡                                        |
|----------------------------------------------------------------------------------------------|----------------------------------------------|
| Käyttöpriorisointi                                                                           | Lämmitys                                     |
| Aika komp. käynnistykseen<br>Lisälämpö<br>Ulkoinen menojohto (BT25)<br>Käyttövesi huippu BT7 | <sup>Käy</sup><br>3.0 kW<br>30.7 ℃<br>54.1 ℃ |
| < ()<br><i>5 5 5</i>                                                                         | ) & © >                                      |

Muuta haluttu arvo napauttamalla valikkosymbolia. Joillakin toimintosivuilla voit vetää ylös tai alas sormella saadaksesi lisää valikkoja näkyviin.

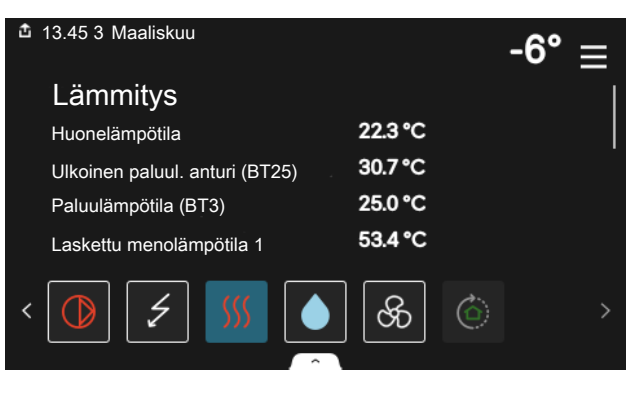

#### VALIKKOPUU

Valikkopuusta löydät kaikki valikot ja voit tehdä lisäasetuksia.

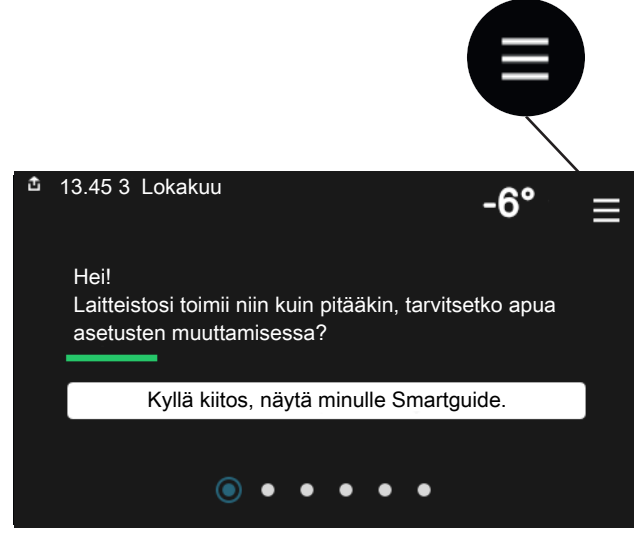

Voit aina palata kotinäyttöihin painamalla "X".

|   | Päävalikko     | $\times$ |
|---|----------------|----------|
| 1 | Sisälämpötila  | >        |
| 2 | Käyttövesi     | >        |
| 3 | Info           | >        |
| 4 | Oma laitteisto | >        |
| 5 | Liitännät      | >        |

# Lämmitysjärjestelmä ja alueet

Yhteen lämmitysjärjestelmään voi kuulua useita vyöhykkeitä. Vyöhyke voi käsittää yhden huoneen. Suurempi huone voidaan jakaa useampiin vyöhykkeisiin patteritermostaattien avulla.

Kukin alue voi sisältää yhden tai useampia tarvikkeita, esim. huoneanturin tai termostaatin sekä langallisia että langattomia.

Vyöhyke voidaan määrittää ilman, että se vaikuttaa lämmitysjärjestelmän menolämpötilaan.

#### PERIAATEKUVA, JOSSA ON KAKSI LÄMMITYSJÄRJESTELMÄÄ JA NELJÄ VYÖHYKETTÄ

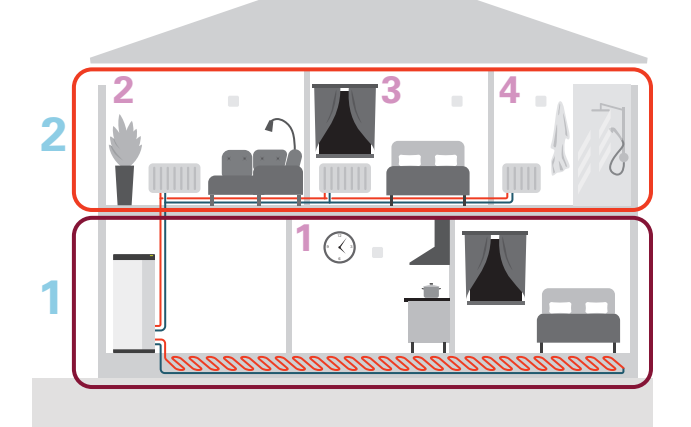

Esimerkissä on kiinteistö, jossa on kaksi lämmitysjärjestelmää (1 ja 2, kaksi erillistä kerrosta), jotka on jaettu neljään vyöhykkeeseen (1-4, neljä eri huonetta). Kunkin vyöhykkeen lämpötilaa ja tarveohjattua ilmanvaihtoa voidaan ohjata yksittäin (vaatii lisävarusteen).

# **Ohjaus - valikot**

# Valikko 1 - Sisälämpötila

## **YLEISKUVAUS**

| 1.1 - Lämpötila                 | 1.1.1 - Lämmitys                              |  |
|---------------------------------|-----------------------------------------------|--|
|                                 | 1.1.3 - Ilmankosteus <sup>1</sup>             |  |
|                                 |                                               |  |
| 1.2 - Ilmanvaihto               | 1.2.1 - Puhallinnopeus                        |  |
|                                 | 1.2.2 - Yöviilennys                           |  |
|                                 | 1.2.4 - Tarveohjattu ilmanvaihto <sup>1</sup> |  |
|                                 | 1.2.5 - Puhaltimen palautumisaika             |  |
|                                 | 1.2.6 - Suod. puhd.väli                       |  |
| 1.3 - Huoneanturin asetukset    | 1.3.1 - Ohj. huoneant. järj. 1–2              |  |
| 1.3 - Huoneanturin asetukset    | 1.3.3 - Huoneanturin asetukset                |  |
|                                 | 1.3.4 - Alueet                                |  |
|                                 | 1.3.30 - Sijoittamattomat yksiköt             |  |
| 1.4 - Ulkoinen Ulkoinen säätö   |                                               |  |
| 1.5 - Lämmitysjärjestelmän nimi |                                               |  |
|                                 |                                               |  |

1.30 - Lisäasetukset 1.30.1 - Lämpökäyrä 1.30.3 - Ulkoinen säätö 1.30.4 - Alin menol. lämm 1.30.6 - Kork. menol. lämm. 1.30.7 - Oma lämpökäyrä 1.30.8 - Pistesiirto

1 Katso lisävarusteen asentajan käsikirja.

## VALIKKO 1.1 - LÄMPÖTILA

Tässä voit tehdä lämmitysjärjestelmän lämpötila-asetukset.

Jos vyöhykkeitä ja/tai ilmastointijärjestelmiä on useampi kuin yksi, asetukset tehdään kullekin vyöhykkeelle/järjestelmälle.

#### VALIKKO 1.1.1 - LÄMMITYS

#### Lämpötilan asetus (huoneanturi on asennettu ja aktivoitu):

Säätöalue: 5 – 30 °C

Näytössä näkyy lämpötila °C, jos aluetta ohjataan huoneanturilla.

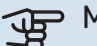

# MUISTA!

Hidasta lämmitysjärjestelmää, esim. lattialämmitystä ei kannata ohjata huoneanturilla.

#### Lämpötilan asetus (ilman aktivoitua huoneanturia):

Säätöalue: -10 - 10

Näytössä näkyy lämmityksen asetettu arvo (käyrän muutos). Sisälämpötilaa nostetaan tai lasketaan suurentamalla tai pienentämällä näyttöarvoa.

Askelmäärä, jolla arvoa pitää muuttaa, jotta saavutetaan yhden asteen muutos sisälämpötilassa, riippuu talon lämmitysjärjestelmästä. Yleensä riittää yksi askel, mutta tietyissä tapauksissa voidaan tarvita useampia askeleita.

Jos ilmastointijärjestelmän useilla vyöhykkeillä ei ole aktivoituja huoneantureita, niillä on sama käyrän siirtymä.

Aseta haluttu arvo. Uusi arvo näkyy lämmityskotinäytöllä kuvakkeen oikealla puolella.

# MUISTA!

Patterien tai lattialämmön termostaatit saattavat jarruttaa huonelämpötilan kohoamista. Avaa termostaattiventtiilit kokonaan (paitsi huoneissa, jotka jostain syystä halutaan pitää viileämpinä esim. makuuhuoneet).

Jos poistoilman lämpötila laskee alle 10 °C, kompressori estetään ja sähkövastuksen käynnistys sallitaan. Kun kompressori on estetty, poistoilmasta ei oteta lämpöä talteen.
#### VIHJE!

Jos huonelämpötila on jatkuvasti liian matala/liian korkea, suurenna/pienennä arvoa valikossa 1.1.1 vksi askel.

Jos huonelämpötila muuttuu ulkolämpötilan muuttuessa, lisää/vähennä käyrän kaltevuutta valikossa 1.30.1 yksi askel.

Odota vuorokausi ennen uutta asetusta, jotta huonelämpötila ehtii asettua.

#### VALIKKO 1.2 - ILMANVAIHTO

Tässä teet laitteiston ilmanvaihtoasetukset. Voit mm. säätää puhallinnopeutta ja asettaa kuinka usein S735 muistuttaa sinua ilmansuodattimen vaihtotarpeesta.

#### VALIKKO 1.2.1 - PUHALLINNOPEUS

Vaihtoehto: normaali ja nopeus 1 - nopeus 4

Tässä voit tilapäisesti lisätä tai vähentää huoneiston ilmanvaihtoa.

Kun olet valinnut uuden nopeuden, laskuri alkaa laskea alaspäin. Ilmanvaihto palaa normaaliasetuksiin, kun aika on kulunut loppuun.

Palautusaikoja voi tarvittaessa muuttaa valikossa 1.2.5.

Nopeusvaihtoehtojen perässä näytetään suluissa puhallinnopeus (prosentteina).

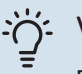

VIHJE!

Pitempiaikaisia muutoksia tarvittaessa käytä lomatoimintoa, poissaolotilan tai ohjelmointia.

#### VALIKKO 1.2.2 - YÖVIILENNYS

#### Yöviilennys

Vaihtoehto: päälle/pois

Käynnistyslämpötila poistoilma Säätöalue: 20 – 30 °C

Min.ero sisälämp. - ulkolämpötila Säätöalue: 3 – 10 °C

Yöjäähdytys lämm. yhteydessä Vaihtoehto: päälle/pois

Täällä voit aktivoida yöjäähdytyksen. Kun sisälämpötila on korkea ja ulkolämpötila on alhaisempi, taloa voidaan jäähdyttää tehostamalla ilmanvaihtoa. Kun yöjäähdytys on aktivoitu, puhallin pyörii nopeudella 4.

Käynnistyslämpötila poistoilma: Tässä asetat missä poistoilman lämpötilassa yöjäähdytys käynnistyy.

Min.ero sisälämp. - ulkolämpötila: Jos lämpötilaero on suurempi kuin asetettu arvo "Min.ero sisälämp. - ulkolämpötila" ja poistoilman lämpötila on korkeampi kuin asetettu arvo "Käynnistyslämpötila poistoilma", ilmanvaihto toimii nopeudella 4, kunnes joku ehdoista ei enää päde.

Yöjäähdytys lämm. yhteydessä: Mahdollisuus yöjäähdytykseen lämmityksen aikana on sallittu.

#### **VALIKKO 1.2.5 - PUHALTIMEN** PALAUTUMISAIKA

nopeus 1 - nopeus 4 Säätöalue: 1 – 24 h

Tässä valitaan palautumisaika ilmanvaihdon nopeuden väliaikaiselle muutokselle (nopeus 1 - nopeus 4) riippumatta siitä, onko nopeutta muutettu valikossa 1.2.1 - "Puhallinnopeus", kotinäytön kautta vai myUplink:n kautta.

Palautumisaika tarkoittaa aikaa, joka kuluu ennen kuin ilmanvaihtonopeus palaa normaaliksi.

#### VALIKKO 1.2.6 - SUOD. PUHD.VÄLI

#### Kk suodatinpuhd. välillä

Säätöalue: 1 – 24 kuukautta

S735-moduulin suodatinta ei voi puhdistaa, vaan se on vaihdettava. Se on vaihdettava säännöllisesti, vähintään kerran vuodessa. Ilmassa olevien hiukkasten määrästä ja muista ympäristötekijöistä riippuen voidaan tarvita lyhyempiä vaihtovälejä. Kokeilemalla selvität laitteistosi sopivan vaihtovälin.

Tässä valikossa asetetaan muistutusten aikaväli.

Valikko näyttää jäljellä olevan ajan seuraavaan muistutukseen ja voit myös nollata aktiiviset muistutukset.

#### **VALIKKO 1.3 - HUONEANTURIN ASETUKSET**

Tässä voit tehdä huoneanturien ja vyöhykkeiden asetukset. Huoneanturit on ryhmitelty vyöhykkeittäin.

Tässä valitset mihin alueeseen anturi kuuluu, jokaiseen alueeseen voi liittää useita huoneantureita. Kullekin huoneanturille annetaan yksilöllinen nimi.

Lämmityksen, ilmankosteuden ja ilmanvaihdon ohjaus aktivoidaan merkitsemällä ko. vaihtoehdot. Näytettävät vaihtoehdot riippuvat asennetuista antureista. Jos ohjausta ei ole aktivoitu, anturi on näyttävä.

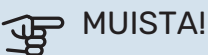

Hidasta lämmitysjärjestelmää, esim. lattialämmitystä ei kannata ohjata huoneanturilla.

Jos vyöhykkeitä ja/tai ilmastointijärjestelmiä on useampi kuin yksi, asetukset tehdään kullekin vyöhykkeelle/järjestelmälle.

#### VALIKKO 1.3.4 - ALUEET

Tässä lisätä ja nimetä vyöhykkeet. Voit myös valita, mihin lämmitysjärjestelmään vyöhykkeen tulisi kuulua.

#### VALIKKO 1.3.30 - SIJOITTAMATTOMAT YKSIKÖT

Tässä luetellaan kaikki laitteet, joita ei ole liitetty vyöhykkeeseen.

#### VALIKKO 1.4 - ULKOINEN SÄÄTÖ

Tässä näytetään niiden lisävarusteiden/toimintojen tiedot, jotka voivat vaikuttaa sisäilmastoon ja jotka ovat aktiivisia.

#### VALIKKO 1.5 - LÄMMITYSJÄRJESTELMÄN NIMI

Tässä voit nimetä lämmitysjärjestelmän.

#### VALIKKO 1.30 - LISÄASETUKSET

Valikko "Lisäasetukset" on tarkoitettu edistyneelle käyttäjälle. Tässä valikossa on useita alivalikoita.

"Lämpökäyrä" Lämpökäyrän jyrkkyyden asetus.

"Ulkoinen säätö" Lämpökäyrän muutoksen asettaminen, kun ulkoinen kosketin on kytketty.

"Alin menol. lämm" Alimman sallitun menojohdon lämpötilan asettaminen lämmityskäytössä.

"Kork. menol. lämm." Ylimmän sallitun menojohdon lämpötilan asettaminen.

"Oma lämpökäyrä Tässä voit erityistarpeen yhteydessä luoda oman lämpökäyrän määrittämällä halutut menolämpötilat eri ulkolämpötiloissa.

"Pistesiirto" Tässä voit valita lämpökäyrän muutoksen tietyssä ulkolämpötilassa. Yhden asteen muutos huonelämpötilassa saadaan yleensä aikaan yhdellä askeleella, mutta joissain tapauksissa voidaan tarvita useampia askeleita.

#### VALIKKO 1.30.1 - LÄMPÖKÄYRÄ

#### Lämpökäyrä

Säätöalue: 0 - 15

"Lämpökäyrä"-valikossa näet talosi ns. lämpökäyrän. Lämpökäyrän tehtävä on varmistaa tasainen sisälämpötila kaikissa ulkolämpötiloissa. Tämän lämpökäyrän perusteella S735 määrittää lämmitysjärjestelmään menevän veden lämpötilan, menolämpötilan, ja siten sisälämpötilan. Tässä voit valita lämpökäyrän ja lukea, miten menolämpötila muuttuu eri ulkolämpötiloissa.

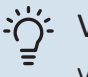

#### VIHJE!

Voit myös luoda oman käyrän. Tämä tehdään valikossa 1.30.7.

## B MUISTA!

Lattialämmitysjärjestelmissä korkein menolämpötila asetetaan tavallisesti välille 35 - 45 °C.

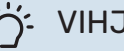

#### VIHJE!

Jos huonelämpötila on jatkuvasti liian matala/liian korkea, suurenna/pienennä käyrän siirtymää yksi askel.

Jos huonelämpötila muuttuu ulkolämpötilan muuttuessa, lisää/vähennä käyrän kaltevuutta yksi askel.

Odota vuorokausi ennen uutta asetusta, jotta huonelämpötila ehtii asettua.

#### VALIKKO 1.30.3 - ULKOINEN SÄÄTÖ

#### Ulkoinen säätö

Säätöalue: -10 - 10

Säätöalue (jos huonelämpötila-anturi on asennettu): 5 - 30 °C

Kytkemällä ulkoinen kosketin, esim. huonetermostaatti tai ajastin, voidaan tilapäisesti tai jaksottaisesti nostaa tai laskea huonelämpötilaa. Kun kosketin on suljettu, lämpökäyrän muutos muuttuu valikossa valitun lukumäärän portaita. Jos huoneanturi on asennettu ja aktivoitu, asetetaan haluttu huonelämpötila (°C) ajanjaksolle.

Jos lämmitysjärjestelmiä ja/tai vyöhykkeitä on useampia, jokaiselle järjestelmälle ja vyöhykkeelle voidaan tehdä omat asetukset.

#### VALIKKO 1.30.4 - ALIN MENOL. LÄMM

Lämmitys Säätöalue: 20 – 80 °C

Tässä asetetaan lämmitysjärjestelmän alin menolämpötila. Tämä tarkoittaa, että S735 ei koskaan käytä laskelmissa alempaa lämpötilaa kuin tässä asetettu.

Jos lämmitysjärjestelmiä on useampia, jokaiselle voidaan tehdä omat asetukset.

#### VALIKKO 1.30.6 - KORK. MENOL. LÄMM.

Ilmastointijärjestelmä Säätöalue: 20 – 80 °C

Tässä asetetaan lämmitysjärjestelmän korkein menolämpötila. Tämä tarkoittaa, että S735 ei koskaan käytä laskelmissa korkeampaa lämpötilaa kuin tässä asetettu.

Jos lämmitysjärjestelmiä on useampia, jokaiselle voidaan tehdä omat asetukset. Lämmitysjärjestelmien 2 - 8 menolämpötilat eivät voi olla korkeammat kuin lämmitysjärjestelmän 1 menolämpötila.

## MUISTA!

Lattialämmitysjärjestelmissä korkein menolämpötila asetetaan tavallisesti välille 35 – 45°C.

#### VALIKKO 1.30.7 - OMA LÄMPÖKÄYRÄ

#### Oma lämpökäyrä, lämmitys

#### Menolämpötila

Säätöalue: 5 – 80 °C

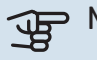

## MUISTA!

Käyrä 0 pitää valita, jotta oma käyrä on voimassa.

Tässä voit erityistarpeen yhteydessä luoda oman lämpökäyrän määrittämällä halutut menolämpötilat eri ulkolämpötiloissa.

#### VALIKKO 1.30.8 - PISTESIIRTO

**Ulkolämpötilapiste** Säätöalue: -40 - 30 °C

Käyrän muutos Säätöalue: -10 - 10 °C

Tässä voit valita lämpökäyrän muutoksen tietyssä ulkolämpötilassa. Yhden asteen muutos huonelämpötilassa saadaan yleensä aikaan yhdellä askeleella, mutta tietyissä tapauksissa voidaan tarvita useampia askeleita.

Lämpökäyrään vaikutetaan, kun lämpötila poikkeaa ± 5 °C asetetusta ulkolämpötilapiste.

On tärkeää, että lämpökäyrä on valittu niin, että huonelämpötila tuntuu tasaiselta.

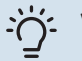

#### VIHJE!

Jos talo tuntuu kylmältä esim. -2 °C lämpötilassa, "ulkolämpötilapiste" asetetaan arvoon "-2" ja arvoa "käyrän muutos" suurennetaan, kunnes huonelämpötila on haluttu.

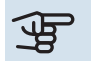

## MUISTA!

Odota vuorokausi ennen uutta asetusta, jotta huonelämpötila ehtii asettua.

## Valikko 2 - Käyttövesi

#### YLEISKUVAUS

| 2.1 - Lisää käyttövettä   |
|---------------------------|
| 2.2 - Käyttövesitarve     |
| 2.3 - Ulkoinen säätö      |
| 2.4 - Ajoittainen korotus |
| 2.5 - Käyttövesikierto    |

### VALIKKO 2.1 - LISÄÄ KÄYTTÖVETTÄ

Vaihtoehto: 3, 6, 12, 24 ja 48 tuntia sekä tilat "Pois" ja "Kertakorotus"

Tilapäisen suuremman käyttövesitarpeen yhteydessä voit tässä valikossa valita käyttövesilämpötilan noston asetetuksi ajaksi.

Jos käyttöveden lämpötila on jo tarpeeksi korkea, "Kertakorotus" ei voi aktivoitua.

Toiminto aktivoituu heti kun ajanjakso valitaan. Oikealla näkyy jäljellä oleva aika valitulla asetuksella.

Kun aika on loppunut, S735 palaa asetettuun tarvetilaan.

Valitse "Pois" kytkeäksesi "Lisää käyttövettä" pois päältä.

#### VALIKKO 2.2 - KÄYTTÖVESITARVE

Vaihtoehto: Pieni, Keski, Suuri

Valittavien tilojen erona on käyttöveden lämpötila. Korkeammalla lämpötilalla käyttövesi riittää pitempään.

*Pieni*: Tämä tila antaa muita vähemmän käyttövettä alhaisemman lämpötilan vuoksi. Tätä tilaa voidaan käyttää pienemmissä talouksissa, joissa tarvitaan vähän käyttövettä.

*Keski*: Normaalitila antaa suuremman käyttövesimäärän ja sopii useimpiin talouksiin.

Suuri: Tämä tila antaa suurimman käyttövesimäärän korkeamman lämpötilan vuoksi. Tässä tilassa käyttövettä voidaan osittain lämmittää sähkövastuksella. Tässä tilassa käyttöveden tuotanto on priorisoitu lämmityksen edelle.

#### VALIKKO 2.3 - ULKOINEN SÄÄTÖ

Tässä näytetään niiden lisävarusteiden/toimintojen tiedot, jotka voivat vaikuttaa käyttövesikäyttöön.

#### **VALIKKO 2.4 - AJOITTAINEN KOROTUS**

**Aikaväli** Säätöalue: 1 - 90 päivää

**Käynnistysaika** Säätöalue: 00:00 - 23:59

#### Seuraava korotus

Päiväys, jolloin seuraava jaksottainen korotus tapahtuu, näytetään tässä.

Varaajan bakteerikasvun estämiseksi lämpöpumppu voi yhdessä sähkövastuksen kanssa korottaa käyttöveden lämpötilaa säännöllisin väliajoin.

Voit myös määrittää käyttöveden lämpötilan korotusten aikavälin. Säätöalue on 1 – 90 vuorokautta. Merkitse/poista merkintä kohdassa "Aktivoitu" toiminnon käynnistämiseksi/pysäyttämiseksi.

#### VALIKKO 2.5 - KÄYTTÖVESIKIERTO

**Käyntiaika** Säätöalue: 1 – 60 min

**Seisonta-aika.** Säätöalue: 0 – 60 min

Aikaväli

**Aktiiviset päivät** Vaihtoehto: Maanantai – Sunnuntai

**Käynnistysaika** Säätöalue: 00:00 – 23:59

**Pysäytysaika** Säätöalue: 00:00 – 23:59

Tässä voit asettaa käyttövesikierron jopa viidelle ajanjaksolle päivässä. Jaksojen aikana käyttöveden kiertovesipumppu käy edellä olevien asetusten mukaan.

"Käyntiaika" määrittää kuinka kauan käyttövesikierron pumppu käy käyttökertaa kohti.

"Seisonta-aika." määrittää kuinka kauan käyttövesikierron pumppu seisoo käyttökertojen välillä.

"Jakso" Tässä asetat ajanjaksot, jolloin käyttöveden kiertovesipumppu toimii, valitsemalla Aktiiviset päivät, Käynnistysaika ja Pysäytysaika.

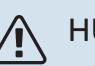

#### HUOM!

Käyttövesikierto aktivoidaan valikossa 7.4 "Valittavat tulot/lähdöt" tai lisävarusteella.

## Valikko 3 - Info

#### YLEISKUVAUS

| 3.1 - Käyttötiedot            |  |
|-------------------------------|--|
| 3.2 - Lämpötilaloki           |  |
| 3.3 - Energialoki             |  |
| 3.4 - Hälytysloki             |  |
| 3.5 - Tuotetiedot, yhteenveto |  |
| 3.6 - Lisenssit               |  |

#### VALIKKO 3.1 - KÄYTTÖTIEDOT

Tässä näytetään tietoja laitteiston käyttötilasta (esim. nykyiset lämpötilat jne.). Muutoksia ei voi tehdä.

Voit lukea myös käyttötiedot kaikista liitetyistä langattomista yksiköistä.

Tällä sivulla on QR-koodi. Tämä QR-koodi sisältää mm. sarjanumeron, tuotenimen ja rajoitetut käyttötiedot.

#### VALIKKO 3.2 - LÄMPÖTILALOKI

Tässä näet keskimääräisen sisälämpötilan viikoittain edellisen vuoden aikana.

Keskimääräinen sisälämpötila näytetään vain, jos huoneanturi/huoneyksikkö on asennettu. Muussa tapauksessa näytetään poistoilmalämpötila.

#### VALIKKO 3.3 - ENERGIALOKI

**Vuosien määrä** Säätöalue: 1 – 10 vuotta

**Kuukaudet** Säätöalue: 1 – 24 kuukautta

Tässä näet kaavion kuinka paljon energiaa S735 tuottaa ja kuluttaa. Voit valita mitkä laitteiston osat kirjataan lokiin. Voit myös valita sisä- ja/tai ulkolämpötilan näytön.

*Vuosien määrä*: Tässä valitset, kuinka monta vuotta näytetään kaaviossa.

*Kuukaudet*: Tässä valitset, kuinka monta kuukautta näytetään kaaviossa.

#### VALIKKO 3.4 - HÄLYTYSLOKI

Vianetsinnän helpottamiseksi tähän on tallennettu laitteiston käyttötila hälytyksen lauetessa. Voit nähdä tiedot 10 viimeisestä hälytyksestä.

Kun haluat nähdä käyttötilan hälytyksen yhteydessä, valitse hälytys listasta.

#### VALIKKO 3.5 - TUOTETIEDOT, YHTEENVETO

Tässä voit nähdä tietoa laitteistosta, esim. ohjelmistoversion.

#### VALIKKO 3.6 - LISENSSIT

Tästä näet lisenssit avoimelle lähdekoodille.

## Valikko 4 - Oma laitteisto

#### **YLEISKUVAUS**

| 4.1 - Käyttötila             |                                   |
|------------------------------|-----------------------------------|
| 4.2 - Lisätoiminnot          | 4.2.2 - Aurinkosähkö <sup>1</sup> |
|                              | 4.2.3 - SG Ready                  |
|                              | 4.2.5 - Smart Price Adaption™     |
| 4.3 - Profiilit <sup>1</sup> |                                   |
| 4.4 - Sääohjaus              |                                   |
| 4.5 - Poissa                 |                                   |
| 4.8 - Aika ja päiväys        |                                   |
| 4.9 - Kieli / Language       |                                   |
| 4.10 - Maa                   |                                   |
| 4.11 - Työkalut              | 4.11.1 - Asentajan tiedot         |
|                              | 4.11.2 - Näppäinääni              |
|                              | 4.11.4 - Aloitusnäyttö            |
| 4.30 - Lisäasetukset         | 4.30.4 - Tehdasasetus, käyttäjä   |

1 Katso lisävarusteen asentajan käsikirja.

## VALIKKO 4.1 - KÄYTTÖTILA

#### Käyttötila

Vaihtoehto: Auto, Manuaalinen, Vain lisälämpö

#### Manuaalinen

Vaihtoehto: Kompressori, Lisälämpö, Lämmitys

#### Vain lisälämpö

Vaihtoehto: Lämmitys

S735:n käyttötilaksi asetetaan yleensä "Autoauto". Myös käyttötila "Vain lisälämpö" voidaan valita. Valitse "Manuaalinen", jos haluat itse valita aktivoitavat toiminnot.

Jos "Manuaalinen" tai "Vain lisälämpö" on valittu, valittavat vaihtoehdot näytetään alempana. Merkitse aktivoitavat toiminnot.

#### Käyttötila "Auto"

Tässä käyttötilassa S735 valitsee automaattisesti, mitkä toiminnot sallitaan.

#### Käyttötila "Manuaalinen"

Tässä käyttötilassa voit itse valita, mitkä toiminnot sallitaan.

"Kompressori" tuottaa käyttöveden ja lämmitysveden. Et voi deaktivoida "kompressori" manuaalitilassa.

"Lisälämpö" auttaa kompressoria lämmittämään talon ja/tai käyttöveden, kun lämpöpumppu ei pysty itsekseen täyttämään koko tarvetta.

"Lämmitys" lämmittää talon. Voit deaktivoida toiminnon, kun et halua että lämmitys on toiminnassa.

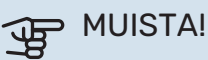

Jos deaktivoit "Lisälämpö" et saa ehkä riittävästi käyttövettä ja/tai talo ei ehkä ole riittävän lämmin.

#### Käyttötila "Vain lisälämpö"

Tässä käyttötilassa kompressori ei ole aktiivinen ja lämmitys tapahtuu pelkästään lisälämmöllä.

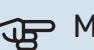

## MUISTA!

Jos valitset tilan "Vain lisälämpö" kompressori poistetaan käytöstä ja käyttökustannukset nousevat.

#### VALIKKO 4.2 - LISÄTOIMINNOT

Tämän alavalikoissa tehdään S735:n lisätoimintojen asetukset.

#### VALIKKO 4.2.3 - SG READY

Tässä asetat, mihin ilmastointijärjestelmän osaan (esim. huoneen lämpötilaan) vaikutetaan, kun aktivoit "SG Ready". Toimintoa voi käyttää vain sähköverkossa, joka tukee "SG Ready"-standardia.

#### Vaikutus huonelämpötila

"SG Ready":n matalahintatilassa sisälämpötilan rinnakkaissiirtoa suurennetaan "+1". Jos huoneanturi on asennettu ja aktivoitu, haluttua huonelämpötilaa nostetaan 1 °C.

"SG Ready":n ylikapasiteettitilassa sisälämpötilan rinnakkaissiirtoa suurennetaan "+2". Jos huoneanturi on asennettu ja aktivoitu, haluttua huonelämpötilaa nostetaan 2 °C.

#### Vaikutus käyttövesi

"SG Ready":n matalahintatilassa käyttöveden pysäytyslämpötila asetetaan mahdollisimman korkeaksi pelkässä kompressorikäytössä (sähkövastusta ei sallita).

Kun "SG Ready" on ylikapasiteettitilassa, käyttövesi asetetaan suureen tarvetilaan (sähkövastus sallitaan).

#### HUOM!

Toiminnon on oltava kytketty kahteen AUX-tuloon ja aktivoitu valikossa 7.4 "Valittavat tulot/lähdöt".

#### VALIKKO 4.2.5 - SMART PRICE ADAPTION™

#### Alue

Vaihtoehto: päälle/pois

Vaikuta huonelämp., lämmitys Vaihtoehto: päälle/pois

Vaikutusaste Säätöalue: 1 – 10

Vaikuta käyttöveteen

Vaihtoehto: päälle/pois

Vaikutusaste Säätöalue: 1 - 4

Tätä toimintoa voi käyttää vain, jos sähköntoimittajasi tukee Smart price adaption<sup>™</sup>-toimintoa, jos sinulla on tuntikohtainen sähkösopimus ja aktiivinen myUplink-tili.

Smart price adaption™ siirtää osan järjestelmän kulutuksesta niihin vuorokaudenaikoihin, jolloin sähkö hinta on alhaisimmillaan. Näin saadaan säästöjä käytettäessä aikaperustaista sähköhinnoittelua. Toiminto perustuu myUplink kautta haettuihin tulevan vuorokauden tuntihintoihin, joten se vaatii internet-yhteyden ja myUplink-tilin.

Alue: Ota yhteyttä sähköntoimittajaan saadaksesi tietoa alueesta (vyöhykkeestä), johon laitteistosi kuuluu.

Vaikutusaste: Voit valita, mihin laitoksen osiin ja missä määrin sähkön hinta vaikuttaa; mitä suuremman arvon valitset, sitä suurempi on sähkön hinnan vaikutus.

## HUOM!

Korkea arvo voi suurentaa säästöjä, mutta heikentää mukavuutta.

#### VALIKKO 4.4 - SÄÄOHJAUS

Aktivoi sääohjaus Vaihtoehto: päälle/pois

Tekijä Säätöalue: 0 – 10

Tässä voit valita säätääkö S735 sisälämpötilaa sääennusteen mukaan.

Voit myös asettaa kertoimen ulkolämpötilalle. Mitä korkeampi arvo, sitä suurempi sääennusteen vaikutus.

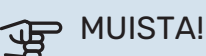

Tämä valikko näkyy vain, jos laitteisto on liitetty myUplink:een.

#### VALIKKO 4.5 - POISSA

Tässä valikossa voit aktivoida/deaktivoida "Poissa".

Poissa-tila vaikuttaa seuraaviin toimintoihin:

- lämmitysasetusta säädetään hieman alaspäin
- käyttöveden lämpötilaa säädetään alaspäin, jos tarvetila "suuri" tai "keski" on valittu
- AUX-toiminto "Poissa" aktivoidaan.

Voit valita vaikutetaanko seuraaviin toimintoihin:

- ilmanvaihto
- käyttövesikierto (vaatii tarvikkeen tai AUX)

#### VALIKKO 4.8 - AIKA JA PÄIVÄYS

Tässä asetetaan aika, päiväys, näyttötila ja aikavyöhyke.

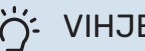

## VIHJE!

Aika ja päiväys asetetaan automaattisesti, kun yhdistetään myUplink:iin. Oikean ajan asettamiseksi aikavyöhyke pitää asettaa.

#### VALIKKO 4.9 - KIELI / LANGUAGE

Tässä voit valita millä kielellä näytön tiedot esitetään.

#### **VALIKKO 4.10 - MAA**

Tässä valitset tuotteen asennusmaan. Tämä mahdollistaa maakohtaiset asetukset.

Kielivalinta ei riipu maavalinnasta.

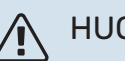

## HUOM!

Tämä valinta lukitaan 24 tunnin, näytön käynnistyksen tai ohjelmapäivityksen jälkeen. Tämän jälkeen tässä valikossa ei ole mahdollista muuttaa maavalintaa ilman, että tuotteen komponentteja on ensin vaihdettava.

#### VALIKKO 4.11 - TYÖKALUT

Täältä löydät käsittelytoimintoja.

#### **VALIKKO 4.11.1 - ASENTAJAN TIEDOT**

Tähän valikkoon tallennetaan asentajan nimi ja puhelinnumero.

Tiedot näkyvät tämän jälkeen "Tuotteen yleiskatsaus" etusivulla.

## VALIKKO 4.11.2 - NÄPPÄINÄÄNI

Vaihtoehto: päälle/pois

Tässä valitset haluatko kuulla äänen, kun painat näytön painiketta.

#### VALIKKO 4.11.4 - ALOITUSNÄYTTÖ

Vaihtoehto: päälle/pois

Tässä valitset näytettävät aloitusnäytöt.

Valikon valintojen määrä vaihtelee asennetuista tuotteista ja lisävarusteista riippuen.

#### VALIKKO 4.30 - LISÄASETUKSET

Valikko "Lisäasetukset" on tarkoitettu edistyneelle käyttäjälle.

#### VALIKKO 4.30.4 - TEHDASASETUS, KÄYTTÄJÄ

Tässä voit palauttaa kaikki käyttäjän käytettävissä olevat asetukset (mukaan lukien lisäasetusvalikko) tehdasarvoihin.

# MUISTA!

Tehdasasetusten palautuksen jälkeen omat asetukset, kuten esim. lämpökäyrä, pitää asettaa uudelleen.

## Valikko 5 - Liitännät

#### **YLEISKUVAUS**

| 5.1 - myUplink             |                         |
|----------------------------|-------------------------|
| 5.2 - Verkkoasetukset      | 5.2.1 - wifi            |
|                            | 5.2.2 - Ethernet        |
| 5.4 - Langattomat laitteet |                         |
| 5.10 - Työkalut            | 5.10.1 - Suora liitäntä |

#### **VALIKKO 5.1 - MYUPLINK**

Täältä löydät tiedot asennuksen yhteyden tilasta, sarjanumerosta sekä laitteistoon liitettyjen käyttäjien ja palvelukumppaneiden lukumäärästä. Liitetyllä käyttäjällä on my-Uplink-käyttäjätili, joka antaa oikeuden ohjata ja/tai valvoa laitteistoa.

Voit myös hallinnoida laitteiston yhteyttä myUplink ja pyytää uuden yhteysmerkkijonon.

Kaikki laitteiston liitetyt käyttäjät ja palvelukumppanit on mahdollista kytkeä pois päältä myUplink:n kautta.

### HUOM!

Kun olet poistanut kaikki käyttäjät, he eivät voi valvoa tai ohjata laitteistoasi myUplink:n kautta pyytämättä uutta yhteysmerkkijonoa.

#### VALIKKO 5.2 - VERKKOASETUKSET

Tässä valitset onko laitteistosi yhdistetty Internetiin wifillä (valikko 5.2.1) vai kaapelilla (ethernet) (valikko 5.2.2).

Täällä voit määrittää laitteistosi TCP/ IP-asetukset.

Jos haluat määrittää TCP/IP-asetukset DHCP:n avulla, ota käyttöön "Automaattinen".

Manuaalista asetusta varten valitse "IP-osoite" ja syötä oikea osoite näppäimistöllä. Toista menettely "Verkkomaskin", "Yhdyskäytävän" ja "DNS:n" osalta.

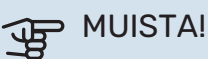

Laitteisto ei voi muodostaa yhteyttä Internetiin ilman oikeita TCP/IP-asetuksia. Jos olet epävarma asetusten suhteen, käytä auto-tilaa tai pyydä lisätietoa verkon järjestelmävalvojalta.

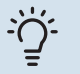

#### VIHJE!

Kaikki valikon avaamisen jälkeen tehdyt asetukset voidaan palauttaa valitsemalla "Palauta".

#### VALIKKO 5.4 - LANGATTOMAT YKSIKÖT

Tässä valikossa liität langattomat yksiköt ja käsittelet liitettyjen yksiköiden asetuksia.

Lisää langaton yksikkö painamalla "Lisää yksikkö". Langattoman yksikön tunnistuksen nopeuttamiseksi pääyksikkö kannattaa asettaa hakutilaan. Aseta sitten langaton yksikkö tunnistustilaan.

#### VALIKKO 5.10 - TYÖKALUT

Tässä voit asentajana liittää laitteiston sovelluksella aktivoimalla yhteyspisteen suoralle yhteydelle matkapuhelimella.

#### VALIKKO 5.10.1 - SUORA LIITÄNTÄ

Täällä voit aktivoida suoran liitännän WiFi:n kautta. Tämä tarkoittaa sitä, että laitteisto menettää yhteyden nykyiseen verkkoon ja että sen sijaan teet asetukset mobiililaitteesi kautta, jonka yhdistät laitteistoon.

## Valikko 6 - Ohjelmointi

#### **YLEISKUVAUS**

6.1 - Loma 6.2 - Ohjelmointi

#### VALIKKO 6.1 - LOMA

Tässä valikossa voit ohjelmoida lämmityksen, ilmanvaihdon ja käyttövesilämpötilan pitempiaikaisen muutoksen.

Voit myös ohjelmoi tiettyjen lisävarusteiden asetukset.

Jos huoneanturi on asennettu ja aktivoitu, asetetaan haluttu huonelämpötila (°C) ajanjaksolle.

Jos huoneanturia ei ole aktivoitu, asetetaan haluttu lämpökäyrän muutos. Yhden asteen muutos huonelämpötilassa saadaan yleensä aikaan yhdellä askeleella, mutta joissain tapauksissa voidaan tarvita useampia askeleita.

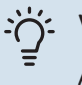

#### VIHJE!

Aseta loma-asetuksen päättymispäiväksi noin vuorokausi ennen kotiinpaluuta, jotta huonelämpötila ja käyttöveden lämpötila ehtivät palautua.

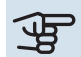

F

## B MUISTA!

Loma-asetus päättyy valittuna päivänä. Jos haluat uusia loma-asetuksen päättymispäivän jälkeen, mene valikkoon ja muuta päiväys.

#### MUISTA!

Jos poistoilman lämpötila on alle 10 °C, kompressori estetään ja sähkövastuksen käynnistys sallitaan. Kun kompressori on estetty, poistoilmasta ei oteta lämpöä talteen.

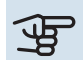

## MUISTA!

Laitteistoissa, joissa on lämminvesivaraaja, mutta sähkövastusta ei ole kytketty liittimeen S735, käyttövesimukavuutta ei saa asettaa tilaan "Pois" kun Loma-asetus on aktivoitu.

#### VALIKKO 6.2 - OHJELMOINTI

Tässä valikossa voit ohjelmoida lämmityksen, ilmanvaihdon ja käyttövesilämpötilan toistuvat muutokset.

Voit myös ohjelmoi tiettyjen lisävarusteiden asetukset.

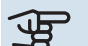

## MUISTA!

Ohjelma toistetaan valitun asetuksen mukaan (esim. joka maanantai), kunnes menet valikkoon ja poistat sen käytöstä.

Tila sisältää asetukset, joita sovelletaan aikatauluun. Luo tila, jossa on yksi tai useampi asetus, painamalla "Uusi tila".

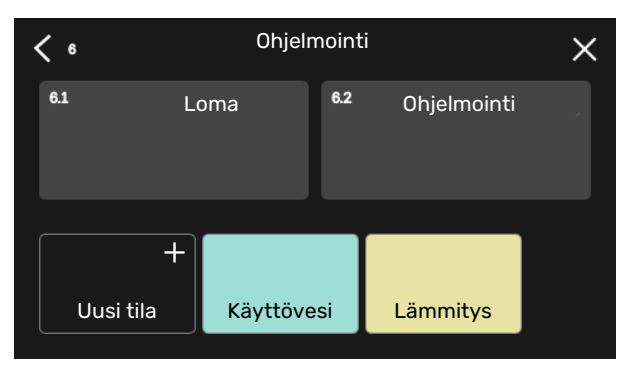

Valitse asetukset, jotka haluat tilan sisältävän. Vedä sormea vasemmalle valitaksesi tilan nimen ja värin, jotta se olisi ainutlaatuinen ja erottuisi muista tiloista.

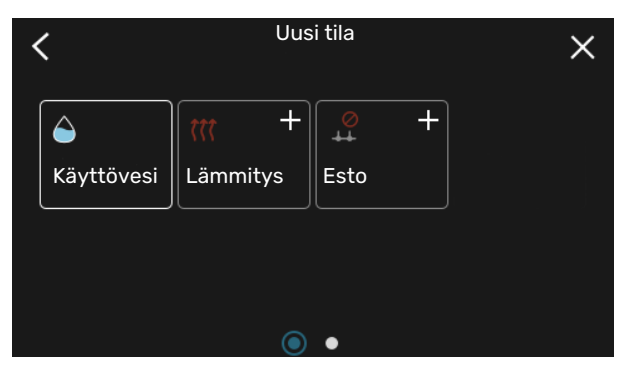

Valitse tyhjä rivi ja napauta sitä ohjelmoidaksesi tilan ja säädä tarpeen mukaan. On mahdollista valita, onko tilan oltava aktiivinen päivällä vai yöllä.

| <       | 6.2 | Oh      | njelmointi  | (      | ÐΘ×      |
|---------|-----|---------|-------------|--------|----------|
| 0<br>Må | 3   | 6 1 1 9 | ıı 12 ıı 15 | ı ı 18 | 21 24    |
| Ti      | +   | Kä      | äyttövesi   | +      | Lämmitys |
| On      | +   | Kä      | äyttövesi   |        | + Lämm   |
| То      | +   | Kä      | äyttövesi   |        | Lämmitys |
| Fr      | +   | Kä      | äyttövesi   | +      | Lämmitys |
| Lö      |     |         | +           |        |          |
| Sö      |     |         | +           |        |          |
|         |     |         |             |        | (?)      |

Jos huoneanturi on asennettu ja aktivoitu, asetetaan haluttu huonelämpötila (°C) ajanjaksolle.

Jos huoneanturia ei ole aktivoitu, asetetaan haluttu lämpökäyrän muutos. Yhden asteen muutos huonelämpötilassa saadaan yleensä aikaan yhdellä askeleella, mutta joissain tapauksissa voidaan tarvita useampia askeleita.

## Valikko 7 - Asentajan asetukset

#### YLEISKUVAUS

| 7.1 - Käyttöasetukset                   | 7.1.1 - Käyttövesi               | 7.1.1.1 - Käyttövesiasetukset                   |
|-----------------------------------------|----------------------------------|-------------------------------------------------|
|                                         | 7.1.2 - Kiertovesipumput         | 7.1.2.1 - Käyttötila kv-pumppu GP1              |
|                                         |                                  | 7.1.2.2 - Pumpun nopeus GP1                     |
|                                         | 7.1.3 - Kompressori              | 7.1.3.1 - Estoalue                              |
|                                         | 7.1.4 - Ilmanvaihto              | 7.1.4.1 - Puhallinnopeus poistoilma             |
|                                         |                                  | 7.1.4.2 - Puhallinnopeus tuloilma <sup>1</sup>  |
|                                         |                                  | 7.1.4.3 - Ilmanv. säätö                         |
|                                         |                                  | 7.1.4.4 - Tarveohjattu ilmanvaihto <sup>1</sup> |
|                                         | 7.1.5 - Lisälämpö                | 7.1.5.1 - Sisäinen sähkövastus                  |
|                                         | 7.1.6 - Lämmitys                 | 7.1.6.1 - Maks. ero menolämpötila               |
|                                         |                                  | 7.1.6.2 - Lämmityksen virtausasetus             |
|                                         |                                  | 7.1.6.3 - Teho MUT:ssa                          |
|                                         | 7.1.8 - Hälytys                  | 7.1.8.1 - Hälytystoimenpiteet                   |
|                                         |                                  | 7.1.8.2 - Varatila                              |
|                                         | 7.1.9 - Tehovahti                |                                                 |
|                                         | 7.1.10 - Järjestelmäasetukset    | 7.1.10.1 - Käyttöpriorisointi                   |
|                                         |                                  | 7.1.10.2 - Autotilan asetukset                  |
|                                         |                                  | 7.1.10.3 - Asteminuuttiasetukset                |
| 7.2 - Lisävarusteasetukset <sup>1</sup> | 7.2.1 - Lisää/poista lisävaruste |                                                 |
|                                         | 7.2.19 - Ulkoinen energiamittari |                                                 |
| 7.4 - Valittavat tulot/lähdöt           |                                  |                                                 |
| 7.5 - Työkalut                          | 7.5.1 - Lämpöpumppu, testi       | 7.5.1.1 - Testitila                             |
|                                         | 7.5.2 - Lattiankuivaustoiminto   |                                                 |
|                                         | 7.5.3 - Pakko-ohjaus             |                                                 |
|                                         | 7.5.6 - Invertterin vaihto       |                                                 |
|                                         | 7.5.8 - Näyttölukko              |                                                 |
|                                         | 7.5.9 - Modbus TCP/IP            |                                                 |
| 7.6 - Tehdasasetus huolto               |                                  |                                                 |
| 7.7 - Aloitusopas                       |                                  |                                                 |
| 7.8 - Pikakäynnistys                    |                                  |                                                 |
| 7.9 - Lokit                             | 7.9.1 - Muutosloki               |                                                 |
|                                         | 7.9.2 - Laajennettu hälvtysloki  |                                                 |
|                                         | 7.9.3 - Musta laatikko           |                                                 |
|                                         | L                                |                                                 |

1 Katso lisävarusteen asentajan käsikirja.

#### VALIKKO 7.1 - KÄYTTÖASETUKSET

Tässä teet laitteiston käyttöasetukset.

#### VALIKKO 7.1.1 - KÄYTTÖVESI

Tämä valikko sisältää käyttövesikäytön lisäasetukset.

#### VALIKKO 7.1.1.1 - KÄYTTÖVESIASETUKSET

#### Käynnistyslämpötila

**Tarvetila pieni/keski/suuri** Säätöalue: 5 – 70 °C

#### Pysäytyslämpötila

**Tarvetila pieni/keski/suuri** Säätöalue: 5 – 70 °C

**Pys.lämp.ajoit.korotus** Säätöalue: 55 – 70 °C Käynnistyslämpötila ja pysäytyslämpötila mukavuusvaihtoehto pieni/keski/suuri: Tässä asetetaan käyttöveden käynnistys- ja pysäytyslämpötilat eri mukavuusvaihtoehdoille (valikko 2.2).

Pys.lämp. ajoit. korotus: Tässä asetat jaksottaisen korotuksen pysäytyslämpötilan (valikko 2.4).

#### VALIKKO 7.1.2 - KIERTOVESIPUMPUT

Tämän valikon alavalikoissa on kiertovesipumppuja koskevia lisäasetuksia.

#### **VALIKKO 7.1.2.1 - ΚÄYTTÖTILA KV-PUMPPU** GP1

#### Toimintatila

Vaihtoehto: Auto, Ajoittainen

Auto: Kiertovesipumppu käy S735:n toimintatilan mukaan.

Ajoittainen: Kiertovesipumppu käynnistyy n. 20 sekuntia ennen kompressoria ja pysähtyy 20 sekuntia kompressorin jälkeen.

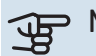

## MUISTA!

Valinta "Ajoittainen" on käytettävissä vain laitteistoissa, joissa on ulkoinen menolämpötilan anturi (BT25).

#### VALIKKO 7.1.2.2 - PUMPUN NOPEUS GP1

#### Lämmitys

Auto Vaihtoehto: päälle/pois

Man. nopeus Säätöalue: 1 - 100 %

Alin sallittu nopeus Säätöalue: 1 - 50 %

Korkein sallittu nopeus Säätöalue: 80 - 100 %

Nopeus odotustilassa Säätöalue: 1 - 100 %

#### Käyttövesi

Auto Vaihtoehto: päälle/pois

Man. nopeus Säätöalue: 1 - 100 %

Tässä asetetaan kiertovesipumpun nopeudet eri käyttötiloissa, esim. lämmitys- tai käyttövesitilassa. Muutettavat käyttötilat riippuvat kytketyistä lisävarusteista.

#### Lämmitys

Auto: Tässä valitaan ohjataanko kiertovesipumppua automaattisesti vai käsin.

Man. nopeus: Jos olet valinnut kiertovesipumpun manuaalisen ohjauksen, tässä asetetaan haluttu nopeus.

Alin sallittu nopeus: Tässä voit rajoittaa pumpun nopeuden niin, että kiertovesipumppu ei pyöri asetettua arvoa pienemmällä nopeudella.

Korkein sallittu nopeus: Tässä voit rajoittaa pumpun nopeuden niin, että kiertovesipumppu ei pyöri asetettua arvoa suuremmalla nopeudella.

Nopeus odotustilassa: Tässä asetetaan kiertovesipumpun nopeus odotustilassa. Pumppu on odotustilassa, kun lämmityskäynti on sallittu ja kompressorikäytön tai sähkövastuksen tarve puuttuu.

#### Käyttövesi

Auto: Tässä valitaan ohjataanko kiertovesipumppua automaattisesti vai käsin käyttövesitilassa.

Man. nopeus: Jos olet valinnut kiertovesipumpun manuaalisen ohjauksen, tässä asetetaan haluttu nopeus käyttövesitilassa.

#### VALIKKO 7.1.3 - KOMPRESSORI

Tämän valikon alavalikoissa on kompressoria koskevia lisäasetuksia.

#### VALIKKO 7.1.3.1 - ESTOALUE

#### Estoalue 1 ja 2

Säätöalue käynnistys: 15 – 92 Hz

Säätöalue pysäytys: 18 – 95 Hz

Suurin säätöalue: 50 Hz

Tässä voit asettaa taajuusalueen, jossa kompressori on estetty. Säätöalueen rajat voivat vaihdella lämpöpumppumallista riippuen.

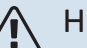

#### HUOM!

Suuri estetty taajuusalue voi aiheuttaa kompressorin nykivää toimintaa.

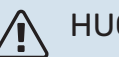

#### HUOM!

S735:n huipputehon estäminen voi vähentää saavutettavia säästöjä.

#### **VALIKKO 7.1.4 - ILMANVAIHTO**

Tämä valikko sisältää alivalikoita, jossa voit tehdä edistyksellisiä ilmanvaihdon asetuksia.

## MUISTA!

Väärin säädetty ilmavirta voi vahingoittaa taloa ja suurentaa energiankulutusta.

#### VALIKKO 7.1.4.1 - PUHALLINNOPEUS POISTOILMA

**Puhaltimen tahd. käyttö** Vaihtoehto: päälle/pois

Korkea ulkolämpötila Vaihtoehto: päälle/pois

**Raj. iv kork ulkolämp.** Säätöalue: 20 – 40 °C

**Puhaltimen lisäys sallittu** Vaihtoehto: päälle/pois

**Puhallinnopeus** Asetusalue: 0 – 100 %

Tässä asetetaan puhaltimen viiden valittavan tilan nopeudet.

Puhaltimen tahd. käyttö: Tässä valitaan pyöriikö puhallin samalla nopeudella riippumatta siitä, onko kompressori käynnissä vai ei, vai vaihteleeko puhaltimen nopeus. Kun toiminto on aktivoitu, puhallin pyörii nopeudella "Normaali" kun kompressori ei ole käynnissä ja 3 kun kompressori on käynnissä. Tätä toimintoa käytetään pääasiassa markkinoilla, joilla lakisääteinen ilmanvaihdon virtausnopeus on alle min. ilmavirta.

Puhaltimen lisäys sallittu: Tämä toiminto pidentää kompressorin käyntiaikaa sulatusten välillä, mutta saattaa lisätä melutasoa. Puhaltimen nopeuden lisääminen on aina sallittua, jos normaali nopeus on 70 % tai pienempi. "Puhaltimen lisäys sallittu"-toiminnon ottaminen käyttöön tarkoittaa, että toiminto on sallittu myös yli 70 %:n nopeuksilla.

#### VALIKKO 7.1.4.3 - ILMANV. SÄÄTÖ

**llmanvaihdon säätö** Vaihtoehto: päälle/pois

**Todellinen ilmavirta** Säätöalue S735-4: 50 – 400 m³/h

Säätöalue S735-7: 70 – 400 m³/h

**Puhaltimen lisäys sallittu** Vaihtoehto: päälle/pois

**Puhallinnopeus poistoilma** Säätöalue: 0 - 100 %

Useimmissa tapauksissa ilmanvaihdon säätö tehdään "Aloitusopas" kautta, mutta se voidaan tehdä myös tässä valikossa. Aseta silloin ilmavirta ja säädä puhallinnopeus.

*Ilmanvaihdon säätö*: Aktivoi tämä toiminto ilmanvaihdon hienosäädön ajaksi.

*Todellinen ilmavirta*: Tässä asetetaan ilmanvaihdon säädön aikana mitattu todellinen ilmavirta.

Puhaltimen lisäys sallittu: Tämä toiminto pidentää kompressorin käyntiaikaa sulatusten välillä, mutta saattaa lisätä melutasoa. Puhaltimen nopeuden lisääminen on aina sallittua, jos normaali nopeus on 70 % tai pienempi. "Puhaltimen lisäys sallittu"-toiminnon ottaminen käyttöön tarkoittaa, että toiminto on sallittu myös yli 70 %:n nopeuksilla.

*Puhallinnopeus poistoilma*: Tässä voit muuttaa puhallinnopeutta, kun "Ilmanvaihdon säätö" on aktivoitu.

## ∖ HUOM!

Jos puhallinnopeus on liian suuri hienosäädön aikana, sivun alareunassa ilmoitetaan, että nopeutta tulisi laskea.

## HUOM!

Kun tämä asetus tehdään, ilmavirran on oltava vakaa.

Toiminto deaktivoidaan, kun valikosta poistutaan.

#### VALIKKO 7.1.5 - LISÄLÄMPÖ

Tämän valikon alavalikoissa on lisälämmönlähdettä koskevia lisäasetuksia.

#### VALIKKO 7.1.5.1 - SISÄINEN SÄHKÖVASTUS

Maks. asetettu sähköteho Säätöalue: 0 - 9 kW

Maks. as. sähköt. (SG Ready) Säätöalue: 0 - 9,0 kW

Tässä asetetaan S735 sisäisen sähkövastuksen suurin sähköteho normaalikäytössä ja ylikapasiteettitilassa (SG Ready).

#### VALIKKO 7.1.6 - LÄMMITYS

Tämän valikon alavalikoissa on lämmityskäyttöä koskevia lisäasetuksia.

#### VALIKK07.1.6.1 - MAKS. ERO MENOLÄMPÖTILA

Maks. ero kompressori Säätöalue: 1 – 25 °C

**Maks. ero lisäläm.** Säätöalue: 1 – 24 °C

Tässä asetetaan suurin sallittu ero lasketun ja todellisen menojohdon lämpötilan välillä kompressori- ja lisäyskäytössä. Maks. ero lisäys ei saa koskaan olla suurempi kuin maks. ero kompressori.

*Maks. ero kompressori*: Jos menolämpötila *ylittää* lasketun menolämpötilan asetetulla arvolla, asetetaan asteminuuttilukemaksi 1. Jos tarvitaan vain lämmitystä, kompressori pysähtyy. Maks. ero lisäläm.: Jos "Lisälämpö" on valittu ja aktivoitu valikossa 4.1 ja menojohdon lämpötila ylittää lasketun menolämpötilan asetetulla arvolla, lisälämmönlähde pysäytetään.

#### VALIKKO 7.1.6.2 - LÄMMITYKSEN VIRTAUSASETUS

Asetus Vaihtoehto: Lämpöpatteri, Lattialämmitys, Pat + lat.läm, Oma asetus

MUT Säätöalue MUT: -40,0 - 20,0 °C

dT MUT:ssa Säätöalue dT MUT:ssa: 0,0 - 25,0 °C

Tässä asetetaan, minkä tyyppiseen lämmönjakojärjestelmään kiertovesipumppu on kytketty.

dT MUT:ssa on meno- ja paluulämpötilojen välinen ero mitoittavassa ulkolämpötilassa.

#### VALIKKO 7.1.6.3 - TEHO MUT:SSA

Man. val. teho MUT:ssa Vaihtoehto: päälle/pois

**Teho MUT:ssa** Säätöalue: 1 – 1 000 kW

Tässä valitset kiinteistön vaatiman tehon mitoittavassa ulkolämpötilassa (MUT).

Ellet aktivoi "Man. val. teho MUT:ssa":a, asetus tehdään automaattisesti ts. S735 valitsee sopivan tehon MUT:ssa.

#### VALIKKO 7.1.8 - HÄLYTYS

Tässä valikossa määritetään mihin suojaustoimenpiteisiin S735 ryhtyy toimintahäiriön yhteydessä.

#### VALIKKO 7.1.8.1 - HÄLYTYSTOIMENPITEET

Laske huonelämpöt. Vaihtoehto: päälle/pois

Lopeta käyttöveden tuotanto Vaihtoehto: päälle/pois

Äänimerkki hälytyksen yht Vaihtoehto: päälle/pois

Tässä voit valita miten S735 ilmoittaa, että näytössä näkyy hälytys.

S735 joko lopettaa käyttöveden tuottamisen ja/tai laskee huonelämpötilaa.

## MUISTA!

Ellei mitään hälytystoimenpidettä valita, energiankulutus saattaa kasvaa hälytyksen yhteydessä.

#### VALIKKO 7.1.8.2 - VARATILA

#### Sähkövastuksen teho

Säätöalue: 4 – 9 kW

Tässä valikossa määritetään miten lisälämpöä ohjataan varatilassa.

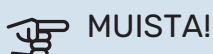

Varatilassa näyttö on pois päältä. Varatilan asetukset ovat kiinteät ja voivat vaikuttaa käyttömukavuuteen.

#### VALIKKO 7.1.9 - TEHOVAHTI

#### Varokekoko

Säätöalue: 1 – 400 A

Jännitesuhde Säätöalue: 300 - 3 000

Tunnista vaihejärjestys Vaihtoehto: päälle/pois

Täällä asetetaan laitteiston varokekoko ja jännitesuhde. Jännitesuhteen avulla mitattu jännite muutetaan virraksi.

Tässä voit myös tarkastaa kiinteistön eri vaiheisiin kytketyt virrantunnistimet (edellyttää että olet asentanut virrantunnistimia). Tarkasta valitsemalla "Tunnista vaihejärjestys".

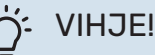

Tee haku uudelleen, jos vaiheentunnistus epäonnistuu. Hakuprosessi on erittäin herkkä ja muut kiinteistön laitteet aiheuttavat herkästi häiriöitä.

#### VALIKKO 7.1.10 - JÄRJESTELMÄASETUKSET

Tässä määrität laitteistosi järjestelmäasetukset.

#### VALIKKO 7.1.10.1 - KÄYTTÖPRIORISOINTI

Autotila Vaihtoehto: päälle/pois

Min Säätöalue: 0 – 180 minuuttia

Tässä valitset kuinka kauan laitteisto toimii kussakin tilassa, jos on kaksi tai useampia samanaikaisia tarpeita.

"Käyttöpriorisointi" on yleensä asetettu arvoon "Auto", mutta prioriteetti voidaan asettaa myös manuaalisesti.

Auto: Automaattitilassa S735 optimoi eri tarpeiden väliset toiminta-ajat.

Manuaali: Valitset itse kuinka kauan laitteisto toimii kunkin tarpeen täyttämiseksi, jos on useampia samanaikaisia tarpeita

Jos on vain yksi tarve, laitteisto toimii siinä käytössä.

O minuuttia tarkoittaa, että tarve ei ole priorisoitu vaan aktivoidaan vasta kun ei ole mitään muuta tarvetta.

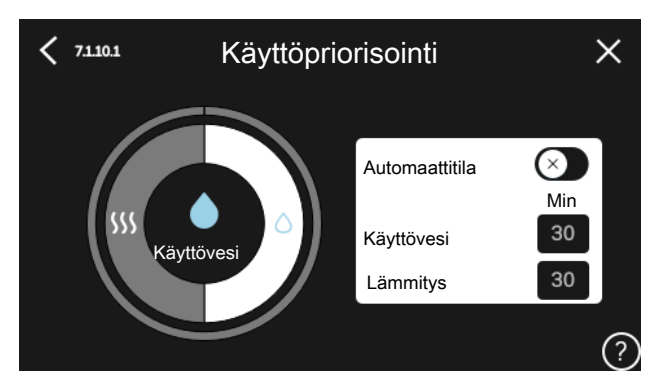

#### VALIKKO 7.1.10.2 - AUTOTILAN ASETUKSET

Lämmit. pysäytys Säätöalue: -20 - 40 °C

Lisälämmön pysäytys Säätöalue: -25 - 40 °C

## Suodatusaika lämmitys

Säätöalue: 0 – 48 h

Lämmit. pysäytys, Lisälämmön pysäytys: Tässä valikossa asetetaan lämpötilat, joita järjestelmä käyttää ohjaukseen automaattitilassa.

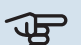

## MUISTA!

Arvoa "Lisälämmön pysäytys" ei voi asettaa korkeammaksi kuin "Lämmit. pysäytys".

Suodatusaika: Voit myös määrittää kuinka pitkältä ajalta keskilämpötila lasketaan. Jos valitset 0, käytetään nykyistä ulkolämpötilaa.

#### VALIKK07.1.10.3 - ASTEMINUUTTIASETUKSET

Nykyinen arvo Säätöalue: -3 000 - 100 GM

Lämmitys, auto Vaihtoehto: päälle/pois

Käynnistä kompressori Säätöalue: -1000 - (-30) AM

Suht. AM käyn. lisäl Säätöalue: 100 - 2 000 GM

Lisälämm. portaiden ero Säätöalue: 10 - 1 000 GM

AM = asteminuutit

Asteminuutit (AM) ilmaisevat talon hetkellisen lämmitystarpeen ja määrittävät milloin kompressori ja lisälämmönlähde käynnistetään/pysäytetään.

## MUISTA!

Suurempi arvo kohdassa "Käynnistä kompressori" aiheuttaa useita kompressorin käynnistyksiä, mikä lisää kompressorin kulumista. Liian pieni arvo voi aiheuttaa epävakaan huonelämpötilan.

#### **VALIKKO 7.2 - LISÄVARUSTEASETUKSET**

Tämän alavalikoissa tehdään asennettujen ja aktivoitujen lisätarvikkeiden käyttöasetukset.

#### VALIKKO 7.2.1 - LISÄÄ/POISTA LISÄVARUSTE

Tässä määrität S735:lle asennetut lisävarusteet.

Liitettyjen lisävarusteiden automaattiseen hakuun voit käyttää toimintoa "Etsi lisävaruste". Voit myös valita lisävarusteet listasta.

#### VALIKKO 7.2.19 - ENERGIAMITTARIN PULSSI

Aktivoitu Vaihtoehto: päälle/pois

Asetettu tila Vaihtoehto: Energiaa per pulssi / Pulssia per kWh

Energiaa per pulssi Säätöalue: 0 – 10000 Wh

Pulssia per kWh Säätöalue: 1 - 10000

Enintään kaksi sähkö- tai energiamittaria (BE6-BE7) voidaan liittää S735:een.

Energiaa per pulssi: Tässä valikossa asetetaan pulssia vastaava energiamäärä.

Pulssia per kWh: Tässä asetetaan kuinka monta pulssia lähetetään S735:een kWh kohti.

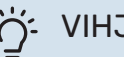

#### VIHJE!

"Pulssia per kWh" asetetaan ja näytetään kokonaislukuina. Jos halutaan korkeampi resoluutio, käytä "Energiaa per pulssi".

#### VALIKKO 7.4 - VALITTAVAT TULOT/LÄHDÖT

Tässä valitaan onko ulkoinen kosketintoiminto kytketty, joko yhteen AUX-tuloista liitinrimassa X28 tai AUX-lähtöön liitinrimassa X27.

#### VALIKKO 7.5 - TYÖKALUT

Täältä löydät kunnossapidossa ja huollossa käytettäviä toimintoja.

#### VALIKKO 7.5.1 - LÄMPÖPUMPPU, TESTI

#### HUOM! <u>1</u>\

Tämä valikko ja sen alivalikot on tarkoitettu lämpöpumpun testaukseen.

Valikon käyttö muuhun tarkoitukseen voi aiheuttaa sen, että laitteisto ei toimi oikein.

#### VALIKKO 7.5.2 - LATTIANKUIVAUSTOIMINTO

#### Jakson pituus 1 – 7 Säätöalue: 0 – 30 päivää

Lämpötila jakso 1 – 7 Säätöalue: 15 – 70 °C

Tässä asetetaan lattiankuivaustoiminto.

Voit määrittää enintään 7 ajanjaksoa, joissa on eri menolämpötilat. Jos ajanjaksoja on vähemmän kuin 7, muiden jaksojen pituudeksi asetetaan 0 päivää.

Kun lattiakuivaustoiminto on aktivoitu, näytetään laskuri, joka näyttää kuinka monta vuorokautta toiminto on ollut aktiivinen. Toiminto laskee asteminuutteja normaalin lämmityskäytön tavoin, mutta kyseiselle jaksolle asetettujen menolämpötilojen suhteen.

#### VIHJE!

Jos käyttötilaa "Vain lisälämmönlähde" käytetään, valitse se valikossa 4.1.

Menolämpötilan tasoittamiseksi lisälämpö voidaan käynnistää aikaisemmin asettamalla "lisälämmön suht. AM käynnistys" valikossa 7.1.10.3 arvoon -80. Kun asetetut lattiankuivausjaksot ovat päättyneet, palauta valikot 4.1 ja 7.1.10.3 aikaisempiin asetuksiin.

#### VALIKKO 7.5.3 - PAKKO-OHJAUS

Tässä voit pakko-ohjata laitteiston eri osia. Tärkeimmät suojaustoiminnot ovat kuitenkin aktiivisia.

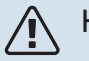

#### HUOM!

Pakko-ohjaus on tarkoitettu vain vianetsintään. Toiminnon virheellinen käyttö voi vahingoittaa lämmitysjärjestelmän komponentteja.

#### VALIKKO 7.5.6 - INVERTTERIN VAIHTO

Tämä valikko sisältää invertterin vaihtamiseen käytettävän oppaan.

Valikko näkyy vain, jos yhteys invertteriin puuttuu.

#### MENY 7.5.8 - NÄYTÖN LUKITUS

Tässä voit aktivoida S735:n näyttölukon. Aktivoinnin jälkeen sinua pyydetään syöttämään haluamasi koodi (neljä numeroa). Koodia käytetään:

näyttölukon deaktivointiin.

- koodin vaihtamiseen
- näytön käynnistämiseen, kun se ei ole ollut käytössä.
- S735:n uudelleenkäynnistykseen/käynnistykseen.

#### VALIKKO 7.5.9 - MODBUS TCP/IP

Vaihtoehto: päälle/pois

Tässä aktivoit Modbus TCP/IP. Lue lisää sivulta 56.

#### VALIKKO 7.6 - TEHDASASETUS HUOLTO

Tässä voit palauttaa kaikki asetukset (mukaan käyttäjän asetukset) tehdasasetuksiin.

Myös inverterin uudelleen parametrisointi voidaan tehdä tässä.

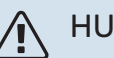

#### HUOM!

Palautuksen jälkeen aloitusopas näkyy näytössä kun S735 käynnistetään seuraavan kerran.

#### **VALIKKO 7.7 - ALOITUSOPAS**

Aloitusopas aktivoidaan automaattisesti, kun S735 käynnistetään ensimmäisen kerran. Tässä voit käynnistää sen käsin.

#### VALIKKO 7.8 - PIKAKÄYNNISTYS

Tässä voit sallia kompressorin pikakäynnistyksen.

Pikakäynnistys edellyttää, että jokin seuraavista kompressoritarpeista on aktiivinen:

- lämmitys
- käyttövesi

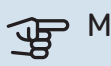

#### > MUISTA!

Jotta kompressori voi käynnistyä nopeasti, sen on saavutettava oikea lämpötila. Kompressorin esilämmittäminen voi kestää jopa 30 minuuttia.

## MUISTA!

Liian monta pikakäynnistystä lyhyen ajan sisällä voi vahingoittaa kompressoria ja siihen liittyviä varusteita.

#### **MENY 7.9 - LOKIT**

Tästä valikosta löydät lokitiedostoja, joihin kerätään tietoa hälytyksistä ja tehdyistä muutoksista. Valikko on tarkoitettu vianetsintään.

#### **MENY 7.9.1 - MUUTOSLOKI**

Tästä voi lukea ohjausjärjestelmään tehdyt muutokset.

## HUOM!

Muutosloki tallennetaan käynnistyksen yhteydessä eikä sitä poisteta tehdasasetusten palautuksen yhteydessä.

#### MENY 7.9.2 - LAAJENNETTU HÄLYTYSLOKI

Tämä loki on tarkoitettu vianetsintään.

#### MENY 7.9.3 - MUSTA LAATIKKO

Tämän valikon kautta voit viedä kaikki lokit (muutosloki, laajennettu hälytysloki) USB-muistille. Kytke USB-muisti ja valitse mitkä lokit viedään.

# Huolto

## 🔨 ниом!

Huollon ja kunnossapidon saa suorittaa vain tarvittavan pätevyyden omaava henkilö.

S735:n korjaamiseen saa käyttää vain NIBE:n toimittamia varaosia.

## MUISTA!

Puhallin on käynnissä, vaikka S735 on pois päältä ja tilavalo palaa sinisenä.

## Huolto

Kerro käyttäjälle tarvittavista kunnossapitotoimenpiteistä.

#### LATTIAKAIVON PUHDISTUS

Lämpöpumpun toimiessa tiivistyy kosteutta. Tämä kondenssivesi johdetaan poistovesikupin (WM1) kautta viemäriin, esim. lattiakaivoon.

Kondenssivesi sisältää jonkin verran pölyä ja hiukkasia.

Tarkasta säännöllisin väliajoin, että mahdollinen lattiakaivo ei ole tukossa; veden pitää virrata esteettä. Puhdista tarvittaessa.

#### HUOM!

Jos lattiakaivo tukkiutuu, vesi voi tulvia asennushuoneen lattialle. Kiinteistön vahingoittumisen välttämiseksi suosittelemme vesitiivistä lattiaa tai lattiapäällystettä.

## Huoltotoimenpiteet

#### VARATILA

HUOM!

# $\triangle$

<u>1</u>\

Älä käynnistä laitteistoa ennen kuin vesi on täytetty. Sisäiset komponentit saattavat vaurioitua.

Varatilaa käytetään käyttöhäiriöiden ja huollon yhteydessä.

Kun varatila on aktiivinen, tilavalo palaa keltaisena.

Voit aktivoida varatilan, kun S735 on käynnissä ja kun se on suljettu.

Aktivointi, kun S735 on päällä: pidä pois/päälle-painike (SF1) painettuna 2 sekuntia ja valitse "varatila" sulkemisvalikossa.

Varatilan aktivointi, kun S735 on pois päältä: pidä pois/päälle-painike (SF1) painettuna 5 sekuntia. (deaktivoi varatila painamalla kerran).

Kun S735 asetetaan varatilaan, näyttö on sammunut ja perustoiminnot ovat aktiivisia:

- Sähkövastus yrittää ylläpitää laskettua menolämpötilaa. Jos ulkolämpötilan anturi (BT1) puuttuu, sähkövastus yrittää ylläpitää korkeimman menolämpötilan, joka on asetettu valikossa 1.30.6 - "Kork. menol. lämm.".
- Kompressori on pysäytetty ja vain puhaltimet, kiertovesipumppu ja sähkövastus ovat aktiivisia. Sähkövastuksen maksimiteho varatilassa on rajoitettu valikon 7.1.8.2 -"Varatila" asetusten mukaan.

#### LÄMMINVESIVARAAJAN TYHJENNYS

Varaaja voidaan tyhjentää varoventtiilin ((FL1)) tai poistovesikupin ((WM1)) kautta.

## 🔨 ниомі

Putkesta saattaa valua kuumaa vettä, palovammavaara.

- Irrota poistovesiputki varoventtiilistä (FL1) ja kiinnitä tilalle tyhjennyspumpun letku. Jos tyhjennyspumppua ei ole käytettävissä, vesi voidaan tyhjentää suoraan poistovesikuppiin (WM1).
- 2. Avaa varoventtiili (FL1).
- Päästä järjestelmään ilmaa avaamalla lämminvesihana. Jos tämä ei riitä, avaa lämminvesipuolen putkiliitäntä (XL4) ja varmista, että ilmaa pääsee sisään.

#### LÄMMITYSJÄRJESTELMÄN TYHJENNYS

Lämmitysjärjestelmän kaivatessa huoltoa on usein helpointa tyhjentää ensin järjestelmä.

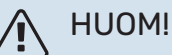

Putkesta saattaa valua kuumaa vettä, palovammavaara.

Lämminvesi voidaan tyhjentää seuraavasti:

- tyhjennysventtiilin (XL10) kautta
- varoventtiilin (FL2) ja poistovesikupin (WM1) kautta
- varoventtiilin (FL2) poistoliitäntään kiinnitettävän letkun kautta
- 1. Avaa varoventtiili/tyhjennysventtiili.
- Avaa lämmitysjärjestelmän ilmausventtiili (QM20), (QM22), (QM24), (QM26) ilman pääsyä varten.

HUOM!

Lämpöpumppua ei saa altistaa jäätymisvaaralle tyhjennyksen jälkeen, koska kierukkaan voi jäädä vettä.

### LÄMPÖTILA-ANTURIN TIEDOT

| Lämpötila (°C) | Resistanssi (k0hm) | Jännite (VDC) |
|----------------|--------------------|---------------|
| -10            | 56,20              | 3,047         |
| 0              | 33,02              | 2,889         |
| 10             | 20,02              | 2,673         |
| 20             | 12,51              | 2,399         |
| 30             | 8,045              | 2,083         |
| 40             | 5,306              | 1,752         |
| 50             | 3,583              | 1,426         |
| 60             | 2,467              | 1,136         |
| 70             | 1,739              | 0,891         |
| 80             | 1,246              | 0,691         |

## MUISTA!

Kuumakaasuanturi (BT14) on erilainen.

#### **USB-HUOLTOLIITÄNTÄ**

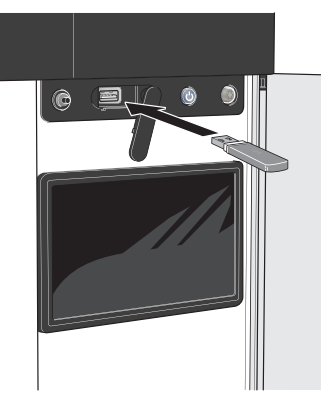

Kun USB-muisti kytketään, näyttöön tulee uusi valikko (8).

#### Valikko 8.1 - "Ohjelmiston päivitys"

Voit päivittää ohjelmiston USB-muistilla valikossa 8.1- "Ohjelmiston päivitys".

#### HUOM! <u>/</u>]\

USB-päivitys edellyttää, että muistilla on ohjelmatiedostot S735:a varten NIBE:ltä.

S735:n ohjelmiston voi ladata osoitteesta https://myuplink.com.

Yksi tai useita tiedostoja näkyy näytössä. Valitse tiedosto ja paina OK.

## VIHJE!

Ohjelmiston päivitys ei nollaa S735:n valikkoasetuksia.

#### MUISTA!

Jos päivitys keskeytetään ennen kuin se on valmis (esim. sähkökatkoksen vuoksi), ohjelmisto palautetaan automaattisesti aikaisempaan versioon.

#### Valikko 8.2 - Rekisteröinti

#### Väli

Säätöalue: 1 s - 60 min

Tässä voit määrittää, tallennetaanko mittausarvot S735:sta lokiin USB-muistilla.

- Aseta rekisteröintien aikaväli. 1.
- Valitse "Käynnistä rekisteröinti". 2.
- 3. Mittausarvot tallennetaan nyt S735:sta tiedostoon USBmuistilla asetetuin aikavälein, kunnes valitset "Lopeta rekisteröinti".

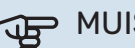

#### MUISTA!

Valitse "Lopeta rekisteröinti" ennen kuin irrotat USB-muistin.

#### Lattiakuivauskirjaus

Tässä voit tallentaa lattiakuivauslokin USB-muistille ja nähdä milloin betonilaatta on saavuttanut oikean lämpötilan.

- · Varmista, että "Lattiankuivaustoiminto" on aktivoitu valikossa 7.5.2.
- Nyt luodaan lokitiedosto, josta nähdään lämpötilat ja sähkövastusteho. Rekisteröinti jatkuu, kunnes "Lattiankuivaustoiminto" lopetetaan.

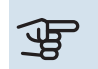

## B MUISTA!

Lopeta "Lattiankuivaustoiminto" ennen kuin irrotat USB-muistin.

#### Valikko 8.3 - Käsittele asetuksia

#### Tallenna asetukset Vaihtoehto: päälle/pois

Näytön varm.kopio Vaihtoehto: päälle/pois

Palauta asetukset Vaihtoehto: päälle/pois

Tässä valikossa voit tallentaa/ladata valikkoasetuksia USBmuistiin tai USB-muistista.

Tallenna asetukset: Täällä tallennat valikkoasetukset myöhempää palautusta varten tai jos haluat kopioida asetukset toiseen S735:een.

Näytön varm.kopio: Täällä tallennat sekä valikkoasetukset että mitatut arvot, kuten energiatiedot.

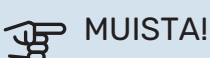

Kun tallennat valikkoasetukset USB-muistille, ne kirjoitetaan aikaisemmin tallennettujen asetusten päälle.

Palauta asetukset: Täällä ladataan kaikki valikkoasetukset USB-muistista.

#### ⊕ MUISTA!

Valikkoasetusten palautusta USB-muistilta ei voi peruuttaa.

#### **Ohjelmiston manuaalinen palautus**

Jos haluat palauttaa ohjelmiston edellisen version:

- 1. Pysäytä S735 pysäytysvalikossa. Tilamerkkivalo sammuu, pois/päälle-painike palaa sinisenä.
- 2. Paina kerran pois/päällepainiketta.
- 3. Kun pois/päälle-painike muuttuu sinisestä valkoiseksi, paina pois/päälle-painiketta.
- 4. Vapauta painike, kun tilamerkkivalon väri vaihtuu vihreäksi.

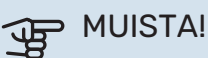

Jos tilamerkkivalo palaa keltaisena, S735 on varatilassa ja ohjelmaa ei ole palautettu.

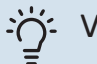

#### VIHJE!

Jos sinulla on ohjelman edellinen versio USBmuistilla, voit asentaa sen manuaalisen palautuksen sijaan.

#### Valikko 8.5 - Vie energialokit

Tässä valikossa voit tallentaa energialokit USB-muistiin.

#### **MODBUS TCP/IP**

S735:ssa on sisäänrakennettu tuki Modbus TCP/IP:lle, joka aktivoitava valikossa 7.5.9 - "Modbus TCP/IP".

TCP/IP-asetukset asetetaan valikossa 5.2 - "Verkkoasetukset".

Modbus-protokolla käyttää porttia 502 tiedonsiirtoon.

| Luettava          | ID   | Kuvaus                   |
|-------------------|------|--------------------------|
| Read              | 0x04 | Input Register           |
| Read writable     | 0x03 | Holding Register         |
| Writable multiple | 0x10 | Write multiple registers |
| Writable single   | 0x06 | Write single register    |

Käytettävät rekisterit näkyvät kyseisen tuotteen näytössä sekä sen asennetuissa ja aktivoiduissa lisävarusteissa.

#### Vie rekisteri

- 1. Kytke USB-muisti.
- 2. Mene valikkoon 7.5.9 ja valitse "Vie käytetyin rekisteri" tai "Vie kaikki rekisterit". Silloin se tallennetaan USBmuistille CSV-muodossa (vaihtoehto näytetään vain kun USB-muisti on kytketty).

# Häiriöt

Useimmissa tapauksissa S735 havaitsee toimintahäiriön (toimintahäiriö voi aiheuttaa mukavuuden heikkenemisen) ja osoittaa sen näytössä näkyvällä hälytyksellä ja toimenpideohjeilla.

## Info-valikko

Lämpöpumpun valikkoon 3.1 – "Käyttötiedot" on koottu kaikki lämpöpumpun mittausarvot. Tutustuminen tämän valikon arvoihin auttaa usein löytämään vian aiheuttajan.

## Hälytysten käsittely

Hälytyksen yhteydessä on ilmennyt jokin toimintahäiriö ja tilamerkkivalo palaa punaisena. Näytössä näytetään tietoa hälytyksestä.

#### HÄLYTYS

Punainen hälytys tarkoittaa, että on ilmennyt toimintahäiriö, jota S735 ei pysty poistamaan itse. Näytöstä näet hälytyksen tyy-

|   | Laitteistossasi on aktiivinen hälytys.<br>Korjaa vika tai ota yhteyttä asentajaasi.                                                                                                    |   |
|---|----------------------------------------------------------------------------------------------------|---|
|   | Haluan nähdä lisätietoa hälytyksestä                                                                                                    |   |
|   | Haluan muuttaa laitteistoni asetuksia                                                                                                    |   |
|   | • • • • •                                                                                                    |   |
| đ | 13.45 3 Lokakuu                                                                                                    |   |
|   | -6°                                                                                                    | ≡ |
|   | Ei yhteyttä laitteiston ja menolämpötilan anturin välillä.<br>Lisälämpö on estetty. Laitteisto siirtyy hälytystilaan, jolloin<br>mukavuus voi laskea.<br>Valitse vikatliakävittö ja ota yhteyttä asentajaan. |   |
|   |                                                                                                    |   |
|   | Palauta hälytys ja yritä uudelleen                                                                                                    |   |
|   | Palauta hälytys ja yritä uudelleen<br>Käynnistä apukäyttö                                                                                                    |   |

-6°

pin ja voit nollata hälytyksen.

Monissa tapauksissa laitteisto palaa normaalitilaan, kun valitaan "Palauta hälytys ja yritä uudelleen".

Jos merkkivalo muuttuu valkoiseksi, kun olet valinnut "Palauta hälytys ja yritä uudelleen", hälytys on poissa.

"Apukäyttö" on eräänlainen varatila. Tämä tarkoittaa, että järjestelmä yrittää tuottaa lämmitys- ja/tai käyttövettä ongelmasta huolimatta. Se voi tarkoittaa, että kompressori ei ole käytössä. Siinä tapauksessa lämmitys- ja käyttövesi tuotetaan sähkövastuksella.

## MUISTA!

Jotta "Varakäyttö" voidaan valita, jonkun hälytystoimenpiteen täytyy olla valittu valikossa 7.1.8.1 – "Hälytystoimenpiteet".

## MUISTA!

Apukäytön valitseminen ei ole sama kuin hälytyksen aiheuttaneen ongelman korjaaminen. Merkkivalo palaa siksi edelleen punaisena.

## Vianetsintä

Jos käyttöhäiriö ei näy näytössä, noudata seuraavia ohjeita:

#### PERUSTOIMENPITEET

Aloita tarkastamalla seuraavat:

- Talon ryhmä- tai päävarokkeet.
- Talon vikavirtakytkin.
- Lämpöpumpun mahd. vikavirtasuojakytkin.
- Automaattivaroke S735 (FC1):lle.
- Lämpötilarajoitin S735 (FQ10):lle.
- Oikein asetettu valvontakytkin.

#### KÄYTTÖVESI LIIAN KYLMÄÄ TAI EI KÄYTTÖVETTÄ

- Suljettu tai pienelle säädetty lämminvesivaraajan täyttöventtiili (QM10).
  - Avaa venttiili.
- Sekoitusventtiilin asetus liian alhainen.
  - Säädä sekoitusventtiili.
- S735 väärässä käyttötilassa.
  - Mene valikkoon 4.1 "Käyttötila". Jos tila "Auto" on valittu, valitse "Lisälämmön pysäytys":lle suurempi arvo valikossa 7.1.10.2 - "Autotilan asetukset".
  - Jos tila "Manuaalinen" on valittu, valitse lisäksi "Lisälämpö".
- Suuri lämpimän käyttöveden kulutus.
  - Odota kunnes käyttövesi on lämmennyt. Tilapäisesti suurempi käyttövesikapasiteetti voidaan aktivoida näytössä "Käyttövesi", valikossa 2.1 - "Lisää käyttövettä" tai myUplink:n kautta.
- Liian alhainen käyttövesiasetus.
  - Mene valikkoon 2.2 "Käyttövesitarve" ja valitse korkeampi tarvetila.
- Liian alhainen tai ei käyttöveden käyttöpriorisointia.
  - Mene valikkoon 7.1.10.1 "Käyttöpriorisointi" ja suurenna käyttöveden priorisointiaikaa. Huomaa, että jos käyttövesiaikaa pidennetään, lämmitysaika lyhenee, mikä voi laskea huonelämpötilaa.
- "Loma" aktivoitu valikossa 6.
  - Mene valikkoon 6 ja poista käytöstä.

#### MATALA HUONELÄMPÖTILA

- Termostaatteja kiinni useissa huoneissa.
  - Avaa termostaatit niin monessa huoneessa kuin mahdollista. Säädä huonelämpötila valikossa Lämmitys sen sijaan, että suljet termostaatteja.
- S735 väärässä käyttötilassa.

- Mene valikkoon 4.1 "Käyttötila". Jos tila "Auto" on valittu, valitse "Lämmit. pysäytys":lle suurempi arvo valikossa 7.1.10.2 - "Autotilan asetukset".
- Jos tila "Manuaalinen" on valittu, valitse lisäksi "Lämmitys". Ellei tämä riitä, valitse myös "Lisälämpö".
- Lämpöautomatiikan asetusarvo liian alhainen.
  - Säädä smartguiden tai aloitusnäytön kautta "Lämmitys"
  - Jos huonelämpötila on alhainen vain kylmällä säällä, suurenna lämpökäyrän jyrkkyyttä valikossa 1.30.1 -"Lämpökäyrä".
- Liian alhainen tai ei lämmityksen käyttöpriorisointia.
  - Mene valikkoon 7.1.10.1 "Käyttöpriorisointi" ja suurenna lämmityksen priorisointiaikaa. Huomaa, että jos lämmitysaikaa lisätään, käyttövesiaika lyhenee, mikä voi vähentää käyttöveden määrää.
- Käyttövesitarve "Suuri" valittuna yhdessä suuren käyttövesikulutuksen kanssa.
  - Kun valitaan käyttövesitarve "Suuri", S735 priorisoi käyttöveden tuotannon lämmöntuotannon edelle.

Jos haluat vaihtaa käyttövesitilaa: Mene valikkoon 2.2 ja valitse "Pieni" tai "Keski".

- "Loma" aktivoitu valikossa 6 "Ohjelmointi".
  - Mene valikkoon 6 ja poista käytöstä.
- Ulkoinen kosketin huonelämpötilan muutokselle aktivoitu.
  - Tarkasta mahdolliset ulkoiset koskettimet.
- Kiertovesipumppu (GP1) on pysähtynyt.
- Ilmaa lämmitysjärjestelmässä.
  - Poista ilma lämmitysjärjestelmästä.
- Suljettuja venttiilejä lämmitysjärjestelmässä.
  - Avaa venttiilit.
- Virheellisesti asetettu arvo valikossa 7.1.5.1 "Sisäinen sähkövastus".
  - Mene valikkoon 7.1.5.1 ja suurenna arvoa "Maks. asetettu sähköteho".

#### KORKEA HUONELÄMPÖTILA

- Lämpöautomatiikan asetusarvo liian korkea.
  - Säädä smartguiden tai aloitusnäytön kautta "Lämmitys"
  - Jos huonelämpötila on korkea vain kylmällä säällä, pienennä lämpökäyrän jyrkkyyttä valikossa 1.30.1 - "Lämpökäyrä".
- Ulkoinen kosketin huonelämpötilan muutokselle aktivoitu.
  - Tarkasta mahdolliset ulkoiset koskettimet.

#### ALHAINEN JÄRJESTELMÄPAINE

- Liian vähän vettä lämmitysjärjestelmässä.
  - Täytä vettä lämmitysjärjestelmään ja etsi mahdollisia vuotoja (katso Täyttö ja ilmaus).

#### ILMANVAIHTO RIITTÄMÄTÖN TAI PUUTTUU

- Poistoilmasuodatin (HQ10) tukossa.
  - Vaihda suodatin.
- Ilmanvaihtoa ei ole säädetty.
  - Tilaa/suorita ilmanvaihdon säätö.
- Poistoilmaventtiili suljettu, liian pienelle asetettu tai tukkeutunut.
  - Tarkasta ja puhdista poistoilmaventtiilit.
- Puhallinnopeus rajoitetussa tilassa.
  - Mene valikkoon 1.2.1 "Puhallinnopeus" ja valitse "Normaali"
- Ohjelmointi aktivoitu.
  - Mene valikkoon 6 "Ohjelmointi". Kytke toiminto pois päältä tai säädä asetuksia.
- Ulkoinen kosketin puhallinnopeuden muutokselle aktivoitu.
  - Tarkasta mahdolliset ulkoiset koskettimet.

#### VOIMAKAS TAI HÄIRITSEVÄ ILMANVAIHTO

- Poistoilmasuodatin (HQ10) tukossa.
  - Vaihda suodatin.
- Ilmanvaihtoa ei ole säädetty.
  - Tilaa/suorita ilmanvaihdon säätö.
- Puhallinnopeus pakotetussa tilassa.
  - Mene valikkoon 1.2.1 "Puhallinnopeus" ja valitse "Normaali"
- Yöjäähdytys aktivoitu.
  - Mene valikkoon 1.2.2 "Yöviilennys". Kytke toiminto pois päältä tai säädä asetuksia.
- Ohjelmointi aktivoitu.
  - Mene valikkoon 6 "Ohjelmointi". Kytke toiminto pois päältä tai säädä asetuksia.
- Ulkoinen kosketin puhallinnopeuden muutokselle aktivoitu.
  - Tarkasta mahdolliset ulkoiset koskettimet.

#### **KOMPRESSORI EI KÄYNNISTY**

- Ei ole lämmitys- eikä käyttövesitarvetta.
  - S735 ei tuota lämpöä eikä käyttövettä.
- Lämpöpumppu sulattaa.
  - Kompressori käynnistyy, kun sulatus on valmis.
- Kompressori estetty lämpötilaehtojen vuoksi.
  - Odota kunnes lämpötila on tuotteen työalueella.
- Minimiaikaa kompressorikäynnistyksien välillä ei ole saavutettu.
  - Odota vähintään 30 minuuttia ja tarkasta, että kompressori on käynnistynyt.
- Hälytys lauennut.
  - Noudata näytön ohjeita.

# Lisätarvikkeet

Kaikkia lisävarusteita ei ole saatavana kaikilla markkinaalueilla.

Lisätietoja lisävarusteista ja täydellisen lisävarusteluettelon löydät osoitteesta nibe.fi.

#### **JAKOSARJA DKI S10**

S735:n jaettuun asennukseen. Tuotenumero 067 797

#### LIITÄNTÄSARJA DEW S42

DEW S42:n avulla S735 voidaan liittää lämminvesivaraaiaan VPB \$200

Tuotenumero 067 796

#### LIITÄNTÄSARJA DEW S43

DEW S43:n avulla S735 voidaan liittää lämminvesivaraajaan AHPH S/AHPS S/VPB S300/VPBS S300.

Tuotenumero 067 800

#### LISÄSHUNTTIRYHMÄ ECS

Tätä lisävarustetta käytetään, kun S735 asennetaan taloon, jossa on useita lämmitysjärjestelmiä, jotka edellyttävät eri menolämpötiloia.

ECS 40 (Maks 80 m<sup>2</sup>) Tuotenro 067 287

#### ECS 41 (n. 80-250 m<sup>2</sup>) Tuotenro 067 288

#### **KOSTEUSMITTARI HTS 40**

Tätä lisävarustetta käytetään kosteuden mittaamiseen ja säätöön. Tuotenro 067 538

#### HUONEYKSIKKÖ RMU S40

Huoneyksikkö on sisäisellä huoneanturilla varustettu lisävaruste, joka mahdollistaa S735:n ohjauksen ja valvonnan muualta kuin sen sijoituspaikasta.

Tuotenro 067 650

#### **AURINKOPANEELIPAKETTI NIBE PV**

NIBE PV on moduulijärjestelmä, joka koostuu aurinkopaneeleista, asennustarvikkeista ja inverttereistä, joita käytetään oman sähkön tuottamiseen.

#### LISÄVARUSTEKORTTI AXC 20

Lisävarustekortti käyttövesikierrolle, jäätymissuojapelti ja/tai ulkoinen kiertovesipumppu.

Tuotenumero 067 609

#### TULOILMAYKSIKKÖ SAM

SAM on tuloilmamoduuli, joka on kehitetty erityisesti poisto- ja tuloilmajärjestelmillä varustettuihin taloihin.

Valitse malli talon tuloilmavirran perusteella.

**SAM S42** (n. 20-85 l/s) Tuotenumero 067 794 **SAM S44** (n. 42-125 l/s) Tuotenro 067 795

#### LANGATTOMAT LISÄVARUSTEET

S735.een on mahdollista liittää langattomia lisävarusteita, kuten huone-, kosteus- ja CO<sub>2</sub>-antureita.

Lisätietoja ja täydellinen luettelo kaikista saatavilla olevista langattomista lisävarusteista on kohdassa myuplink.com.

#### **ULKOILMAN SEKOITTUMINEN OEK S20**

OEK S20 on lisävaruste, jonka avulla S735 voi käyttää sekä poistoilmaa että ulkoilmaa.

OEK S20 kytketään AUX-liitäntään, jos halutaan lisää AUX-toimintoja, tarvitaan lisävarustekortti AXC 20.

Tuotenumero 067 799

#### LÄMMINVESIVARAAJA

#### AHPS S

Varaajasäiliö ilman sähkövas- Varaajasäiliö ilman sähkövastusta, jossa aurinkokierukka tusta, jossa käyttövesikieruk-(korroosiosuojaus kuparia) ja ka (korroosiosuojaus ruostukäyttövesikierukka (korroosio- maton). suojaus ruostumaton). Edellyttää, että koko laitteis- to (S735 ja AHPH S) asenneto (S735 ja AHPS S) asenne- taan 60 mm etäisyydelle takataan 60 mm etäisyydelle taka- seinästä. Vaatii liitäntäsarjan. seinästä. Vaatii liitäntäsarjan. Tuotenro 080 137 Tuotenro 080 136

#### AHPH S

Edellyttää, että koko laitteis-

#### **VPBS**

Lämminvesivaraaja latauskierukalla ilman sähkövastusta. Vaatii liitäntäsarjan.

#### **VPB S200**

Korroosiosuojaus: Ruostuma- Tuotenumero 081 ton 141

**VPB S300** 

### Korroosiosuojaus:

Ruostuma- Tuotenumero 081 ton 143

#### **VPBSS**

Lämminvesivaraaja ilman sähkövastusta lataus- ja aurinkokierukalla. Edellyttää, että koko laitteisto (S735 ja VPBS S300) asennetaan 60 mm etäisyydelle takaseinästä. Vaatii liitäntäsarjan.

#### **VPBS S300**

| Kupari | Tuotenumero 081<br>145 |
|--------|------------------------|
| Emali  | Tuotenumero 081<br>146 |

#### **YLÄKAAPPI TOC 40**

Yläkaappi putkien/IV-kanavien piilottamiseen.

Korkeus 245 mm Tuotenro 089 756

Korkeus 445 mm Tuotenro 067 522

Korkeus 345 mm Tuotenro 089 757

Korkeus 385 - 635 mm Tuotenro 089 758

# Tekniset tiedot

## Mitat

S735 asennettuna yhtenä yksikkönä.

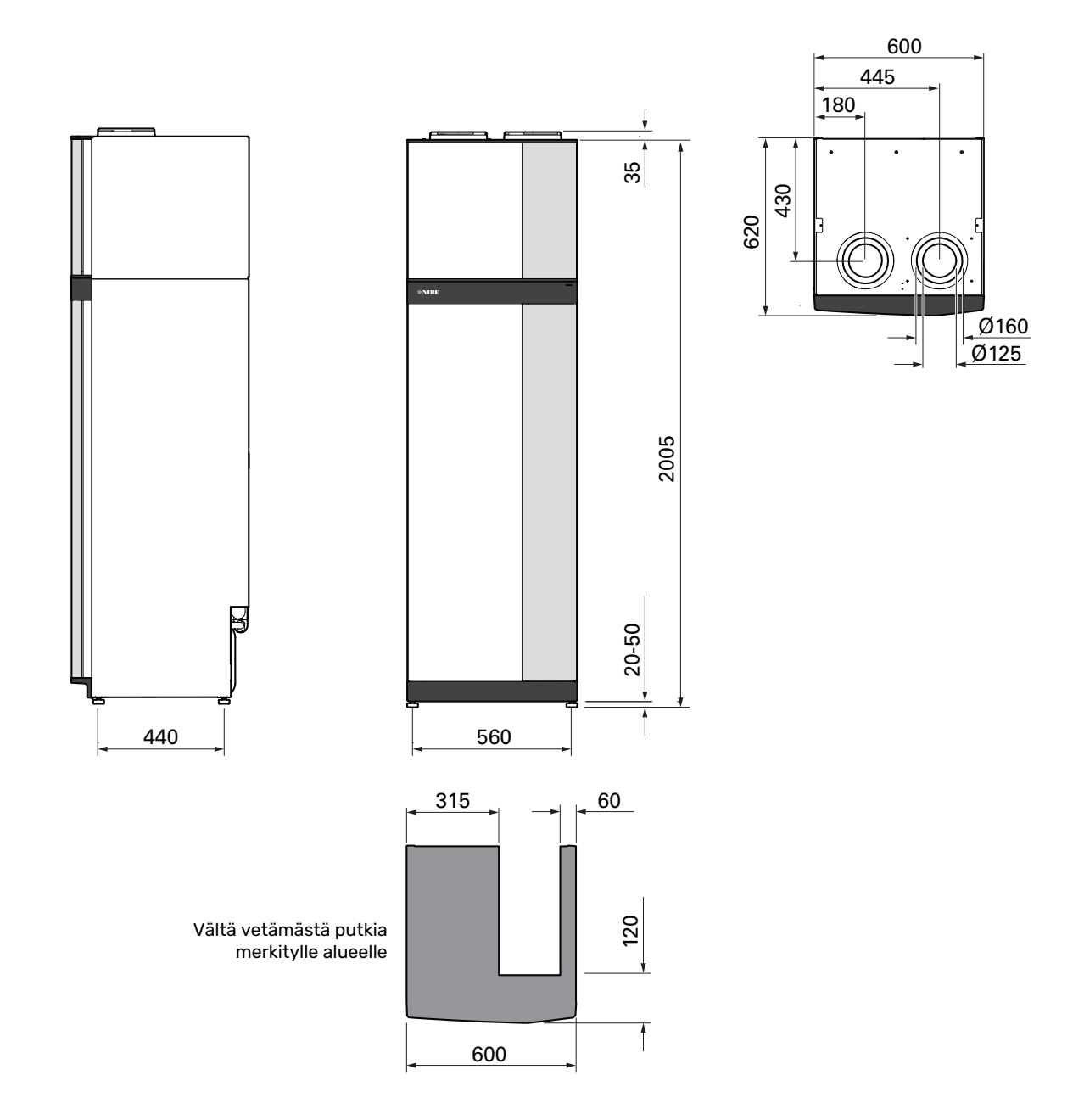

#### S735 jaetussa asennuksessa.

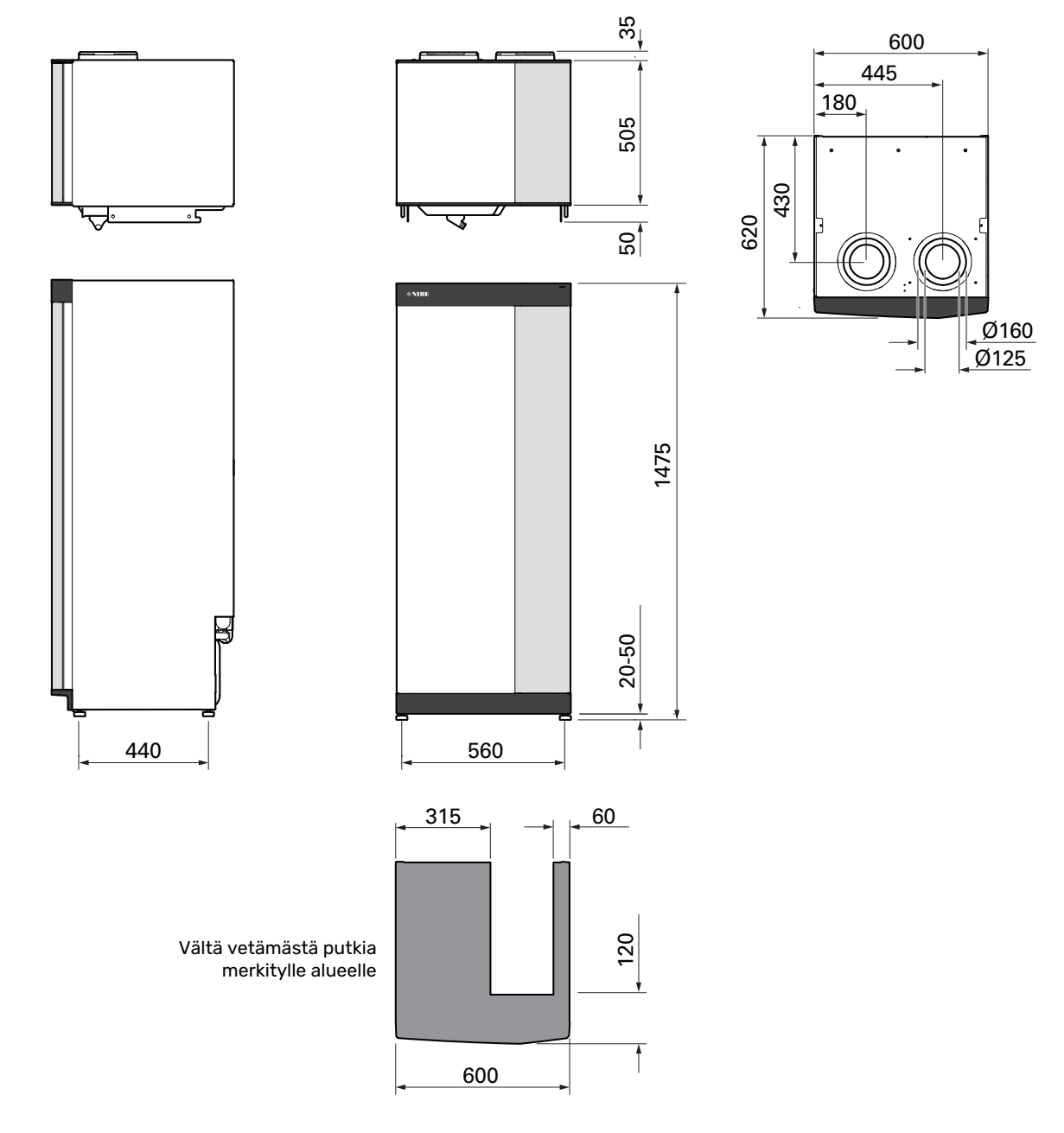

## **Tekniset tiedot**

| 3x400 V                                                                          | kW                                    | 4                                                 | 7                        |  |
|----------------------------------------------------------------------------------|---------------------------------------|---------------------------------------------------|--------------------------|--|
| Tehotiedot EN 14 511 mukaan                                                      |                                       |                                                   |                          |  |
| Lämmitysteho (P <sub>H</sub> ) / COP                                             | kW/-                                  | 1,01 / 3,41 <sup>1</sup>                          | 1,16 / 3,90 <sup>2</sup> |  |
| Lämmitysteho (P <sub>H</sub> )/COP                                               | kW/-                                  | 1,38 / 4,54 <sup>3</sup>                          | 1,57 / 5,19 <sup>4</sup> |  |
| Lämmitysteho (P <sub>H</sub> )/COP                                               | kW/-                                  | 4,22 / 3,18 <sup>5</sup> 5,37 / 2,55 <sup>6</sup> |                          |  |
| SCOP EN 14 825 mukaan                                                            | I I                                   |                                                   |                          |  |
| Nimellinen lämmitysteho (P <sub>decimp</sub> )                                   | kW                                    | 4                                                 | 6                        |  |
| SCOP kvlmä ilmasto, 35°C / 55 °C                                                 |                                       | 5.02 / 3.70                                       | 4.75 / 3.81              |  |
| SCOP keski-ilmasto, 35 °C / 55 °C                                                |                                       | 4,75 / 3,70                                       | 4,50 / 3,67              |  |
| SCOP lämmin ilmasto, 35°C / 55°C                                                 |                                       | 4,45 / 3,41                                       | 4,41/3,62                |  |
| Lisäenergiateho                                                                  | I                                     |                                                   |                          |  |
| Maksimiteho, sähkövastus (tehdasasetus)                                          | kW                                    | 9,0 (                                             | 9,0)                     |  |
| Energiamerkintä, lauha ilmasto                                                   | <u> </u>                              |                                                   |                          |  |
| Tuotteen huonelämmityksen tehokkuusluokka, keski-ilmasto 35 / 55 °C <sup>7</sup> |                                       | A+++ / A++                                        | A+++ / A++               |  |
| Tuotteen huonelämmityksen tehokkuusluokka, keski-ilmasto 35 / 55 °C <sup>8</sup> |                                       | A+++ / A++                                        | A+++ / A++               |  |
| Käyttövesilämmityksen tehokkuusluokka/ilmoitettu juoksutusprofiili <sup>9</sup>  |                                       | A / XL                                            | A / XL                   |  |
| Sähkötiedot                                                                      |                                       |                                                   |                          |  |
| Nimellisjännite                                                                  | V                                     | 400 V 3N                                          | l ~ 50 Hz                |  |
| Maks. käyttövirta mkl. 0,0 kW sähkövastus (suositeltu varoke).                   | А                                     | 11 (16)                                           | 14 (16)                  |  |
| Maks. käyttövirta mkl. 7,0 kW sähkövastus (suositeltu varoke).                   | A                                     | 15 (16)                                           | 15 (16)                  |  |
| Maks. käyttövirta mkl. 9,0 kW sähkövastus (suositeltu varoke).                   | А                                     | 20 (20)                                           | 22 (25)                  |  |
| Käyttöteho, kiertovesipumppu                                                     | W                                     | 7                                                 | 5                        |  |
| Käyttöteho, poistoilmapuhallin                                                   | W                                     | 17                                                | 0                        |  |
| Kotelointiluokka                                                                 |                                       | IPX                                               | 1B                       |  |
| Tuotteen IEC 61000-3-3 liitännät täyttävät tekniset vaatimukset                  | · · · · · · · · · · · · · · · · · · · |                                                   |                          |  |
| Varuste täyttää vaatimukset IEC 61000-3-12                                       |                                       |                                                   |                          |  |
| WLAN                                                                             |                                       |                                                   |                          |  |
| 2,412 - 2,484 GHz maks. teho                                                     | dBm                                   | 1                                                 | 1                        |  |
| Langattomat yksiköt                                                              | ·                                     |                                                   |                          |  |
| 2,405 - 2,480 GHz maks. teho                                                     | dBm                                   | 4                                                 | ļ                        |  |
| Kylmäainepiiri                                                                   |                                       |                                                   |                          |  |
| Kylmäaineen tyyppi                                                               |                                       | R2'                                               | 90                       |  |
| GWP kylmäaine                                                                    |                                       | 3                                                 | 5                        |  |
| Täytösmäärä                                                                      | kg                                    | 0,3                                               | 0,42                     |  |
| CO <sub>2</sub> -ekvivalentti                                                    | tonnia                                | 0,0009                                            | 0,00126                  |  |
| Lämminvesipiiri                                                                  |                                       |                                                   |                          |  |
| Enimmäispaine lämmityspiirissä                                                   | MPa (bar)                             | 0,25                                              | (2,5)                    |  |
| Avautumispaine, varoventtiili                                                    | MPa (bar)                             | 0,25                                              | (2,5)                    |  |
| Ilmanvaihto                                                                      |                                       |                                                   |                          |  |
| Minimi-ilmavirta                                                                 | l/s                                   | 17                                                | 25                       |  |
| Ääni                                                                             |                                       |                                                   |                          |  |
| Äänitehotaso EN 12 102 (L <sub>W(A)</sub> ) <sup>10</sup>                        | dB(A)                                 | 39-47                                             | 40-53                    |  |
| Äänenpainetaso asennushuoneessa (L <sub>P(A)</sub> ) <sup>11</sup>               | dB(A)                                 | 35-43                                             | 36-49                    |  |
| Putkiliitännät                                                                   |                                       |                                                   |                          |  |
| Lämmitysvesi ulk. Ø                                                              | mm                                    | 2                                                 | 2                        |  |
| Käyttövesi ulk. Ø                                                                | mm                                    | 2                                                 | 2                        |  |
| Kylmävesi ulk. Ø                                                                 | mm                                    | 2                                                 | 2                        |  |
| Ilmanvaihtokanava Ə                                                              | mm                                    | 125/                                              | 160                      |  |
| Lämminvesivaraaja ja kattilaosa                                                  |                                       |                                                   |                          |  |
| Kierukan tilavuus                                                                | litraa                                | 7,                                                | 8                        |  |
| Tilavuus lämminvesivaraaja                                                       | litraa                                | 17                                                | 8                        |  |
| Enimmäispaine, lämminvesivaraaja                                                 | MPa (bar)                             | 1,0 (10)                                          |                          |  |
| Avautumispaine, varoventtiili                                                    | MPa (bar)                             | 0,9 (9)                                           |                          |  |
| Kapasiteetti, käyttövesituotanto, EN 16 147                                      |                                       |                                                   |                          |  |
| Vesimäärä 40 °C (V <sub>max</sub> ) <sup>12</sup>                                | litraa                                | 223 -                                             | 264                      |  |
| COP (COP <sub>t</sub> )                                                          |                                       | 2,80 <sup>13</sup>                                | 2,76 <sup>14</sup>       |  |
| Tyhjäkäyntihäviö (P <sub>es</sub> )                                              | W                                     | 56 <sup>13</sup>                                  | 69 <sup>14</sup>         |  |
| Mitat ja painot                                                                  |                                       |                                                   |                          |  |
| Leveys                                                                           | mm                                    | 60                                                | 0                        |  |
| Syvyys                                                                           | mm                                    | 62                                                | .0                       |  |
| Korkeus, sis. jalat                                                              | mm                                    | 20                                                | 25                       |  |
| Vaadittu nostokorkeus                                                            | mm                                    | 2170                                              |                          |  |

| 3x400 V        | kW | 4           | 7       |
|----------------|----|-------------|---------|
| Paino          | kg | 200         | 213     |
| Korroosiosuoja |    | Ruostumaton |         |
| Tuotenumero    |    | 066 128     | 066 134 |

 $^{1}$  A20(12)W35, frånluftsflöde 17 l/s (61 m $^{3}/h)$  min kompressorfrekvens

 $^2$  A20(12)W35, frånluftsflöde 25 l/s (90 m³/h) min kompressorfrekvens

<sup>3</sup> A20(12)W35, frånluftsflöde 40 l/s (144 m<sup>3</sup>/h) min kompressorfrekvens

4~ A20(12)W35, frånluftsflöde 70 l/s (252 m $^3/h)$  min kompressorfrekvens

 $^5~$  A20(12)W35, frånluftsflöde 70 l/s (252 m $^3/h)$  max kompressorfrekvens

 $^{6}$  A20(12)W45, frånluftsflöde 70 l/s (252 m $^{3}/h)$  max kompressorfrekvens

<sup>7</sup> Tuotteen huonelämmityksen tehokkuusluokka-asteikko: A+++ - D.

8 Järjestelmän huonelämmityksen tehokkuusluokka-asteikko: A+++ - G. Järjestelmän ilmoitettu tehokkuus ottaa huomioon tuotteen lämpötilasäätimen.
9 Käyttöveden tehokkuusluokka-asteikko: A+ - F.

10 Arvo vaihtelee valitun puhallinkäyrän mukaan. Tarkemmat äänitiedot ml. kanavien äänitiedot löytyvät osoitteesta nibe.fi.

<sup>11</sup> Arvo voi vaihdella huoneen vaimennuskyvyn mukaan. Nämä arvot pätevät vaimennuskyvyllä 4 dB.

<sup>12</sup> Arvo vaihtelee sen mukaan, mikä tarvetila on valittu ("Pieni", "Keski" tai "Suuri")

<sup>13</sup> A20(12) frånluftsflöde 48 l/s (174 m<sup>3</sup>/h). Varmvattenbehov "Pieni"

<sup>14</sup> A20(12) frånluftsflöde 67 l/s (240 m<sup>3</sup>/h). Varmvattenbehov "Pieni"

| 3x230 V                                                                          | kW                                      | 4                        | 7                        |  |
|----------------------------------------------------------------------------------|-----------------------------------------|--------------------------|--------------------------|--|
| Tehotiedot EN 14 511 mukaan                                                      | 1                                       |                          |                          |  |
| Lämmitysteho (Pµ) / COP                                                          | kW/-                                    | 1,01 / 3,41 <sup>1</sup> | 1,16 / 3,90 <sup>2</sup> |  |
| Lämmitysteho (P <sub>µ</sub> )/COP                                               | kW/-                                    | 1,38 / 4,54 <sup>3</sup> | 1,57 / 5,19 <sup>4</sup> |  |
| Lämmitysteho (Pu)/COP                                                            | kW/-                                    | 4.22 / 3.18 <sup>5</sup> | 5.37 / 2.55 <sup>6</sup> |  |
| SCOP EN 14 825 mukaan                                                            |                                         | .,, .,                   |                          |  |
| Nimellinen lämmitysteho (P <sub>desime</sub> )                                   | kW                                      | 4                        | 6                        |  |
| SCOP kvlmä ilmasto, 35°C / 55 °C                                                 |                                         | 5.02 / 3.70              | 4.75 / 3.81              |  |
| SCOP keski-ilmasto, 35 °C / 55 °C                                                |                                         | 4.75 / 3.70              | 4.50 / 3.67              |  |
| SCOP lämmin ilmasto, 35°C / 55°C                                                 |                                         | 4,45 / 3,41              | 4,41/3,62                |  |
| Lisäenergiateho                                                                  |                                         |                          |                          |  |
| Maksimiteho, sähkövastus (tehdasasetus)                                          | kW                                      | 9,0 (                    | (9,0)                    |  |
| Energiamerkintä, lauha ilmasto                                                   |                                         |                          |                          |  |
| Tuotteen huonelämmityksen tehokkuusluokka, keski-ilmasto 35 / 55 °C <sup>7</sup> |                                         | A+++ / A++               | A+++ / A++               |  |
| Tuotteen huonelämmityksen tehokkuusluokka, keski-ilmasto 35 / 55 °C <sup>8</sup> |                                         | A+++ / A++               | A+++ / A++               |  |
| Käyttövesilämmityksen tehokkuusluokka/ilmoitettu juoksutusprofiili 9             |                                         | A / XL                   | A / XL                   |  |
| Sähkötiedot                                                                      |                                         |                          |                          |  |
| Nimellisjännite                                                                  | V                                       | 230 V 3                  | ~ 50 Hz                  |  |
| Maks. käyttövirta mkl. 0,0 kW sähkövastus (suositeltu varoke).                   | A                                       | 11 (16)                  | 14 (16)                  |  |
| Maks. käyttövirta mkl. 5,0 kW sähkövastus (suositeltu varoke).                   | A                                       | 21 (25)                  | 23 (25)                  |  |
| Maks. käyttövirta mkl. 9,0 kW sähkövastus (suositeltu varoke).                   | A                                       | 28 (32)                  | 31 (32)                  |  |
| Käyttöteho, kiertovesipumppu                                                     | W                                       | 7                        | 5                        |  |
| Käyttöteho, poistoilmapuhallin                                                   | W                                       | 17                       | 0                        |  |
| Kotelointiluokka                                                                 |                                         | IPX                      | (1B                      |  |
| Tuotteen IEC 61000-3-3 liitännät täyttävät tekniset vaatimukset                  |                                         |                          |                          |  |
| Varuste täyttää vaatimukset IEC 61000-3-12                                       |                                         |                          |                          |  |
|                                                                                  |                                         |                          |                          |  |
| 2,412 - 2,484 GHz maks. teno                                                     | dBm                                     | 1                        | -]                       |  |
|                                                                                  | dData                                   |                          | 4                        |  |
| 2,405 - 2,480 GHZ Maks. teno                                                     | aBm                                     | 2                        | ł                        |  |
|                                                                                  |                                         | <br>20                   | 00                       |  |
|                                                                                  |                                         | 72                       | 30                       |  |
| Tävtösmäärä                                                                      | ka                                      | 0.3                      | 0.42                     |  |
| CO <sub>2</sub> -ekvivalentti                                                    | tonnia                                  | 0.0009                   | 0.00126                  |  |
| Lämminvesipiiri                                                                  | torinia                                 | 0,0007                   | 0,000.20                 |  |
| Enimmäispaine lämmityspiirissä                                                   | MPa (bar)                               | 0.25                     | (2.5)                    |  |
| Avautumispaine, varoventtiili                                                    | MPa (bar)                               | 0.25                     | (2.5)                    |  |
| Ilmanvaihto                                                                      |                                         | · · · · ·                |                          |  |
| Minimi-ilmavirta                                                                 | l/s                                     | 17                       | 25                       |  |
| Ääni                                                                             | · · · · ·                               |                          |                          |  |
| Äänitehotaso EN 12 102 (L <sub>w(A)</sub> ) <sup>10</sup>                        | dB(A)                                   | 39-47                    | 40-53                    |  |
| Äänenpainetaso asennushuoneessa (L <sub>P(A)</sub> ) <sup>11</sup>               | dB(A)                                   | 35-43                    | 36-49                    |  |
| Putkiliitännät                                                                   |                                         |                          |                          |  |
| Lämmitysvesi ulk. Ø                                                              | mm                                      | 2                        | 2                        |  |
| Käyttövesi ulk. Ø                                                                | mm                                      | 2                        | 2                        |  |
| Kylmävesi ulk. Ø                                                                 | mm                                      | 2                        | 2                        |  |
| llmanvaihtokanava 0                                                              | mm                                      | 125/                     | /160                     |  |
| Lämminvesivaraaja ja kattilaosa                                                  |                                         |                          |                          |  |
| Kierukan tilavuus                                                                | litraa                                  | 7,                       | 8                        |  |
| Tilavuus lämminvesivaraaja                                                       | litraa                                  | 17                       | 8                        |  |
| Enimmäispaine, lämminvesivaraaja                                                 | MPa (bar)                               | 1,0                      | (10)                     |  |
| Avautumispaine, varoventtiili                                                    | MPa (bar)                               | 0,9                      | (9)                      |  |
| Kapasiteetti, käyttövesituotanto, EN 16 147                                      | , , , , , , , , , , , , , , , , , , , , |                          |                          |  |
| Vesimäärä 40 °C (V <sub>max</sub> ) <sup>12</sup>                                | litraa                                  | 223 -                    | - 264                    |  |
| COP (COP <sub>t</sub> )                                                          |                                         | 2,8013                   | 2,76 <sup>14</sup>       |  |
| Tyhjäkäyntihäviö (P <sub>es</sub> )                                              | W                                       | 56 <sup>13</sup>         | 69 <sup>14</sup>         |  |
| Mitat ja painot                                                                  | ,                                       |                          |                          |  |
| Leveys                                                                           | mm                                      | 60                       | 00                       |  |
| Syvyys                                                                           | mm                                      | 62                       | 20                       |  |
| Korkeus, sis. jalat                                                              | mm                                      | 20                       | 25                       |  |
| Vaadittu nostokorkeus                                                            | mm                                      | 21                       | 70                       |  |
| Paino                                                                            | kg                                      | 200                      | 213                      |  |
| Korroosiosuoja                                                                   |                                         | Ruostumaton              |                          |  |

| 3x230 V     | kW | 4       | 7       |
|-------------|----|---------|---------|
| Tuotenumero |    | 066 129 | 066 135 |

- 1~ A20(12)W35, frånluftsflöde 17 l/s (61 m $^3/h)$  min kompressorfrekvens
- $^2~$  A20(12)W35, frånluftsflöde 25 l/s (90 m $^3/h)$  min kompressorfrekvens
- 3 A20(12)W35, frånluftsflöde 40 l/s (144 m<sup>3</sup>/h) min kompressorfrekvens
- 4 A20(12)W35, frånluftsflöde 70 l/s (252 m<sup>3</sup>/h) min kompressorfrekvens
- 5 A20(12)W35, frånluftsflöde 70 l/s (252 m<sup>3</sup>/h) max kompressorfrekvens
- 6 A20(12)W45, frånluftsflöde 70 l/s (252 m<sup>3</sup>/h) max kompressorfrekvens
- <sup>7</sup> Tuotteen huonelämmityksen tehokkuusluokka-asteikko: A+++ D.
- <sup>8</sup> Järjestelmän huonelämmityksen tehokkuusluokka-asteikko: A+++ G. Järjestelmän ilmoitettu tehokkuus ottaa huomioon tuotteen lämpötilasäätimen.
- <sup>9</sup> Käyttöveden tehokkuusluokka-asteikko: A+ F.
- 10 Arvo vaihtelee valitun puhallinkäyrän mukaan. Tarkemmat äänitiedot ml. kanavien äänitiedot löytyvät osoitteesta nibe.fi.
- <sup>11</sup> Arvo voi vaihdella huoneen vaimennuskyvyn mukaan. Nämä arvot pätevät vaimennuskyvyllä 4 dB.
- <sup>12</sup> Arvo vaihtelee sen mukaan, mikä tarvetila on valittu ("Pieni", "Keski" tai "Suuri")
- 13 A20(12) frånluftsflöde 48 l/s (174 m<sup>3</sup>/h). Varmvattenbehov "Pieni"

<sup>14</sup> A20(12) frånluftsflöde 67 l/s (240 m<sup>3</sup>/h). Varmvattenbehov "Pieni"

## Energiamerkintä

#### INFOSIVU

| Valmistaja                                                                       |     | NIBE        |             |  |
|----------------------------------------------------------------------------------|-----|-------------|-------------|--|
| Malli                                                                            |     | \$735-4     | S735-7      |  |
| Lämpötilasovellus                                                                | °C  | 35 / 55     | 35 / 55     |  |
| Ilmoitettu laskuprofiili käyttöveden lämmityksessä                               |     | XL          | XL          |  |
| Hyötysuhdeluokka huonelämmityksessä, keskimää-<br>räinen ilmasto                 |     | A+++ / A++  | A+++ / A++  |  |
| Hyötysuhdeluokka käyttöveden lämmityksessä,<br>keskimääräinen ilmasto            |     | А           | А           |  |
| Nimellislämmitysteho (P <sub>designh</sub> ), keskimääräinen il-<br>masto        | kW  | 4 / 4       | 6/6         |  |
| Vuotuinen energiankulutus huonelämmityksessä,<br>keskimääräinen ilmasto          | kWh | 1523 / 1982 | 2571 / 3156 |  |
| Vuotuinen energiankulutus käyttöveden lämmityk-<br>sessä, keskimääräinen ilmasto | kWh | 1430        | 1432        |  |
| Kauden keskihyötysuhde huonelämmityksessä,<br>keskimääräinen ilmasto             | %   | 187 / 143   | 177 / 144   |  |
| Käyttövesilämmityksen energiatehokkuus, keskimää-<br>räinen ilmasto              | %   | 117         | 117         |  |
| Äänitehotaso L <sub>WA</sub> sisällä                                             | dB  | 42          | 44          |  |
| Nimellislämmitysteho (P <sub>designh</sub> ), kylmä ilmasto                      | kW  | 4 / 4       | 6/6         |  |
| Nimellislämmitysteho (P <sub>designh</sub> ), lämmin ilmasto                     | kW  | 4 / 4       | 6/6         |  |
| Vuotuinen energiankulutus huonelämmityksessä,<br>kylmä ilmasto                   | kWh | 1718 / 2332 | 2905 / 3622 |  |
| Vuotuinen energiankulutus käyttöveden lämmityk-<br>sessä, kylmä ilmasto          | kWh | 1430        | 1432        |  |
| Vuotuinen energiankulutus huonelämmityksessä,<br>lämmin ilmasto                  | kWh | 1050 / 1370 | 1695 / 2070 |  |
| Vuotuinen energiankulutus käyttöveden lämmityk-<br>sessä, lämmin ilmasto         | kWh | 1430        | 1432        |  |
| Kauden keskihyötysuhde huonelämmityksessä, kyl-<br>mä ilmasto                    | %   | 198 / 145   | 187 / 149   |  |
| Käyttövesilämmityksen energiatehokkuus, kylmä il-<br>masto                       | %   | 117         | 117         |  |
| Kauden keskihyötysuhde huonelämmityksessä,<br>lämmin ilmasto                     | %   | 175 / 134   | 174 / 142   |  |
| Käyttövesilämmityksen energiatehokkuus, lämmin<br>ilmasto                        | %   | 117         | 117         |  |
| Äänitehotaso L <sub>WA</sub> ulkona                                              | dB  | _           | -           |  |

#### **PAKETIN ENERGIATEHOKKUUSTIEDOT**

| Malli                                                                    |    | \$735-4    | \$735-7    |
|--------------------------------------------------------------------------|----|------------|------------|
| Lämpötilasovellus                                                        | °C | 35 / 55    | 35 / 55    |
| Lämpötilasäädin, luokka                                                  |    | V          | 1          |
| Lämpötilasäädin, vaikutus tehokkuuteen                                   | %  | 4          | L .        |
| Paketin huonelämmityksen kausikeskihyötysuhde,<br>keskimääräinen ilmasto | %  | 191 / 147  | 181 / 148  |
| Paketin huonelämmityksen tehokkuusluokka, keski-<br>määräinen ilmasto    |    | A+++ / A++ | A+++ / A++ |
| Paketin huonelämmityksen kausikeskihyötysuhde,<br>kylmä ilmasto          | %  | 202 / 149  | 191 / 153  |
| Paketin huonelämmityksen kausikeskihyötysuhde,<br>lämmin ilmasto         | %  | 179 / 138  | 178 / 146  |

Paketin ilmoitettu tehokkuus huomioi myös sen lämpötilasäätimen. Jos pakettiin liitetään ulkoinen kattila tai aurinkokeräin, paketin kokonaistehokkuus on laskettava uudelleen.

#### **TEKNINEN DOKUMENTAATIO**

| Malli                                                        |                                                                            |                                                                |                                      | \$735-4                                                     |                             |       |          |
|--------------------------------------------------------------|----------------------------------------------------------------------------|----------------------------------------------------------------|--------------------------------------|-------------------------------------------------------------|-----------------------------|-------|----------|
| Lämpöpumpun tyyppi                                           |                                                                            | IIma-<br>Poist<br>Neste                                        | vesi<br>oilma-vesi<br>e-vesi<br>vesi |                                                             |                             |       |          |
| Matalalämpötilalämpöpumppu                                   |                                                                            | 🗌 Kyllä                                                        | 🛛 Ei                                 |                                                             |                             |       |          |
| Sisäänrakennettu lisäsähkövastus                             |                                                                            | 🛛 Kyllä                                                        | 🗖 Ei                                 |                                                             |                             |       |          |
| Lämpöpumppu lämmitys- ja käyttöveden tuota                   | ntoon                                                                      | Kyllä                                                          | 🗖 Ei                                 |                                                             |                             |       |          |
| Ilmasto                                                      |                                                                            | 🛛 Keski                                                        | määräinen                            | Kylmä 🛛 Lämmin                                              |                             |       |          |
| Lämpötilasovellus                                            |                                                                            | 🛛 Keski                                                        | (55 °C)                              | 🗖 Matala (35 °C)                                            |                             |       |          |
| Sovellettavat standardit                                     |                                                                            | EN14825                                                        | , EN16147,                           | EN12102                                                     |                             |       |          |
| Nimellinen antolämmitysteho                                  | Prated                                                                     | 3,5                                                            | kW                                   | Huonelämmityksen kausikeskihyötysuhde.                      | η <sub>s</sub>              | 143   | %        |
| Huonelämmityksen ilmoitettu kapasiteetti osak<br>Tj          | uormalla                                                                   | i ja ulkolämpötilassa Huonelämmityksen ilmoitettu COP osakuorr |                                      |                                                             | alla ja ulkolämpötilassa Tj |       |          |
| Tj = -7 °C                                                   | Pdh                                                                        | 3,1                                                            | kW                                   | Tj = -7 °C                                                  | COPd                        | 2,56  | -        |
| Tj = +2 °C                                                   | Pdh                                                                        | 1,9                                                            | kW                                   | Tj = +2 °C                                                  | COPd                        | 3,78  | -        |
| Tj = +7 °C                                                   | Pdh                                                                        | 1,2                                                            | kW                                   | Tj = +7 °C                                                  | COPd                        | 4,70  | -        |
| Tj = +12 °C                                                  | Pdh                                                                        | 1,1                                                            | kW                                   | Tj = +12 °C                                                 | COPd                        | 5,58  | -        |
| Tj = biv                                                     | Pdh                                                                        | 3,5                                                            | kW                                   | Tj = biv                                                    | COPd                        | 2,23  | -        |
| Tj = TOL                                                     | Pdh                                                                        | 3,5                                                            | kW                                   | Tj = TOL                                                    | COPd                        | 2,23  | -        |
| Tj = -15 °C (jos TOL < -20 °C)                               | Pdh                                                                        |                                                                | kW                                   | Tj = -15 °C (jos TOL < -20 °C)                              | COPd                        |       | -        |
| Divelopositi no itile                                        | Ŧ                                                                          | 10                                                             | °C                                   | Alin ulkolännnätile                                         | то                          | 10    | °C       |
|                                                              | Povob                                                                      | - 10                                                           | C<br>kw                              |                                                             |                             | - 10  | <u> </u> |
| Huononemiskerroin                                            | Cdb                                                                        | 0.02                                                           |                                      | Suurin menoveden lämnötila                                  | WTOI                        | 65    | -<br>°C  |
|                                                              | Cull                                                                       | 0,72                                                           |                                      | Suummenoveden ampotia                                       | WIOL                        | 05    | C        |
| Tehonkulutus muissa kuin aktiivitilassa                      |                                                                            |                                                                |                                      | Lisälämpö                                                   |                             |       |          |
| Poistila                                                     | POFF                                                                       | 0,008                                                          | kW                                   | Nimellislämmitysteho                                        | Psup                        | 0,0   | kW       |
| Termostaatin poisasento                                      | P <sub>TO</sub>                                                            | 0,016                                                          | kW                                   |                                                             |                             |       |          |
| Valmiustila                                                  | P <sub>SB</sub>                                                            | 0,018                                                          | kW                                   | Syötetyn energian tyyppi                                    |                             | Sähkö |          |
| Kampikammiolämmitin                                          | P <sub>CK</sub>                                                            | 0,014                                                          | kW                                   |                                                             |                             |       |          |
| Muut tiedot                                                  |                                                                            |                                                                |                                      |                                                             |                             |       |          |
| Kapasiteettisäätö                                            |                                                                            | Muuttuva                                                       | 1                                    | Nimellisilmavirta (ilma-vesi)                               |                             | 160   | m³/h     |
| Äänen tehotaso, sisällä/ulkona                               | L <sub>WA</sub>                                                            | 42 / -                                                         | dB                                   | Nimellinen lämmitysvesivirtaus                              |                             | 0,32  | m³/h     |
| Vuotuinen energiankulutus                                    | Q <sub>HE</sub>                                                            | 1982                                                           | kWh                                  | Lämmönkeruuvirtaus neste-vesi tai vesi-vesi-<br>lämpöpumput |                             |       | m³/h     |
| Lämpöpumpuille huonelämmityksellä ja käyttövesilämmityksellä |                                                                            |                                                                |                                      |                                                             |                             |       |          |
| llmoitettu laskuprofiili käyttöveden lämmitykses-<br>sä      |                                                                            | XL                                                             |                                      | Käyttövesilämmityksen energiatehokkuus                      | η <sub>wh</sub>             | 117   | %        |
| Päivittäinen energiankulutus                                 | Q <sub>elec</sub>                                                          | 6,821                                                          | kWh                                  | Päivittäinen polttoaineenkulutus                            | Q <sub>fuel</sub>           |       | kWh      |
| Vuotuinen energiankulutus                                    | AEC                                                                        | 1 4 3 0                                                        | kWh                                  | Vuotuinen polttoaineenkulutus                               | AFC                         |       | GJ       |
| Yhteystiedot                                                 | NIBE Energy Systems – Box 14 – Hannabadsvägen 5 – 285 21 Markaryd – Sweden |                                                                |                                      |                                                             |                             |       |          |

| Malli                                                        |                                                                            |                                                                                       |                                     | \$735-7                                                     |                   |       |      |  |
|--------------------------------------------------------------|----------------------------------------------------------------------------|---------------------------------------------------------------------------------------|-------------------------------------|-------------------------------------------------------------|-------------------|-------|------|--|
| Lämpöpumpun tyyppi                                           |                                                                            | IIma-<br>Poist<br>Neste                                                               | vesi<br>oilma-ves<br>e-vesi<br>vesi | i                                                           |                   |       |      |  |
| Matalalämpötilalämpöpumppu                                   |                                                                            |                                                                                       |                                     |                                                             |                   |       |      |  |
| Sisäänrakennettu lisäsähkövastus                             |                                                                            | Kyllä                                                                                 | 🔲 Ei                                |                                                             |                   |       |      |  |
| Lämpöpumppu lämmitys- ja käyttöveden tuota                   | ntoon                                                                      | 🛛 Kyllä                                                                               | 🗖 Ei                                |                                                             |                   |       |      |  |
| Ilmasto 🛛 Keskimääräine                                      |                                                                            |                                                                                       | määräiner                           | n 🗌 Kylmä 🔲 Lämmin                                          |                   |       |      |  |
| Lämpötilasovellus                                            |                                                                            | 🛛 Keski                                                                               | (55 °C)                             | Matala (35 °C)                                              |                   |       |      |  |
| Sovellettavat standardit                                     |                                                                            | EN14825                                                                               | , EN16147,                          | EN12102                                                     |                   |       |      |  |
| Nimellinen antolämmitysteho                                  | Prated                                                                     | 5,6                                                                                   | kW                                  | Huonelämmityksen kausikeskihyötysuhde. <sub>ns</sub> 144    |                   |       | %    |  |
| Huonelämmityksen ilmoitettu kapasiteetti osak<br>Tj          | uormalla                                                                   | la ja ulkolämpötilassa Huonelämmityksen ilmoitettu COP osakuormalla ja ulkolämpötilas |                                     |                                                             | mpötilass         | sa Tj |      |  |
| Tj = -7 °C                                                   | Pdh                                                                        | 4,9                                                                                   | kW                                  | Tj = -7 °C                                                  | COPd              | 2,52  | -    |  |
| Tj = +2 °C                                                   | Pdh                                                                        | 3,0                                                                                   | kW                                  | Tj = +2 °C                                                  | COPd              | 3,77  | -    |  |
| Tj = +7 °C                                                   | Pdh                                                                        | 2,0                                                                                   | kW                                  | Tj = +7 °C                                                  | COPd              | 4,53  | -    |  |
| Tj = +12 °C                                                  | Pdh                                                                        | 1,5                                                                                   | kW                                  | Tj = +12 °C                                                 | COPd              | 5,2   | -    |  |
| Tj = biv                                                     | Pdh                                                                        | 5,5                                                                                   | kW                                  | Tj = biv                                                    | COPd              | 2,33  | -    |  |
| Tj = TOL                                                     | Pdh                                                                        | 5,5                                                                                   | kW                                  | Tj = TOL                                                    | COPd              | 2,33  | -    |  |
| Tj = -15 °C (jos TOL < -20 °C)                               | Pdh                                                                        |                                                                                       | kW                                  | Tj = -15 °C (jos TOL < -20 °C)                              | COPd              |       | -    |  |
|                                                              |                                                                            |                                                                                       |                                     |                                                             |                   |       |      |  |
| Bivalenssilämpötila                                          | T <sub>biv</sub>                                                           | -10                                                                                   | °C                                  | Alin ulkolämpötila                                          | TOL               | -10   | °C   |  |
| Kapasiteetti jaksotuksessa                                   | Pcych                                                                      |                                                                                       | kW                                  | COP jaksotuksessa                                           | COPcyc            |       | -    |  |
| Huononemiskerroin                                            | Cdh                                                                        | 0,87                                                                                  | -                                   | Suurin menoveden lämpötila                                  | WTOL              | 65    | °C   |  |
| Tobopkulutus muissa kuin aktiivitilassa                      |                                                                            |                                                                                       |                                     | Lisälämpö                                                   |                   |       |      |  |
| Poistila                                                     | Porr                                                                       | 0.008                                                                                 | kW                                  | Nimellislämmitysteho                                        | Psup              | 0.0   | kW   |  |
| Termostaatin poisasento                                      | Pro                                                                        | 0.038                                                                                 | kW                                  |                                                             | · oup             | 0,0   |      |  |
| Valmiustila                                                  | Pen                                                                        | 0.034                                                                                 | kW                                  | Svötetyn energian tyyppi                                    |                   | Sähkö |      |  |
| Kampikammiolämmitin                                          | Рск                                                                        | 0,008                                                                                 | kW                                  | -,,                                                         |                   |       |      |  |
| Muut tiedot                                                  |                                                                            |                                                                                       |                                     |                                                             |                   |       |      |  |
| Kapasiteettisäätö                                            |                                                                            | Muuttuva                                                                              |                                     | Nimellisilmavirta (ilma-vesi)                               |                   | 239   | m³/h |  |
| Äänen tehotaso, sisällä/ulkona                               | L <sub>WA</sub>                                                            | 44 / -                                                                                | dB                                  | Nimellinen lämmitysvesivirtaus                              |                   | 0,68  | m³/h |  |
| Vuotuinen energiankulutus                                    | Q <sub>HE</sub>                                                            | 3 156                                                                                 | kWh                                 | Lämmönkeruuvirtaus neste-vesi tai vesi-vesi-<br>lämpöpumput |                   |       | m³/h |  |
| Lämpöpumpuille huonelämmityksellä ja käyttövesilämmityksellä |                                                                            |                                                                                       |                                     |                                                             |                   |       |      |  |
| llmoitettu laskuprofiili käyttöveden lämmitykses-<br>sä      |                                                                            | XL                                                                                    |                                     | Käyttövesilämmityksen energiatehokkuus                      | η <sub>wh</sub>   | 117   | %    |  |
| Päivittäinen energiankulutus                                 | Q <sub>elec</sub>                                                          | 6,90                                                                                  | kWh                                 | Päivittäinen polttoaineenkulutus                            | Q <sub>fuel</sub> |       | kWh  |  |
| Vuotuinen energiankulutus                                    | AEC                                                                        | 1432                                                                                  | kWh                                 | Vuotuinen polttoaineenkulutus                               | AFC               |       | GJ   |  |
| Yhteystiedot                                                 | NIBE Energy Systems – Box 14 – Hannabadsvägen 5 – 285 21 Markaryd – Sweden |                                                                                       |                                     |                                                             |                   |       |      |  |

## Sähkökytkentäkaavio

3 X 400 V

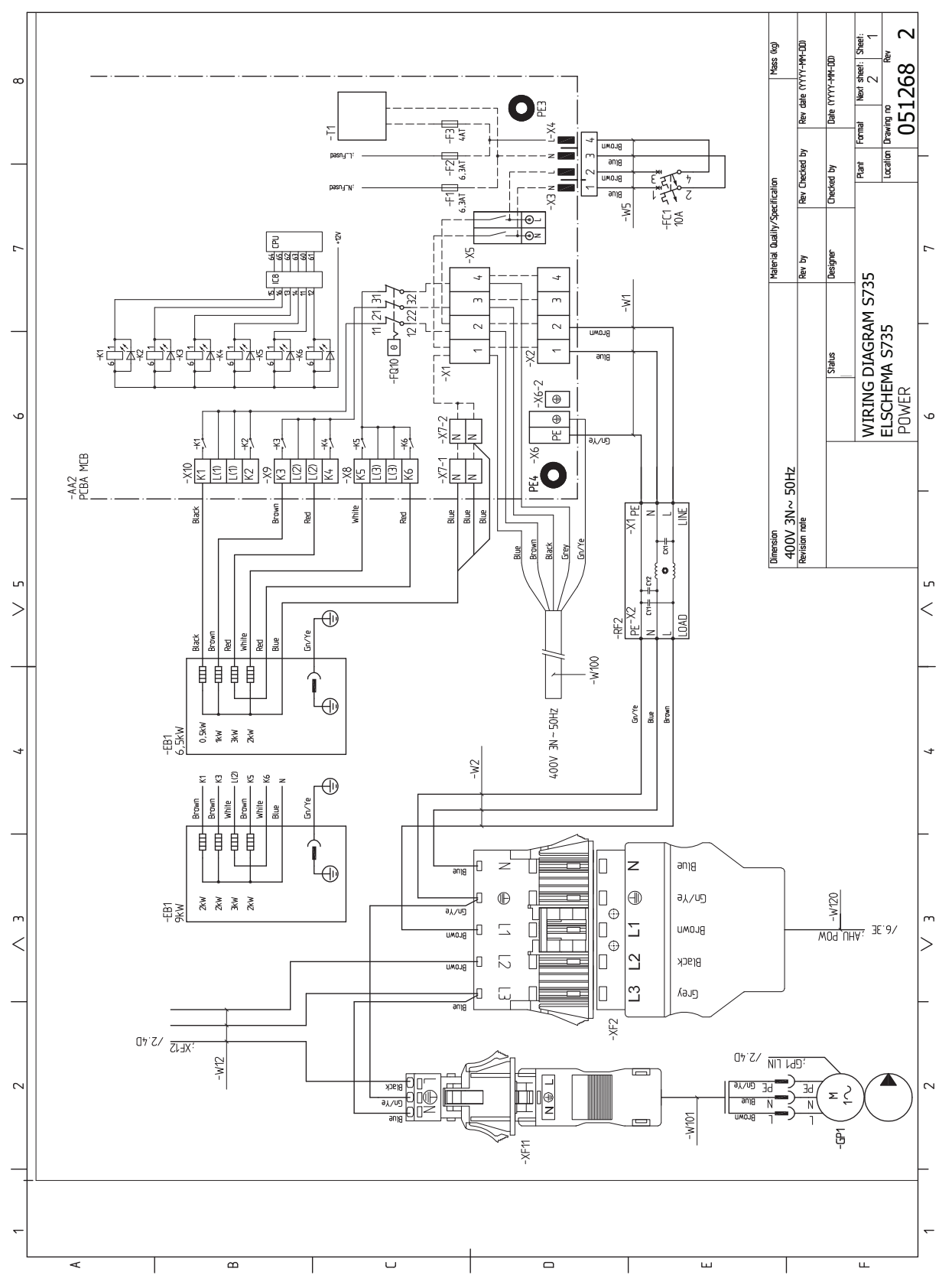

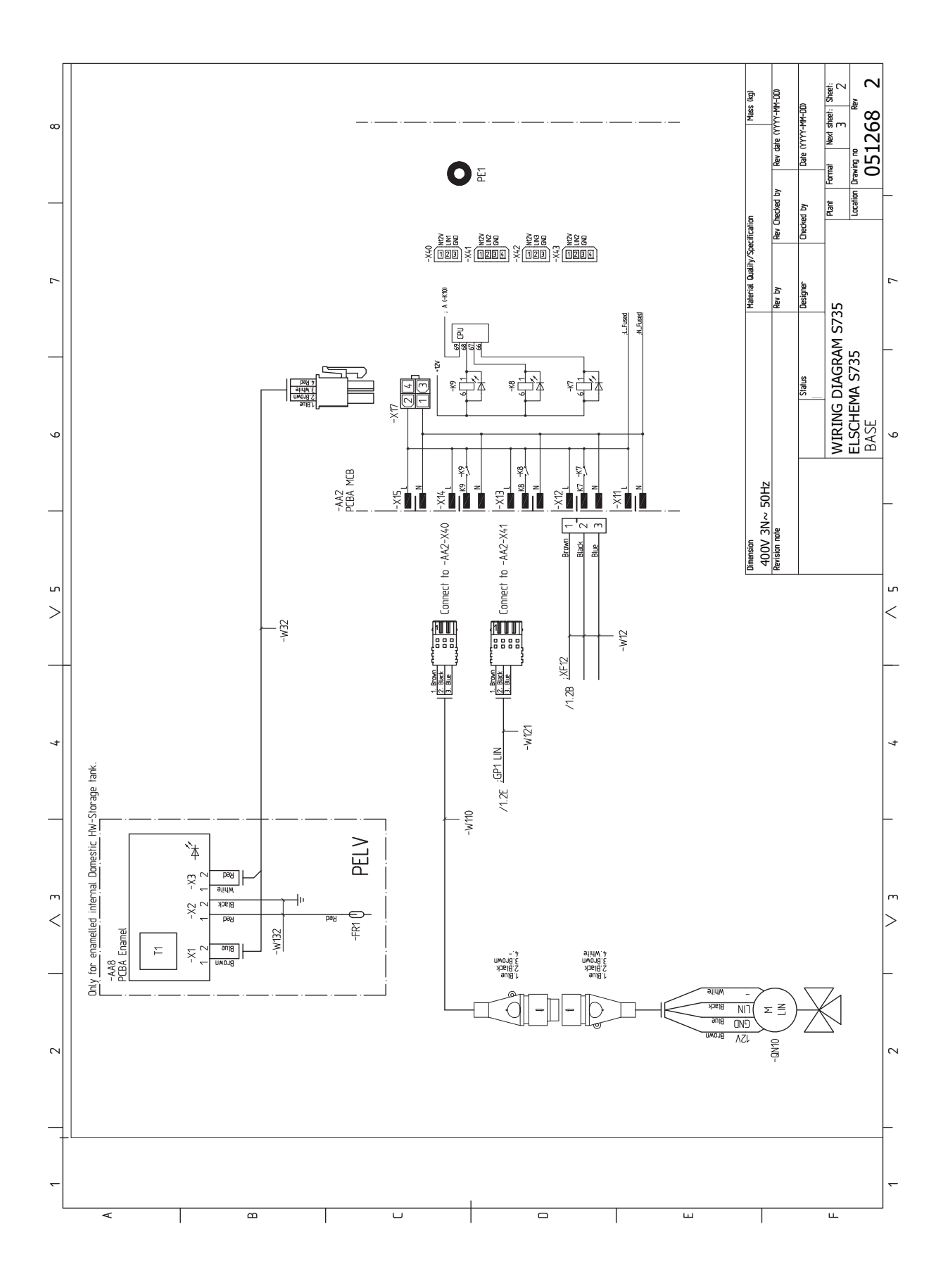

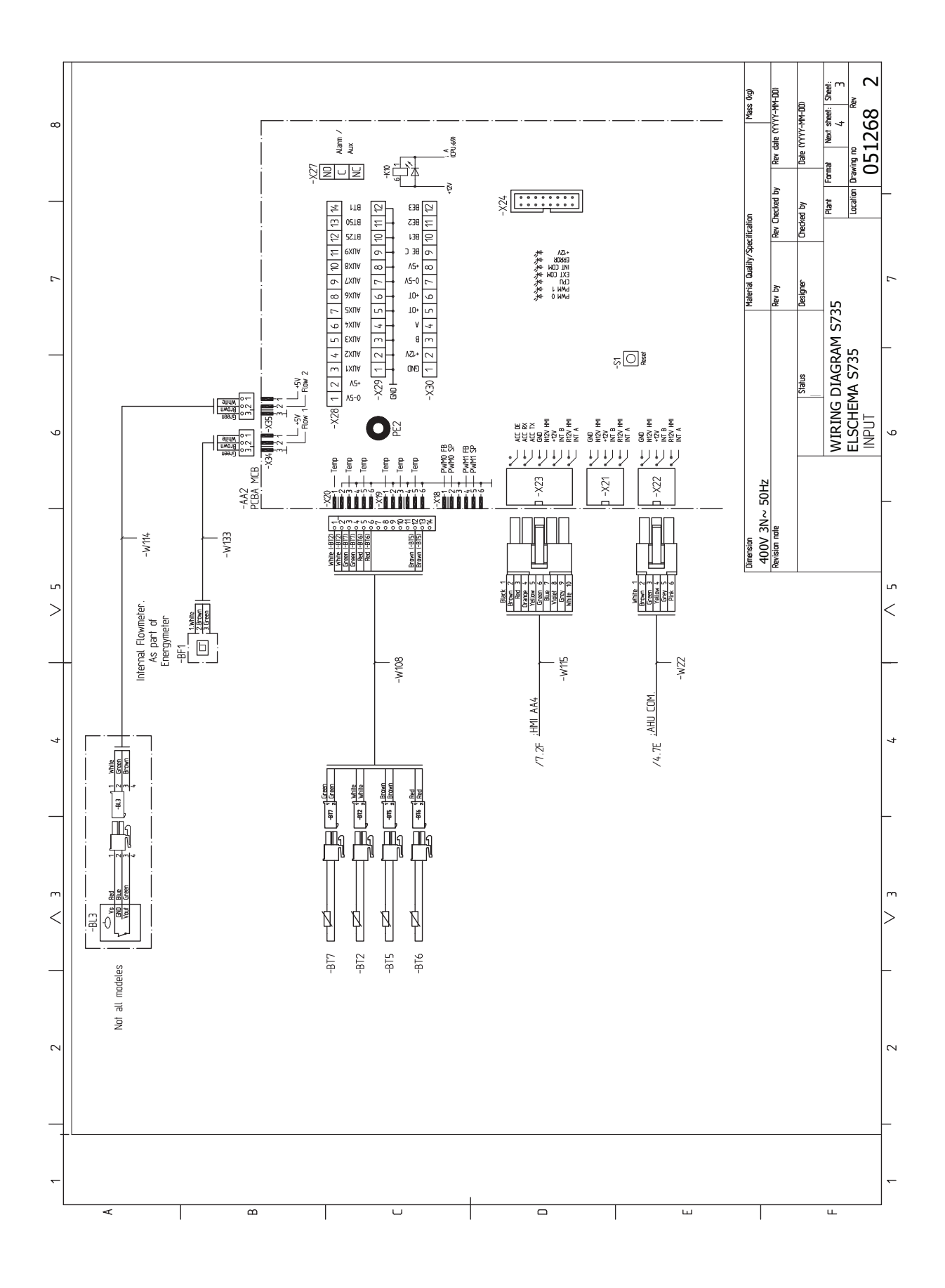

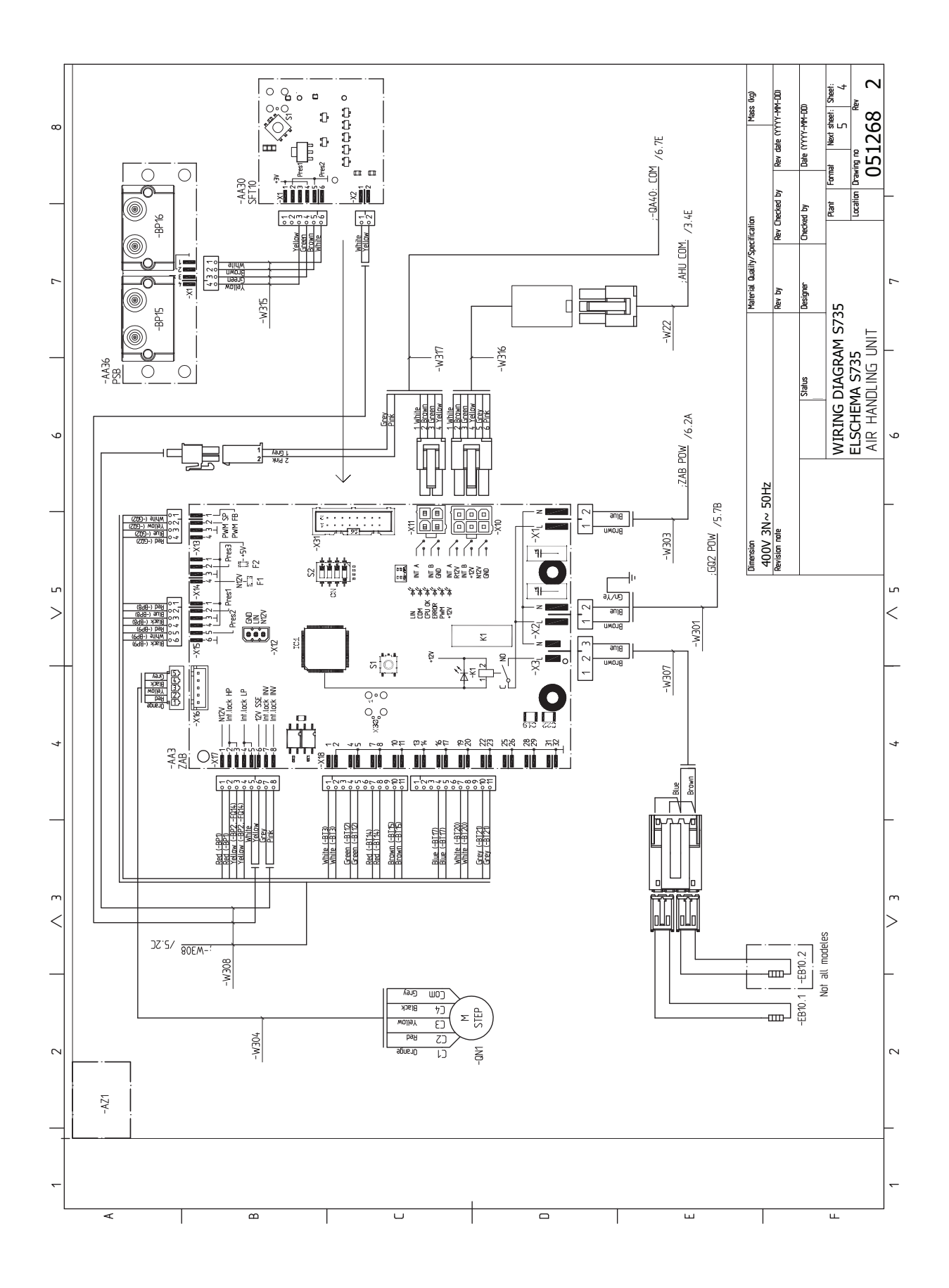
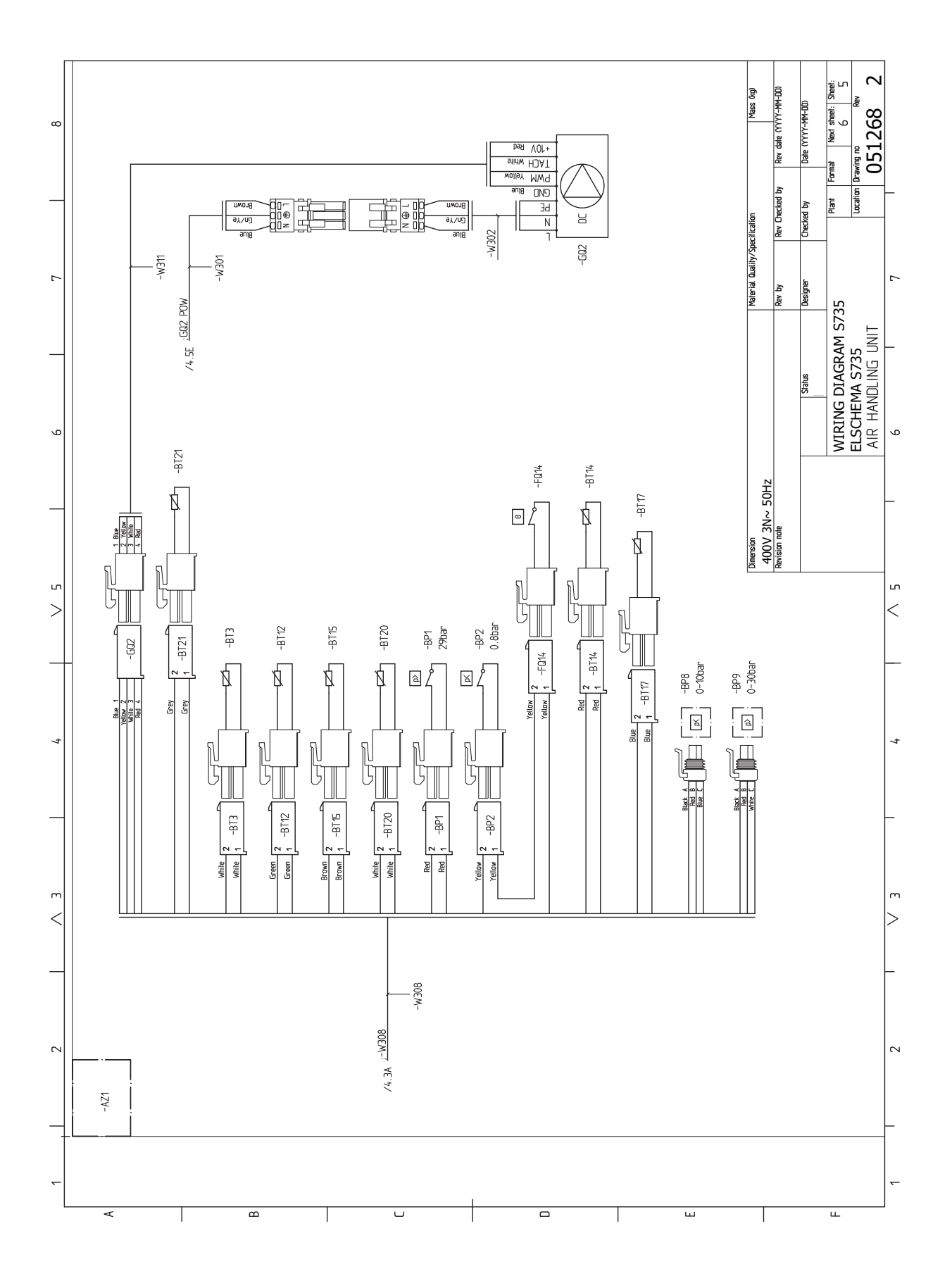

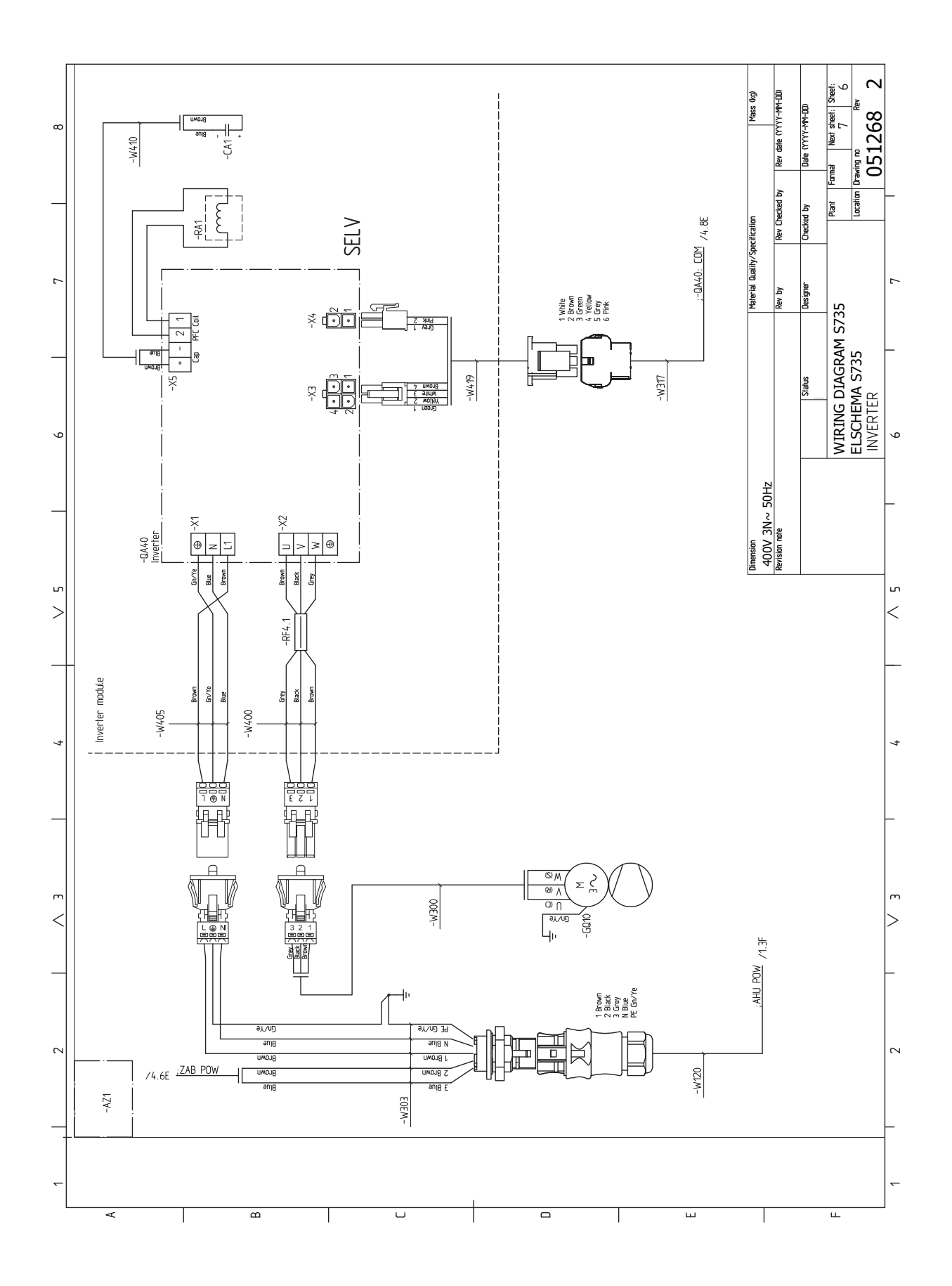

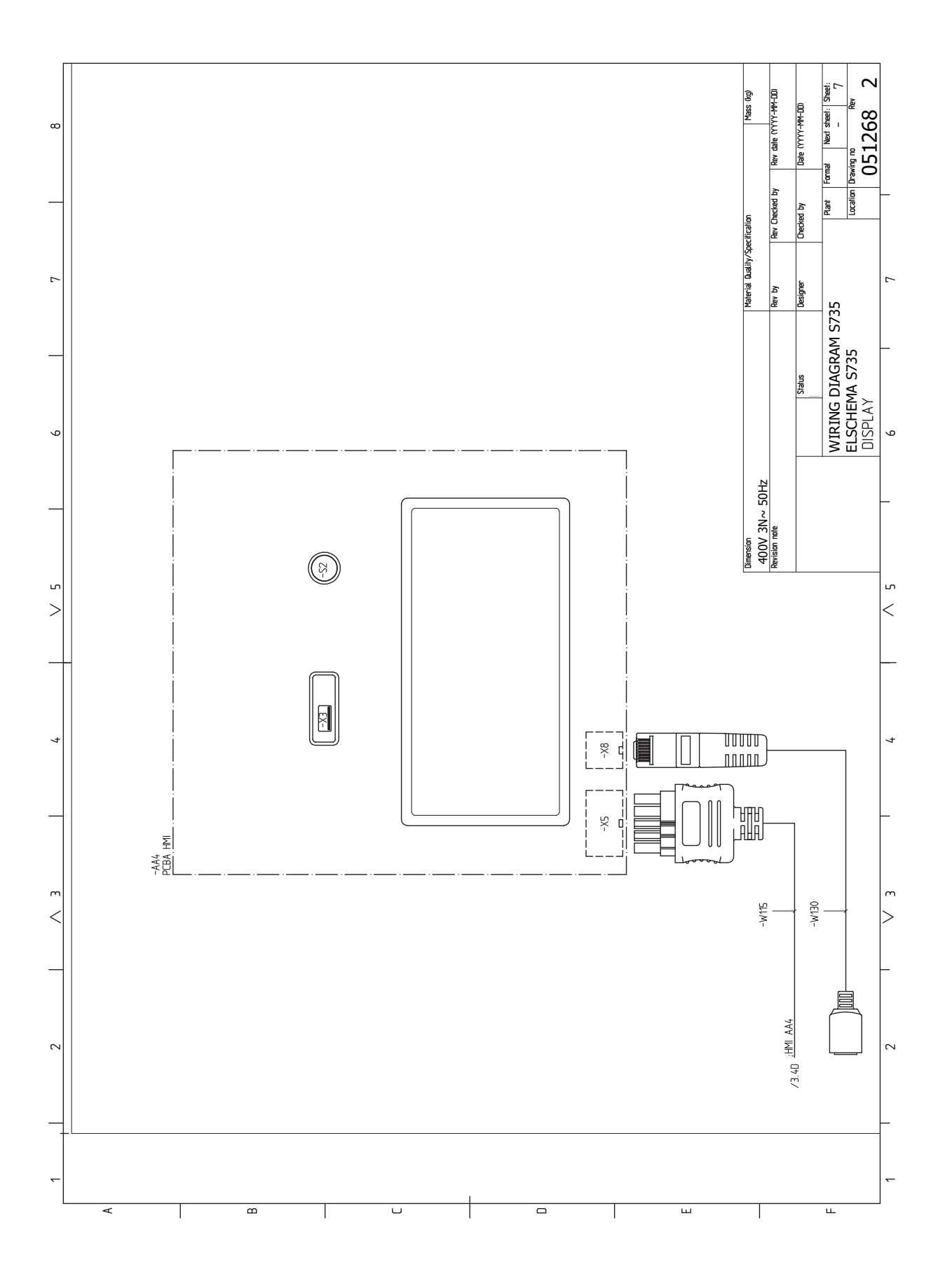

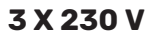

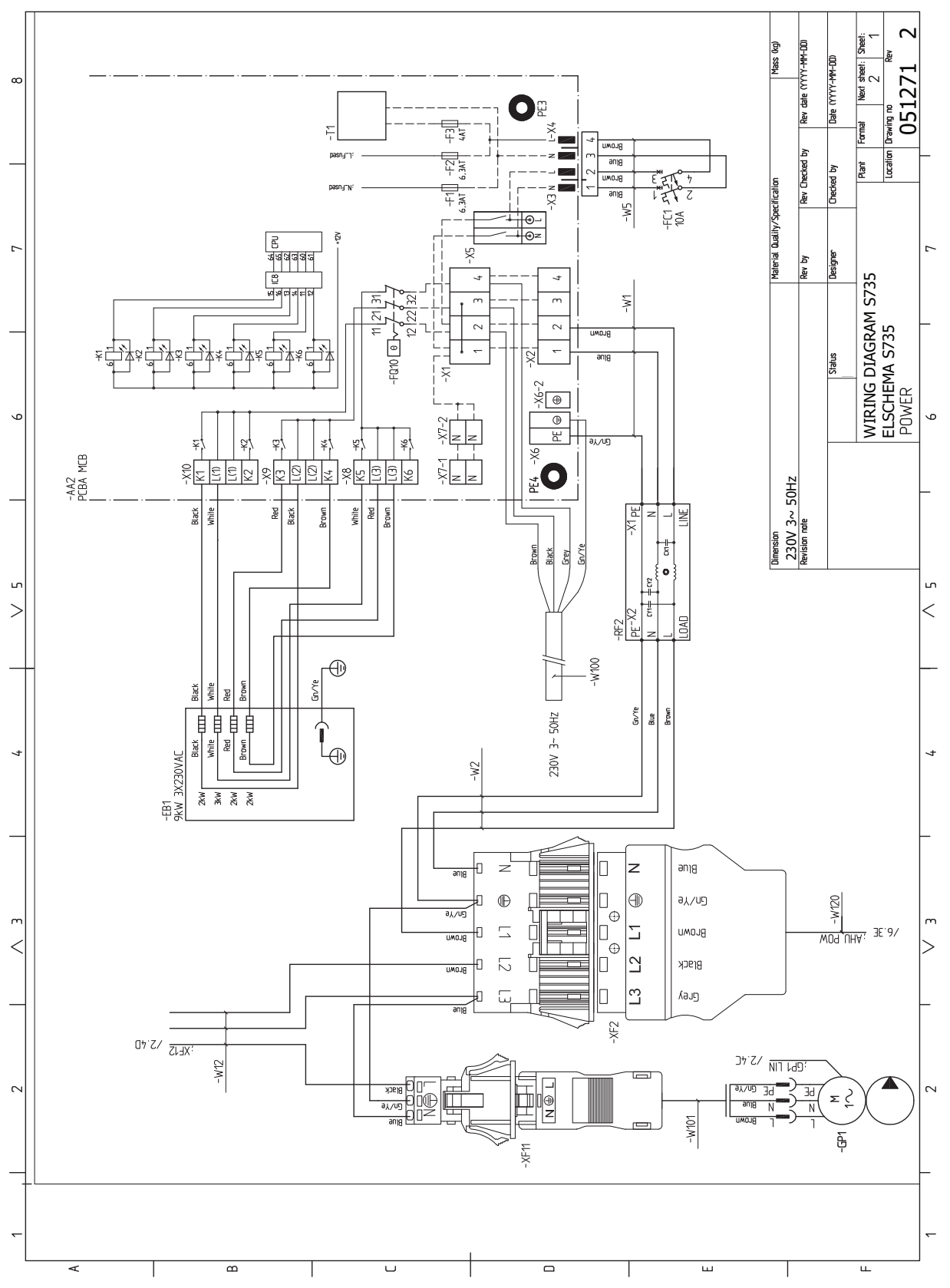

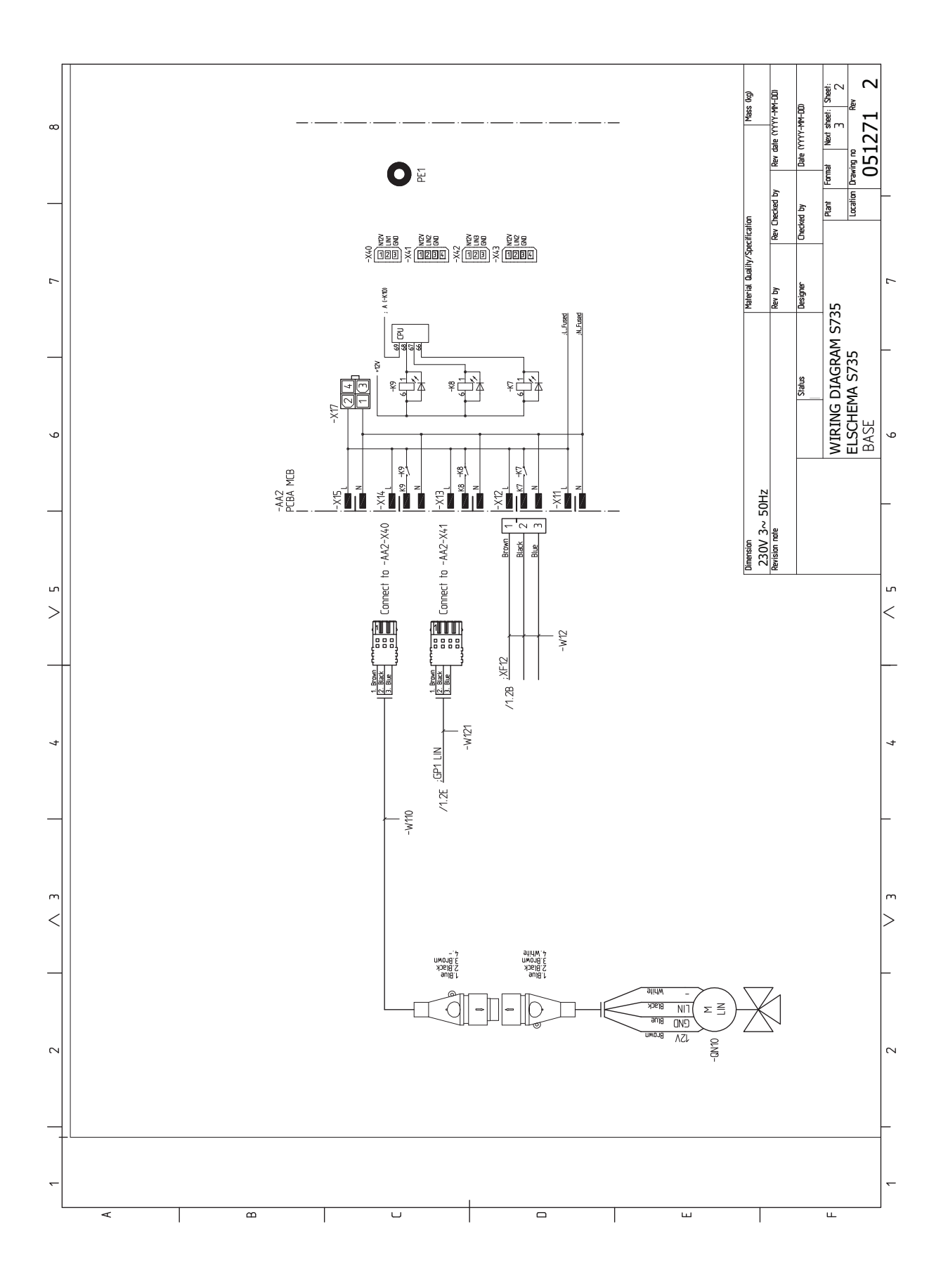

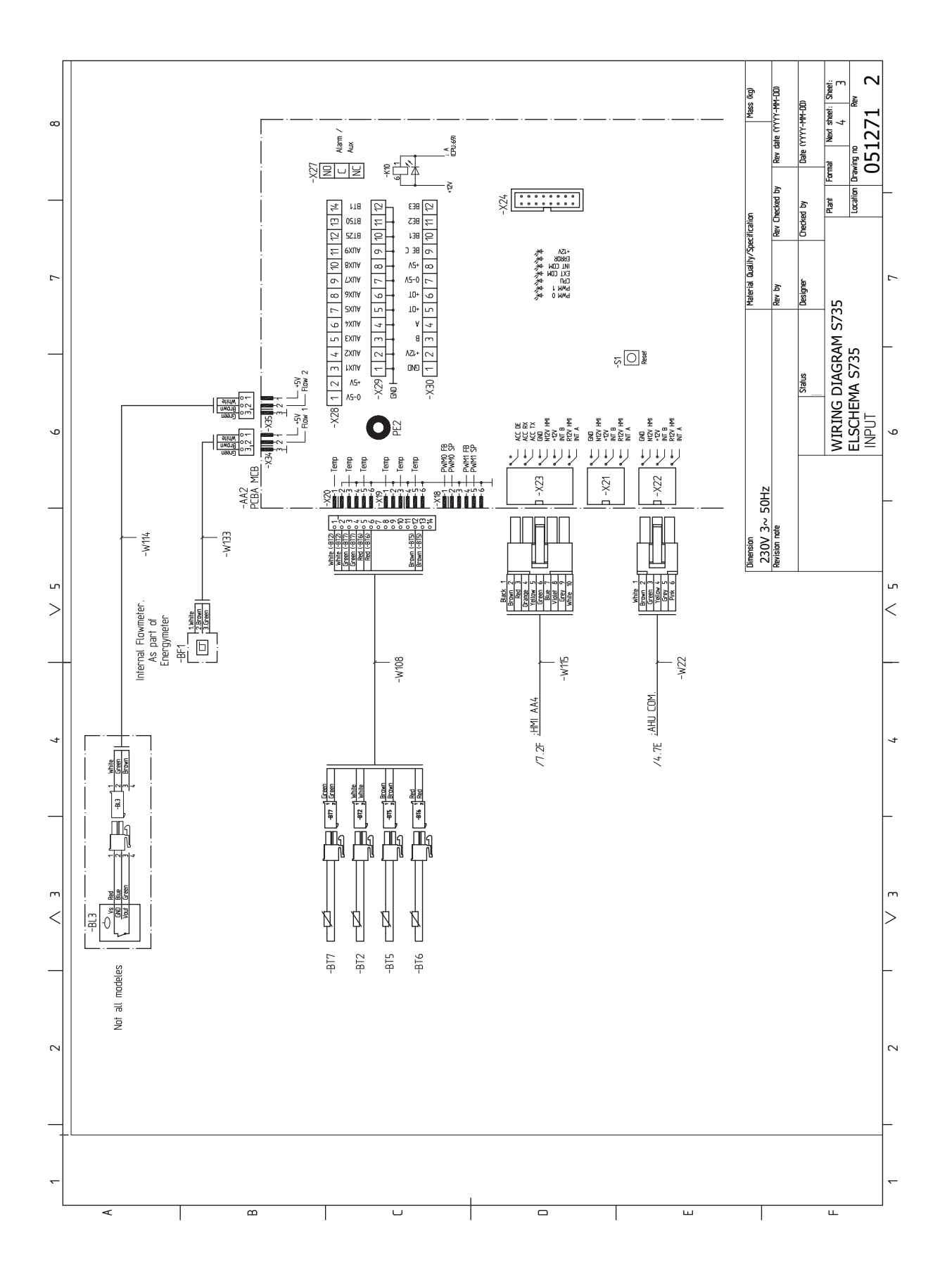

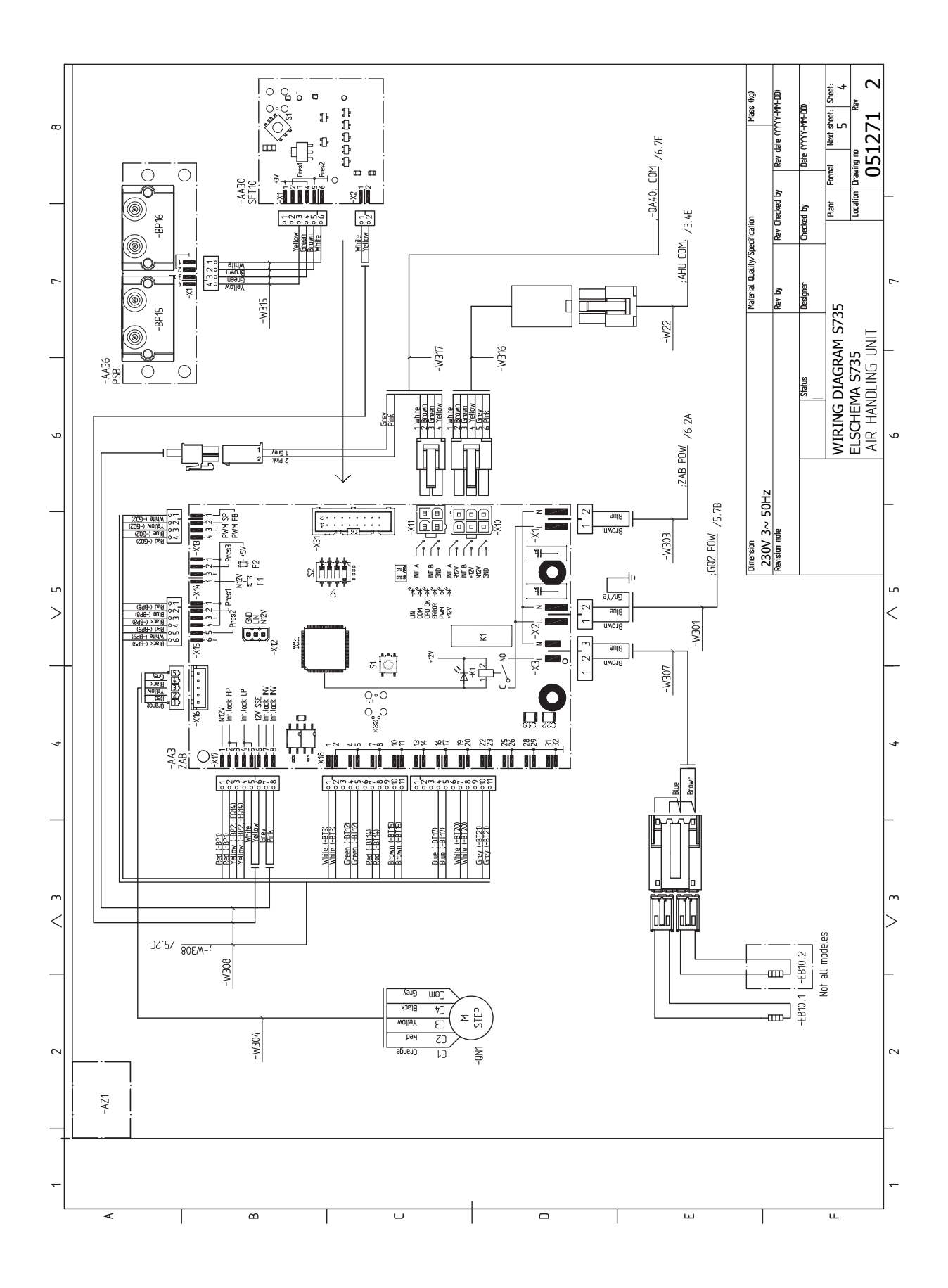

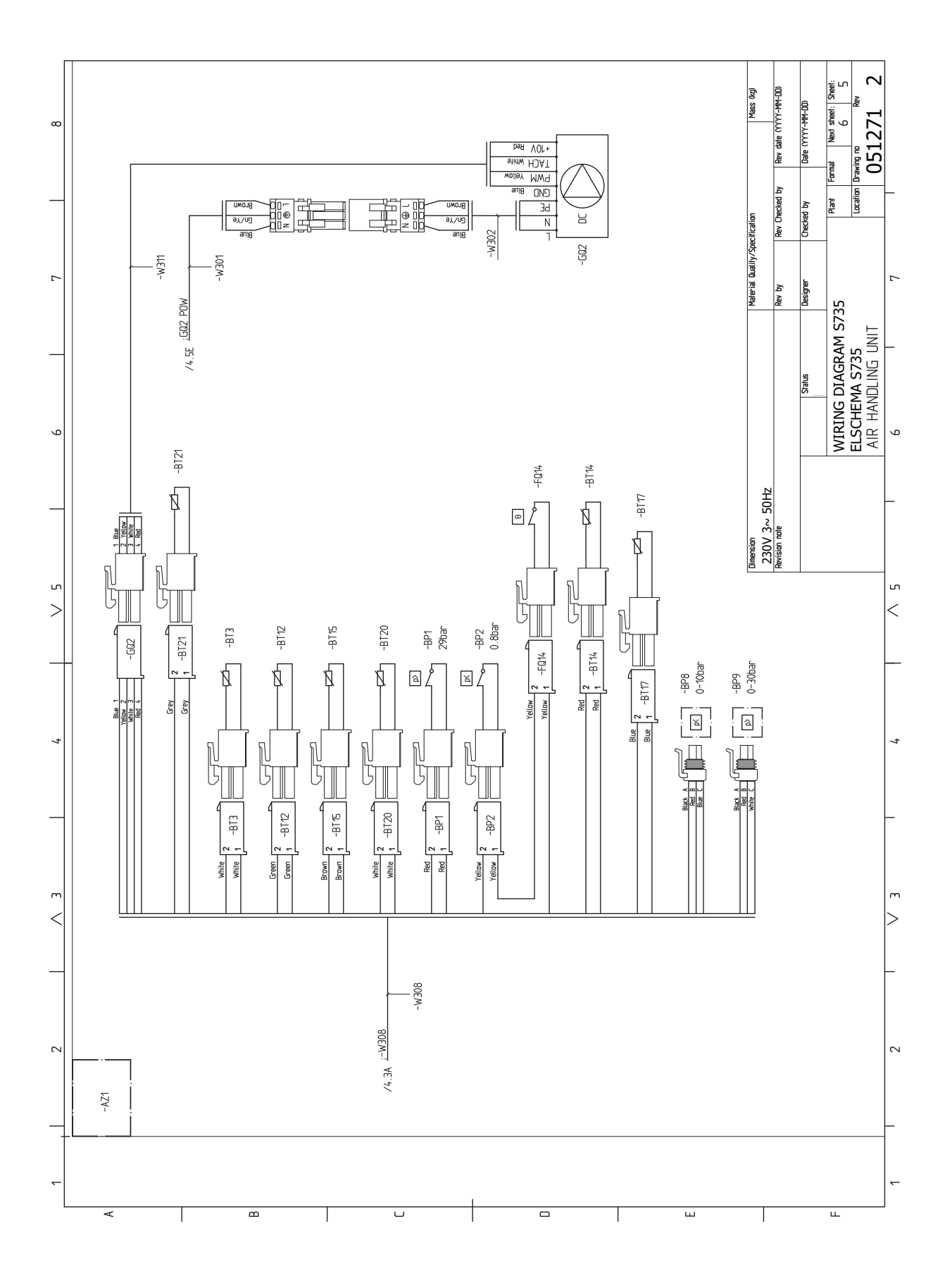

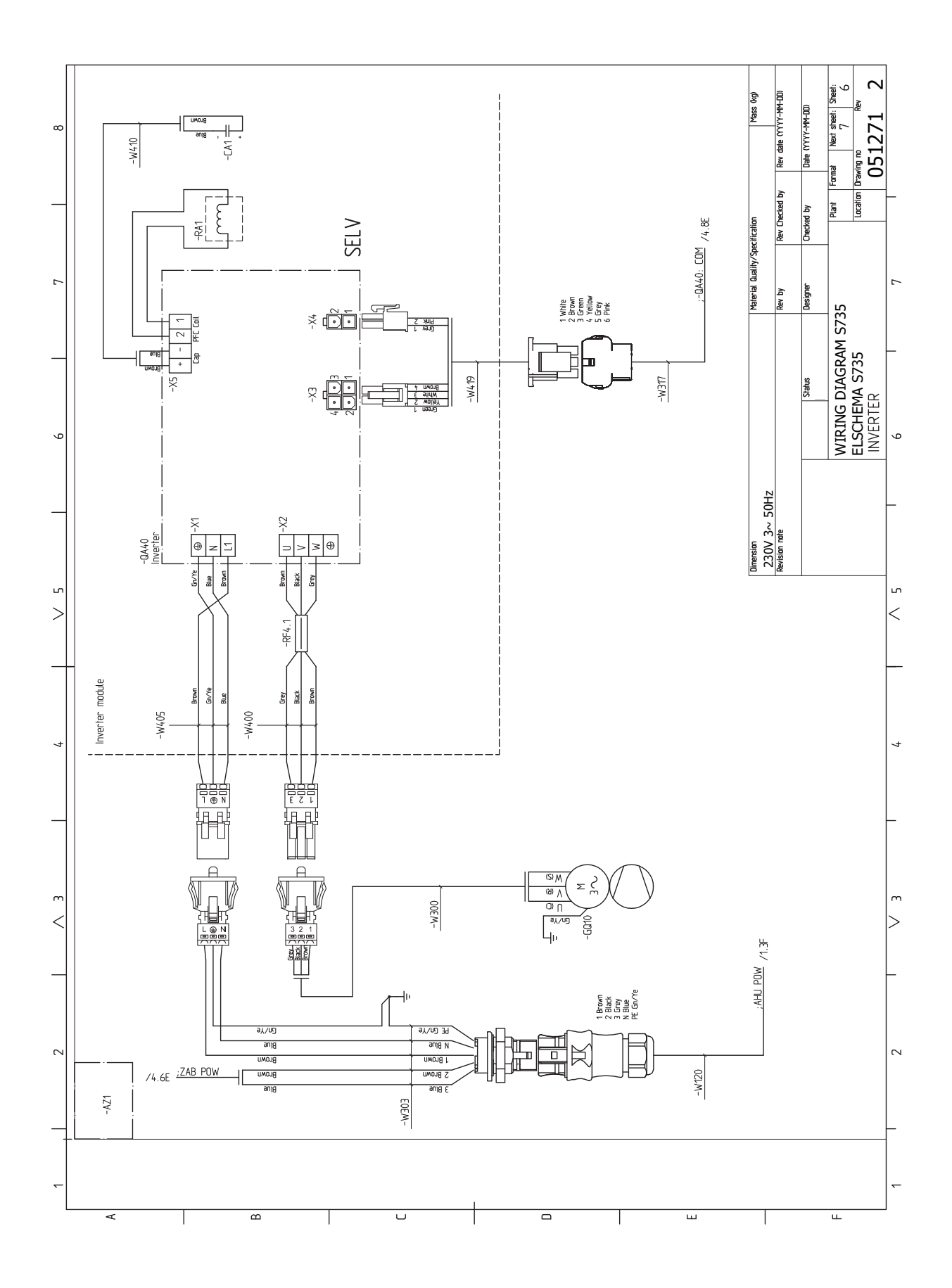

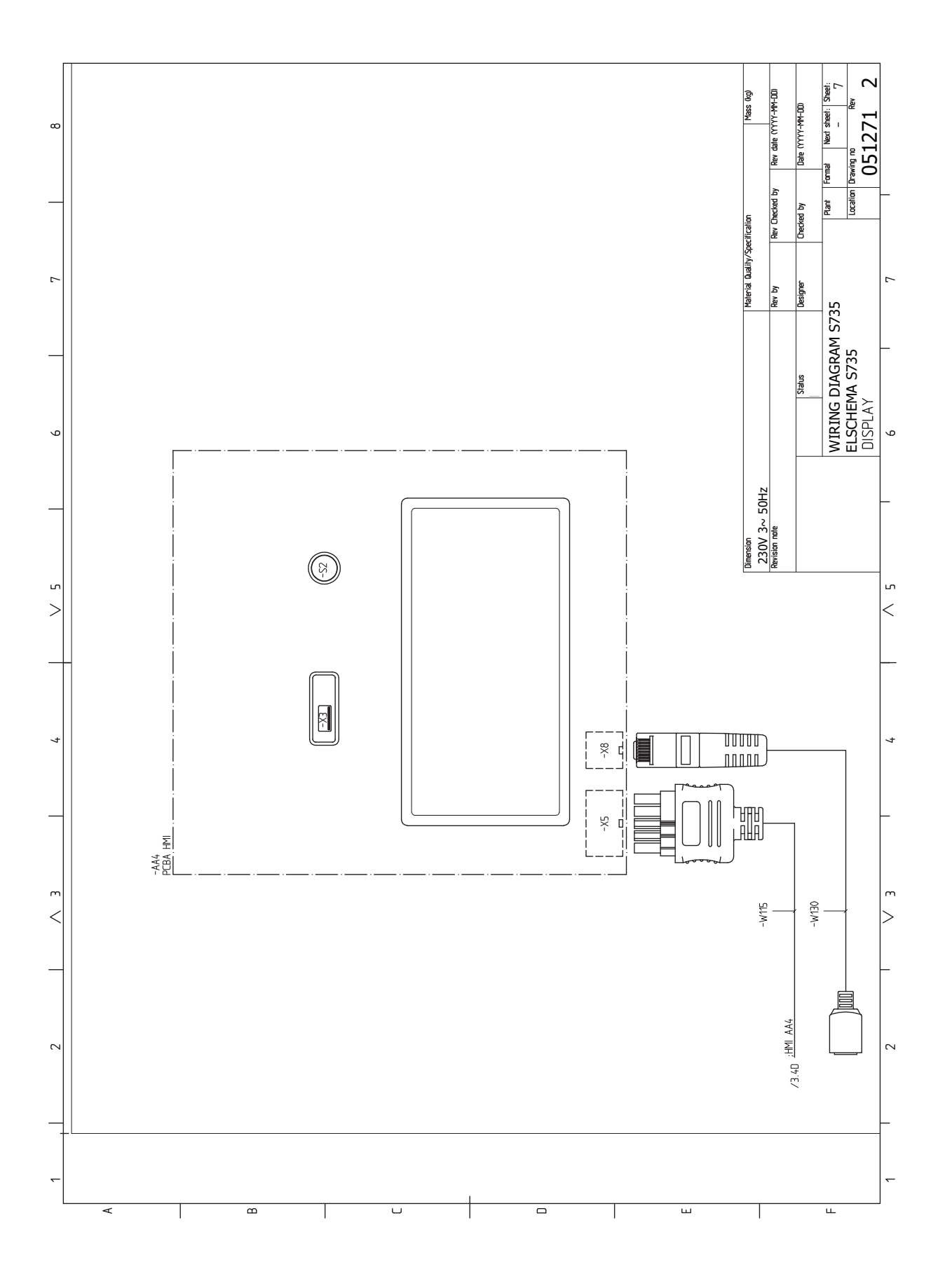

# Asiahakemisto

#### Δ

Anturien kytkeminen, 22 Asennus, 6 Asennusten tarkastus, 5 Asennustila, 6 Asennusvaihtoehdot Käyttövesikierron kytkeminen, 16 Lämminvesivaraaja ilman sähkövastusta, 16 Lämminvesivaraaja sähkövastuksella, 16 Asetukset, 26 Varatila, 26 AUX-tulojen mahdolliset valinnat, 24 E

Energiamerkintä, 66 Infosivu, 66 Paketin energiatehokkuustiedot, 66 Tekninen dokumentaatio, 67

### н

Huolto, 54 Huoltotoimenpiteet Lämminvesivaraajan tyhjennys, 54 Lämmitysjärjestelmän tyhjennys, 54 Lämpötila-anturin tiedot, 55 Modbus TCP/IP, 56 USB-huoltoliitäntä, 55 Huonelämpötilan anturi, 22 Häiriöt, 57 Hälytys, 57 Hälytysten käsittely, 57 Info-valikko, 57 Vianetsintä, 57 Hälytys, 57 Hälytysten käsittely, 57

#### I.

Ilmastojärjestelmät ja vyöhykkeet, 35 Ohjaus - Johdanto, 35 Info-valikko, 57

#### Κ

Kuljetus, 6 Kylmä- ja käyttövesi Kylmä- ja käyttöveden liittäminen, 15 Kylmäveden ja käyttöveden liittäminen, 15 Käynnistys ja säädöt, 27 Valmistelut, 27 Käynnistys ja tarkastukset, 28–29 Ilmanvaihdon säätö, 29 Pumpun nopeuden säätö, 29 Käyttövesikierron kytkentä, 16 Käyttöönotto ja säätö Käynnistys ja tarkastukset, 28 Täyttö ja ilmaus, 27 L. Liesituuletinkanava, 17

Liitännät. 21 Liitäntävaihtoehdot Kaksi tai useampia lämmitysjärjestelmiä, 16 Lisätarvikkeiden liitäntä, 23 Lisävarusteet, 59 Luukkujen irrotus, 7 Lämminvesivaraajan tyhjennys, 54 Lämminvesivaraajan täyttö, 27

Lämmitysjärjestelmä, 15 Lämmitysjärjestelmän ilmaus, 27 Lämmitysjärjestelmän kytkeminen, 15 Lämmitysjärjestelmän tyhjennys, 54 Lämmitysjärjestelmän täyttö, 27 Lämpöpumpun rakenne, 10 Lämpötila-anturin tiedot, 55

#### М

Merkintä, 4 Mitat, 14 Mitat ja putkilijtännät, 14 Mitat ja tilavaraukset, 60 Modbus TCP/IP, 56 Mukana toimitetut komponentit, 7

### Ν

Navigointi Ohjevalikko, 33

#### 0

Ohjaus, 32 Ohjaus - Johdanto, 32 Ohjaus - Johdanto, 32 Ohjausjärjestelmän ulkoisen ohjausjännitteen kytkentä, 21 Ohjaus - valikot Valikko 1 - Sisälämpötila, 36 Valikko 2 - Käyttövesi, 40 Valikko 4 - Oma laitteisto, 42 Valikko 5 - Liitäntä, 45 Valikko 6 - Ohjelmointi, 46 Valikko 7 - Huolto, 47 Ohiaus - Valikot Valikko 3 - Informaatio, 41 Ohievalikko, 33 Ρ

Putkien mitat, 14 Putki- ja ilmanvaihtoasennukset Kylmä- ja käyttövesi Kylmä- ja käyttöveden liittäminen, 15 Lämmitysjärjestelmä, 15 Putki- ja ilmanvaihtoliitännät, 13 Liesituuletinkanava, 17 Lämmitysjärjestelmän kytkeminen, 15 Mitat, 14 Mitat ja putkiliitännät, 14 Putkien mitat, 14 Suurin kattila- ja lämpöpatteritilavuus, 13 Symboliavain, 15

#### S

Sarianumero, 4 Symbolien selitykset, 15 Symbolit, 4 Sähkökytkennät Asetukset, 26 Huonelämpötilan anturi, 22 Liitännät, 21 Lisätarvikkeiden liitäntä, 23 Ohjausjärjestelmän ulkoisen ohjausjännitteen kytkentä, 21 Sähköliitäntä, 21 Sähkövastus - enimmäisteho, 26 Ulkoiset liitäntämahdollisuudet, 24 Ulkolämpötila-anturi, 22 Valvontakytkin, 23

Sähkökytkentäkaavio, 69 Sähköliitännät, 19 Anturien kytkeminen, 22 Tariffiohjaus, 21 Ulkoinen energiamittari, 22 Ulkoiset liitännät, 22 Sähköliitäntä, 21 Sähkövastus - enimmäisteho, 26 Sähkövastuksen tehoportaat, 26 т Tariffiohjaus, 21 Tekniset tiedot, 60, 62 Mitat ja tilavaraukset, 60 Sähkökytkentäkaavio, 69 Tekniset tiedot, 62 Toimitus ja käsittely, 6 Asennus, 6 Asennustila, 6 Irrota osa eristeistä, 9 Kuljetus, 6 Luukkujen irrotus, 7 Mukana toimitetut komponentit, 7 Turvallisuusohjeita Asennusten tarkastus, 5 Sarjanumero, 4 Symbolit, 4 Turvallisuustiedot Merkintä, 4 Tärkeää, 4 Täyttö ja ilmaus, 27 Lämminvesivaraajan täyttö, 27 Lämmitysjärjestelmän ilmaus, 27 Lämmitysjärjestelmän täyttö, 27 U Ulkoinen energiamittari, 22 Ulkoiset liitännät, 22 Ulkoiset liitäntämahdollisuudet, 24 AUX-tulojen mahdolliset valinnat, 24 Ulkolämpötila-anturi, 22 USB-huoltoliitäntä, 55 v Valikko 1 - Sisälämpötila, 36

Valikko 2 - Käyttövesi, 40 Valikko 3 - Informaatio, 41 Valikko 4 - Oma laitteisto, 42 Valikko 5 - Liitäntä, 45 Valikko 6 - Ohjelmointi, 46 Valikko 7 - Huolto, 47 Valmistelut, 27 Varatila, 26 Vianetsintä, 57 Virtamuuntajan kytkentä, 23

## Yhteystiedot

#### **AUSTRIA**

KNV Energietechnik GmbH Gahberggasse 11, 4861 Schörfling Tel: +43 (0)7662 8963-0 mail@knv.at knv.at

#### FINLAND

NIBE Energy Systems Oy Juurakkotie 3, 01510 Vantaa Tel: +358 (0)9 274 6970 info@nibe.fi nibe.fi

#### **GREAT BRITAIN**

NIBE Energy Systems Ltd 3C Broom Business Park, Bridge Way, S41 9QG Chesterfield Tel: +44 (0)330 311 2201 info@nibe.co.uk nibe.co.uk

#### POLAND

NIBE-BIAWAR Sp. z o.o. Al. Jana Pawla II 57, 15-703 Bialystok Tel: +48 (0)85 66 28 490 biawar.com.pl

#### **CZECH REPUBLIC**

Družstevní závody Dražice - strojírna s.r.o. Dražice 69, 29471 Benátky n. Jiz. Tel: +420 326 373 801 nibe@nibe.cz nibe.cz

#### FRANCE

NIBE Energy Systems France SAS Zone industrielle RD 28 Rue du Pou du Ciel, 01600 Reyrieux Tél: 04 74 00 92 92 info@nibe.fr nibe.fr

### NETHERLANDS

NIBE Energietechniek B.V. Energieweg 31, 4906 CG Oosterhout Tel: +31 (0)168 47 77 22 info@nibenl.nl nibenl.nl

#### SWEDEN

NIBE Energy Systems Box 14 Hannabadsvägen 5, 285 21 Markaryd Tel: +46 (0)433-27 30 00 info@nibe.se nibe.se

#### DENMARK

Vølund Varmeteknik A/S Industrivej Nord 7B, 7400 Herning Tel: +45 97 17 20 33 info@volundvt.dk volundvt.dk

#### GERMANY

NIBE Systemtechnik GmbH Am Reiherpfahl 3, 29223 Celle Tel: +49 (0)51417546-0 info@nibe.de nibe.de

#### NORWAY

ABK-Qviller AS Brobekkveien 80, 0582 Oslo Tel: (+47) 23 17 05 20 post@abkqviller.no nibe.no

#### SWITZERLAND

NIBE Wärmetechnik c/o ait Schweiz AG Industriepark, CH-6246 Altishofen Tel. +41 (0)58 252 21 00 info@nibe.ch nibe.ch

Ellei maatasi ole tässä luettelossa, ota yhteys NIBE:een tai lue lisätietoja osoitteesta nibe.eu.

NIBE Energy Systems Hannabadsvägen 5 Box 14 SE-285 21 Markaryd info@nibe.se nibe.eu

Tämä esite on NIBE Energy Systemsin julkaisu. Kaikki tuotekuvat ja tiedot perustuvat julkaisun hyväksymishetkellä voimassa olleisiin tietoihin.

NIBE Energy Systems ei vastaa tämän esitteen mahdollisista asia- tai painovirheistä.

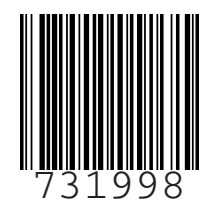

©2023 NIBE ENERGY SYSTEMS